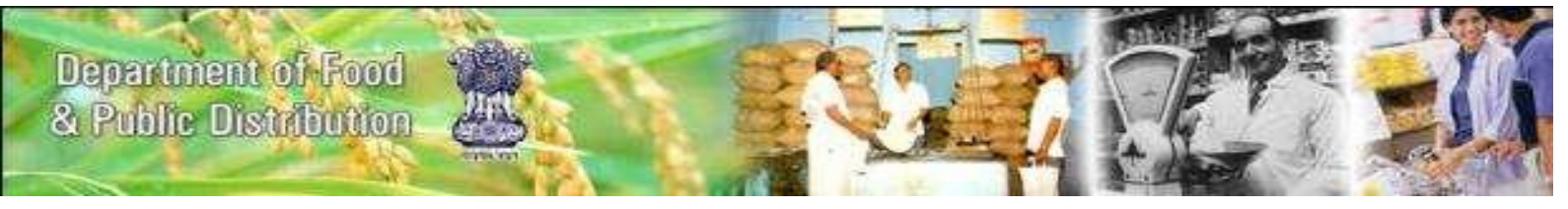

# **Electronic - Public Distribution System (ePDS)**

**Generic Instance** 

# **User Documentation**

# For

# **Fair Price Shop Module (FPS)**

Version 1.0 Prepared by National Informatics Centre, Department of Electronics & Information Technology Govt. of India

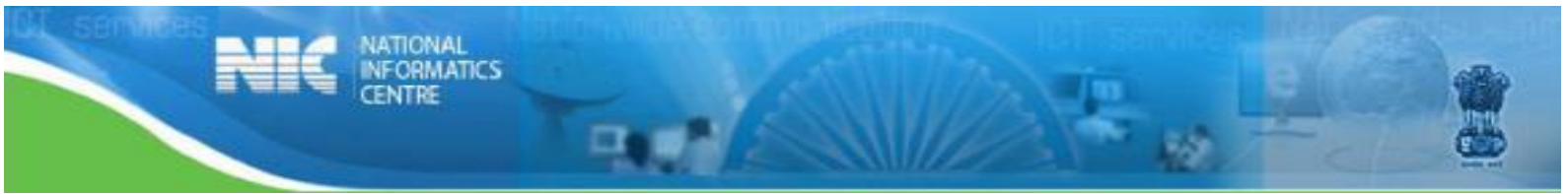

| Name of Document        | User Manual – Fair Price Shop     |
|-------------------------|-----------------------------------|
| Document Owner          | National Informatics Centre       |
| Version                 | 1.0                               |
| Document Classification | Confidential                      |
| Submitted by            | National Informatics Centre (NIC) |
| Submitted Date          | 13-April-2013                     |
| Prepared By             | Anita Sharma                      |
| Reviewed By             |                                   |
| Approved By             |                                   |

# **Table of Contents**

| 1. | New FPS License                                |
|----|------------------------------------------------|
|    | 1.1 Submit new FPS license application5        |
|    | 1.2 Forward application for Inspection9        |
|    | 1.3 Assign Inspector11                         |
|    | 1.4 Enter Inspection details13                 |
|    | 1.5 Forward inspection detail to AFSO16        |
|    | 1.6 Forward to committee for FPS selection19   |
|    | 1.7 Report condition fulfilment to DFSC21      |
|    | 1.8 Approve based on DFSC Official Report23    |
|    | 1.9 Collect license fee25                      |
|    | 1.10 Forward request for card preparation27    |
|    | 1.11 Map beneficiaries28                       |
|    | 1.12 Handover license to FPS Owner31           |
| 2. | FPS License Renewal32                          |
|    | 2.1 Submit license renewal request32           |
|    | 2.2 Forward application for Inspection34       |
|    | 2.3 Assign Inspector                           |
|    | 2.4 Enter Inspection details                   |
|    | 2.5 Forward inspection detail to Afso42        |
|    | 2.6 Approve FPS license renewal44              |
| 3. | FPS License Surrender45                        |
|    | 3.1 Submit surrender FPS license application45 |
|    | 3.2 Forward application for Inspection47       |
|    | 3.3 Assign Inspector                           |
|    | 3.4 Enter Inspection details52                 |
|    | 3.4 Forward inspection detail to AFSO55        |
|    | 3.5 Approve FPS Surrender Request              |
|    | 3.6 Transfer beneficiaries                     |

| 4. FPS License Duplicate61                             |
|--------------------------------------------------------|
| 4.1 Submit duplicate license request61                 |
| 4.2 Forward Application for Inspection62               |
| 4.3 Assign Inspector65                                 |
| 4.4 Enter Inspection Details67                         |
| 4.5 Forward Inspection Details to DFSC70               |
| 4.6 Approve and Forward to AFSO for Card Preparation72 |
| 4.7 Handover License and Close Application75           |
| 6. Glossary                                            |

### **1. NEW FPS LICENSE**

For New FPS license process starts from DFSO login.

# 1.1 SUBMIT NEW FPS LICENSE APPLICATION

#### **Step 1** Login through DFSCO login gateway

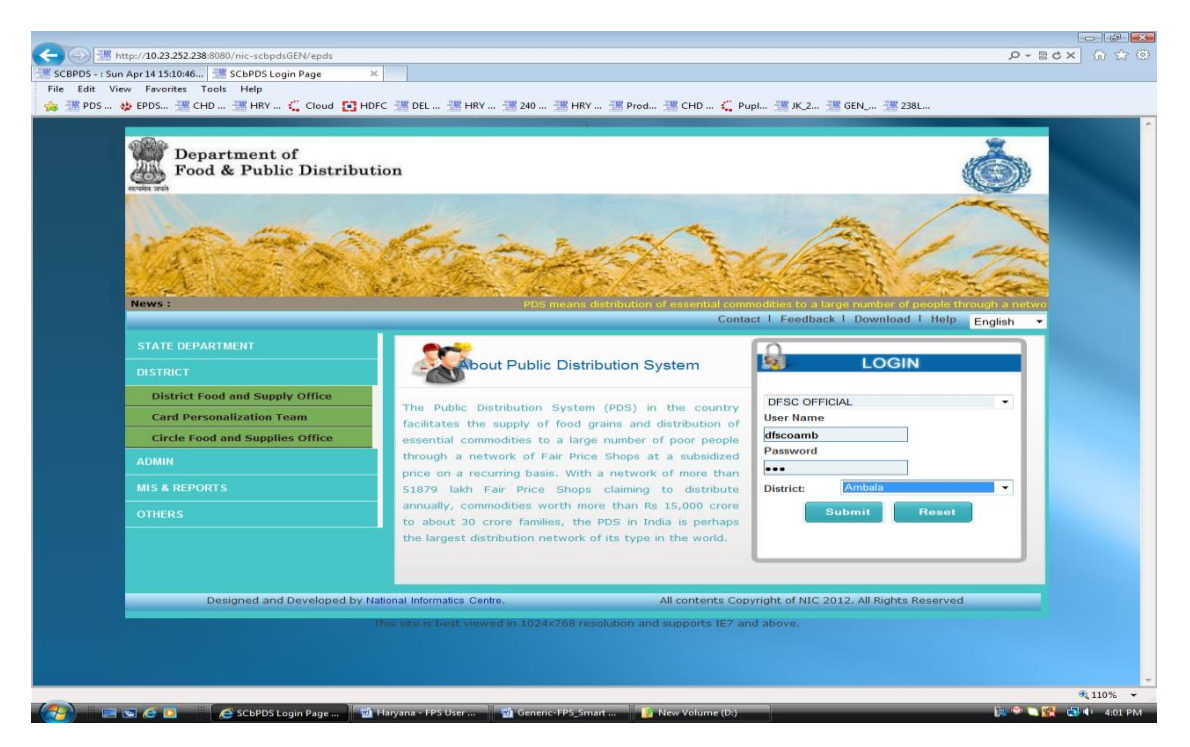

#### Figure 1. DFSCO Login

After logging in, DFSO Home page will be displayed.

### 1.1.1 Open new FPS application form

Step 2 Click on the FPS License > New License Link

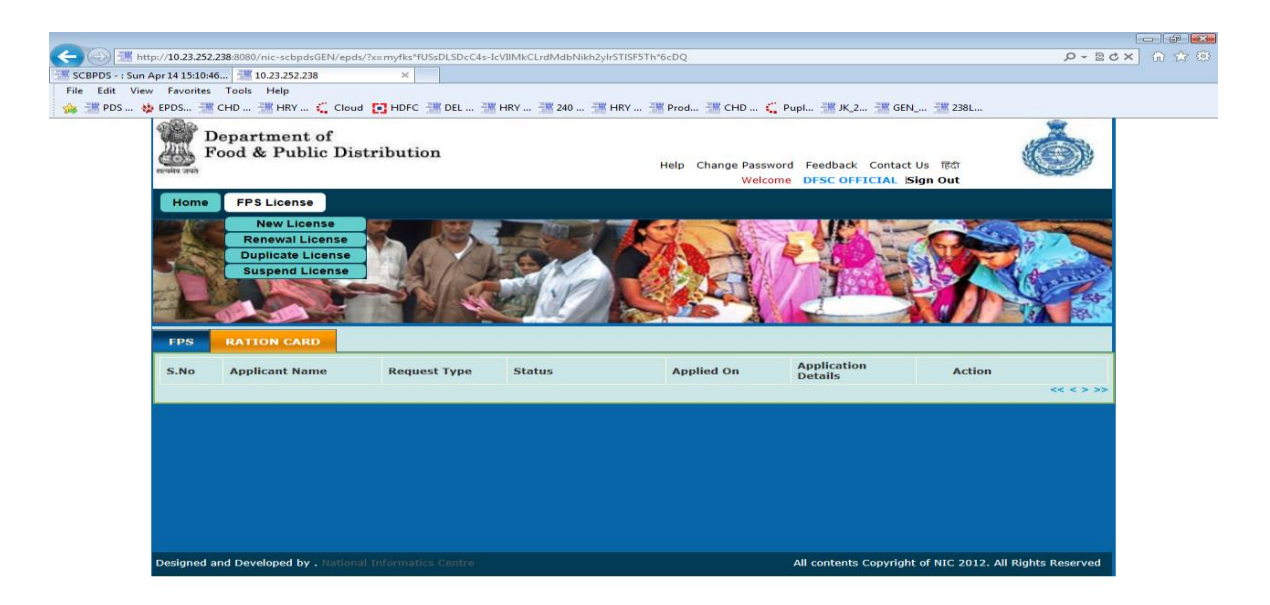

| http://10.23.252.238:8080/nic-scbpds0 | EN/epds/?x=myfks*fUSsDLSD | C4s-IcVIIMkCLrdMdbNikh2yl | rSTISF5Th*6cDQ#   |                 | <b>4</b> 110% 👻     |
|---------------------------------------|---------------------------|---------------------------|-------------------|-----------------|---------------------|
| (7) I S & I                           | ettp://10.23.252.238:     | 👻 Haryana - FPS User      | Generic-FPS_Smart | New Volume (D:) | 🍺 🍄 🤍 🕵 😻 🔶 4:03 PM |

#### Figure 2. DFSCO Dashboard

Step 3 Registration page will appear for new license

#### (c) (三 http://10.23.252.238.0000/nic-scbpdsGEN/epds/%=myfks\*fUSsArcOG-DeLP1hvAfMVG4-FJ9EG-QyKuu\*d1DdLXbXt\*39ims64ZtmHjirDygqakM (SGPD5 - 1 Sun Apr1415i046... (三 10.23.252.238 × ) [lie Edit View Favorites Tools Help (会 EPDS... 後 EPDS... 後 EPDS... 8 EPDS... 8 EPDS.... 8 EPDS... 8 EPDS... Department of Food & Public Distribution Help Change Password Feedback Contact Us হিরে Welcome DFSC OFFICIAL Sign Out FPS License nal Details: Name\* Father's Name Select One -Mother's Name\* Education\* Gender(m/f/t): Select One -Gender(m/f/t)\* Category Details: Category\* Select One -FPS Category Details: Select One -Reservation Category\* Address House No./House Name\* Landmark/Locality/Colon Select One Taluka/Tehsil/Sub-District -Villa e/Town District Name Pin\* Ambala Place of busines Business Name Plot No." **a** 110% 🔧 📼 🔄 🧟 🖸 🛛 🧔 http://10.23.252.238;... 🕅 Haryar

# 1.1.2 Fill and Submit application form

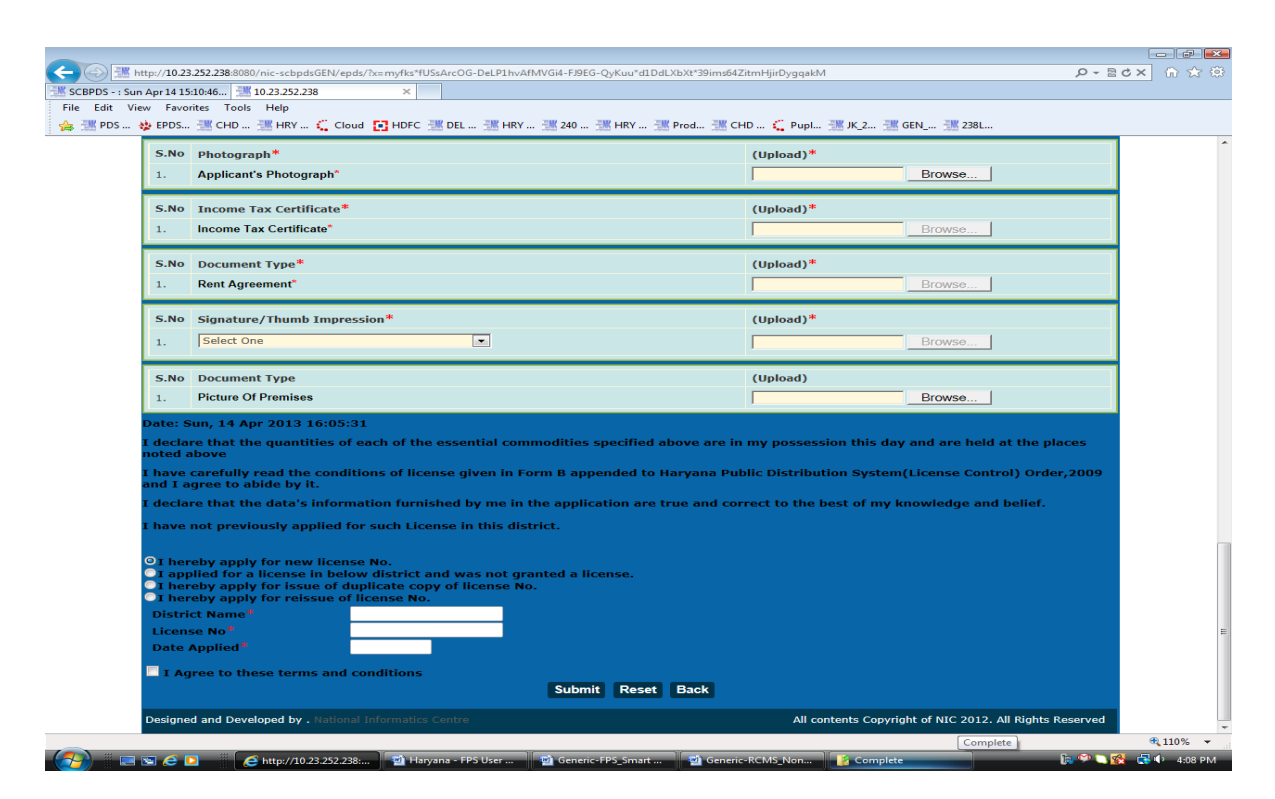

#### Figure 3. New FPS Form

# **Field Mapping**

# (All fields marked with \* are mandatory)

# The New License Application Form [FORM A]

- \*Applicant's Name
- \*Father / Husband Name
- \*Mother's Name
- \*Education
- \*Whether SC/ST/SCM/PH
- \*Applicant's profession
- \*Applicant's residence Address
- $\circ$  \*Name of PDS commodity which the applicant wants to deal with
- \*Details of place where applicant wants to act as FPS/Dealer
- $_{\odot}$  \*Address of the applicant's place of business with particulars of house,
- \*Plot No, Khata No, Mouza, Street Address, Pin Code, P.D, District
- \*Description of boundary (east, north, west, south)
- \*Nature of premises
- \*Building (Pucca/Kacha)
- \*Roofing (RCC, Asbestos sheet etc.)
- \*Compound Wall (Yes/No)
- \*Ownership of premises (Own/Rent)

- $\circ$  If rented, the details of agreement made with owner should be uploaded.
- Income tax details (if income tax paid)
- \*Declaration Content
- Applied FPS License previously
- Applied FPS License in other District
- IF YES then License NO;
- o IF Application is for renewal then, License Number, Date
- IF Application is for issue of duplicate copy of license then, License Number, Date
- IF Application is for reissue then, License Number, Date
- \*Signature of applicant /Thumb impression
- o Place
- o Date
- **Step 4** Once mapping has been done, click on submit button. On successful submission, a unique reference number will be generated through which the status can be checked.
- **Step 5** Click on print button to generate and print acknowledgement slip for the application request.

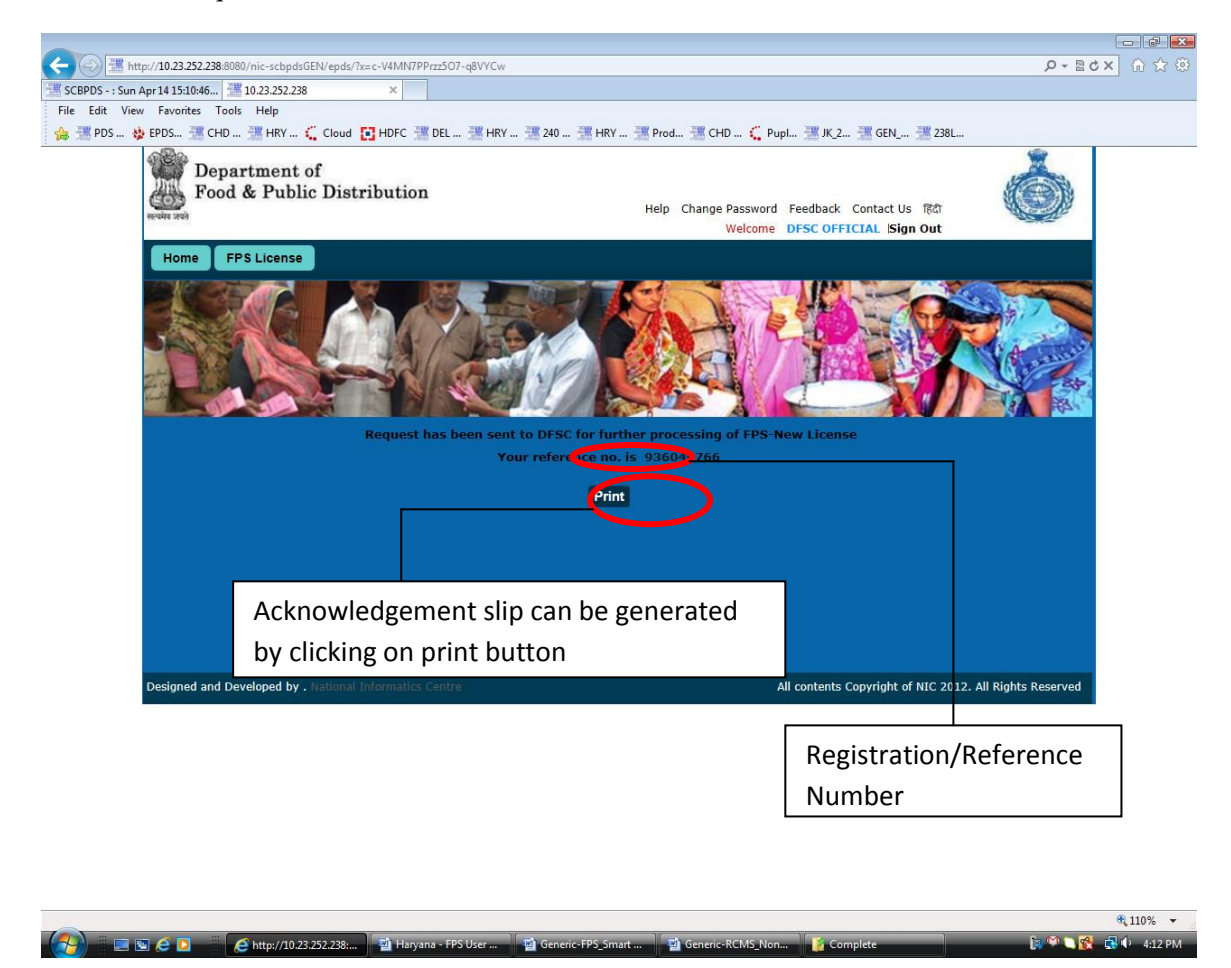

Figure 4. New FPS Form submission acknowledgement

And the data will go to respective (District for which you have applied new FPS) DFSC

#### 1.2 FORWARD APPLICATION FOR INSPECTION

**Step 1** Login to the application using DFSC role to forward the application for inspection.

# DFSC (District Food and Supplier Controller) Home Page

| - C I http       | p:// <b>10.23.252.2</b> | 238:8080/nic-scbpdsGEN/epds/       |                   |                            |                   |                                    |                         | P-⊠c×         | ] ⋒ ☆ @ |
|------------------|-------------------------|------------------------------------|-------------------|----------------------------|-------------------|------------------------------------|-------------------------|---------------|---------|
| SCBPDS - : Sun A | pr 14 15:10:46          | 5 🔠 10.23.252.238                  | ×                 |                            |                   |                                    |                         |               |         |
| File Edit View   | Favorites               | Tools Help                         |                   |                            |                   |                                    |                         |               |         |
| 🏤 🚟 PDS 🔅        | EPDS                    | CHD 🚟 HRY 🐛 Cloud 🚦                | HDFC 🚟 DEL 🚟 I    | HRY 💥 240 💥 HRY            | 🚟 Prod 🗮 CHD 🔇    | Pupl 💥 JK_2 💥 G                    | EN 🚟 238L               |               |         |
|                  | D<br>F                  | epartment of<br>ood & Public Distr | ibution           |                            | Help Change Passw | ord Feedback Conta<br>Welcome DFSC | ct Us টিটো<br> Sign Out | Ó             |         |
|                  | Home                    | Ration Card Repor                  | ts                |                            |                   |                                    |                         |               |         |
|                  | FPS<br>S.No             | RATION CARD<br>Applicant Name      | Request Type      | Status<br>Desunstitien FDS | Applied On        | Application<br>Details             |                         |               |         |
|                  | 1.                      | Anita                              | FPS-New License   | License)                   | 14-04-2013        | Details                            | Forward R               | evert         |         |
|                  |                         |                                    |                   |                            |                   |                                    |                         | << 1 > >>     |         |
|                  | Designed a              | nd Developed by . National I       | nformatics Centre |                            |                   | All contents Copyric               | ht of NIC 2012. All Ri  | ghts Reserved |         |
|                  |                         |                                    |                   |                            |                   |                                    |                         |               |         |

| -                        |                      |                     |                    |          | 🔍 110% 👻            |
|--------------------------|----------------------|---------------------|--------------------|----------|---------------------|
| (10.23.252.238:)         | 🖄 Haryana - FPS User | i Generic-FPS_Smart | 🖄 Generic-RCMS_Non | Complete | 🗦 🌳 🤍 🕵 🕞 🍁 4:16 PM |
| Figure 5. DFSC Dashboard |                      |                     |                    |          |                     |

- **Step 2** DFSC will forward request to the AFSO (AFSO is internally determined based on the tehsil selected while filling the form) along with remarks for verification.
- **Step 3** Select the application for forwarding to AFSO for inspection by clicking on the **Forward** button.

### **Remarks Page**

- **Step 1** The remarks page will be displayed. Default remarks is provided in the text box, enter endorsement Id and date.
- **Step 2** The remarks can be optionally edited.

| Here Favorites Tools Help                                                        |                                                         |
|----------------------------------------------------------------------------------|---------------------------------------------------------|
| Department of<br>Food & Public Distribution                                      | Help Change Password Feedback Contact Us Tith           |
| Home Ration Card Reports                                                         | wecome brac sign out                                    |
|                                                                                  |                                                         |
| Remarks::                                                                        |                                                         |
| Endst. No. ID -<br>Dated -<br>Forwarded in original to Assistant Food & Supplies | Officers, for necessary action & report.                |
| Cor                                                                              | ntinue Reset Back                                       |
| Designed and Developed by . National Informatics Centre                          | All contents Copyright of NIC 2012. All Rights Reserved |
|                                                                                  |                                                         |
|                                                                                  |                                                         |
|                                                                                  |                                                         |

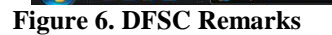

http://10.23.252.238:

100 10

**Step 3** After entering remarks and choose afso then click on **Submit** button to proceed to the next page

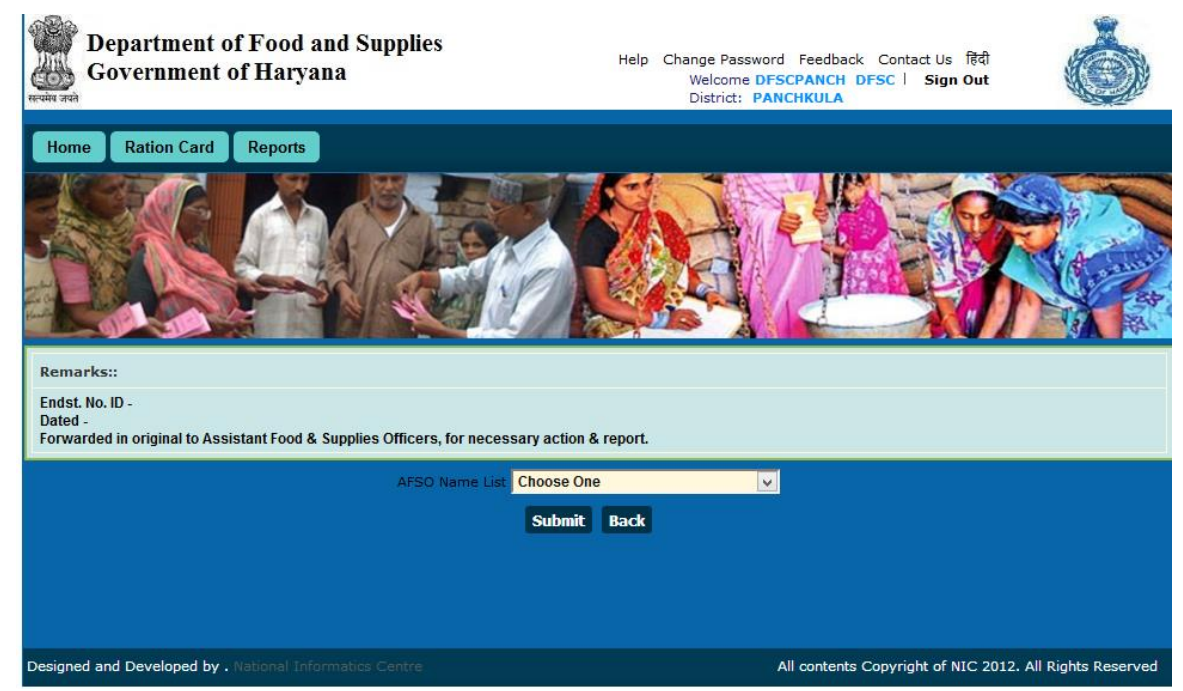

Figure 7. DFSC Remarks Confirmation

110%

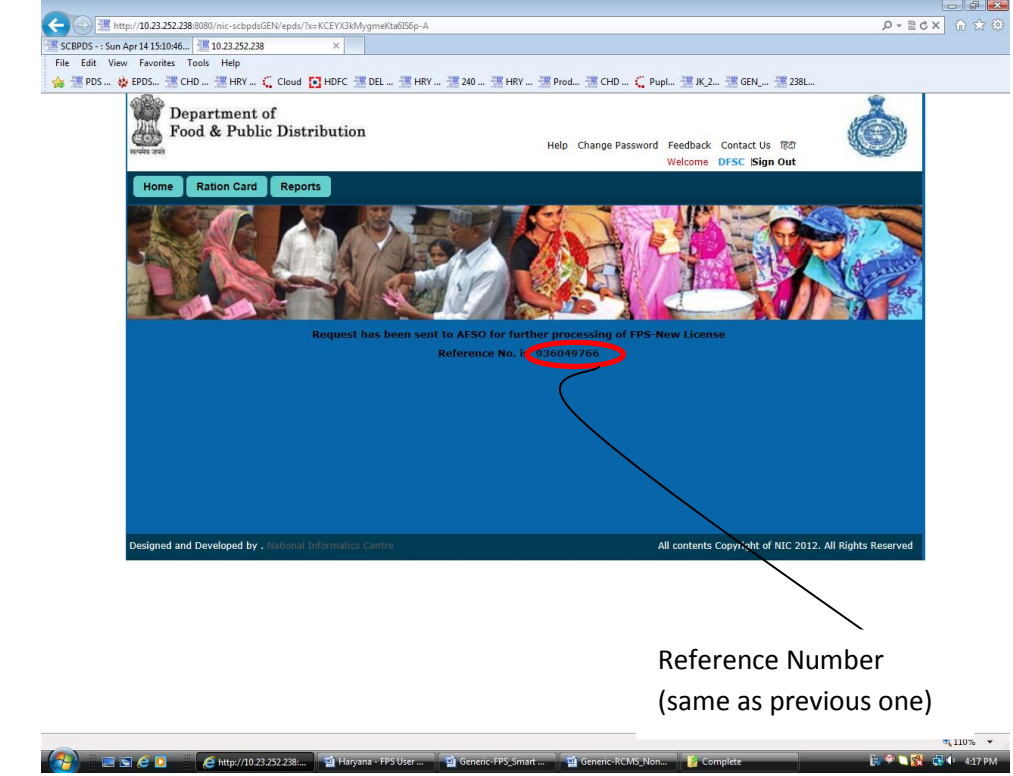

**Step 4** Click on the **Submit** button to send the application for inspection to AFSO.

Figure 8. DFSC Acknowledgement

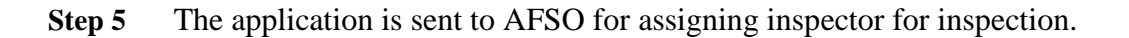

# **1.3 ASSIGN INSPECTOR**

Login as a user with AFSO role for the tehsil where the FPS application was submitted for.

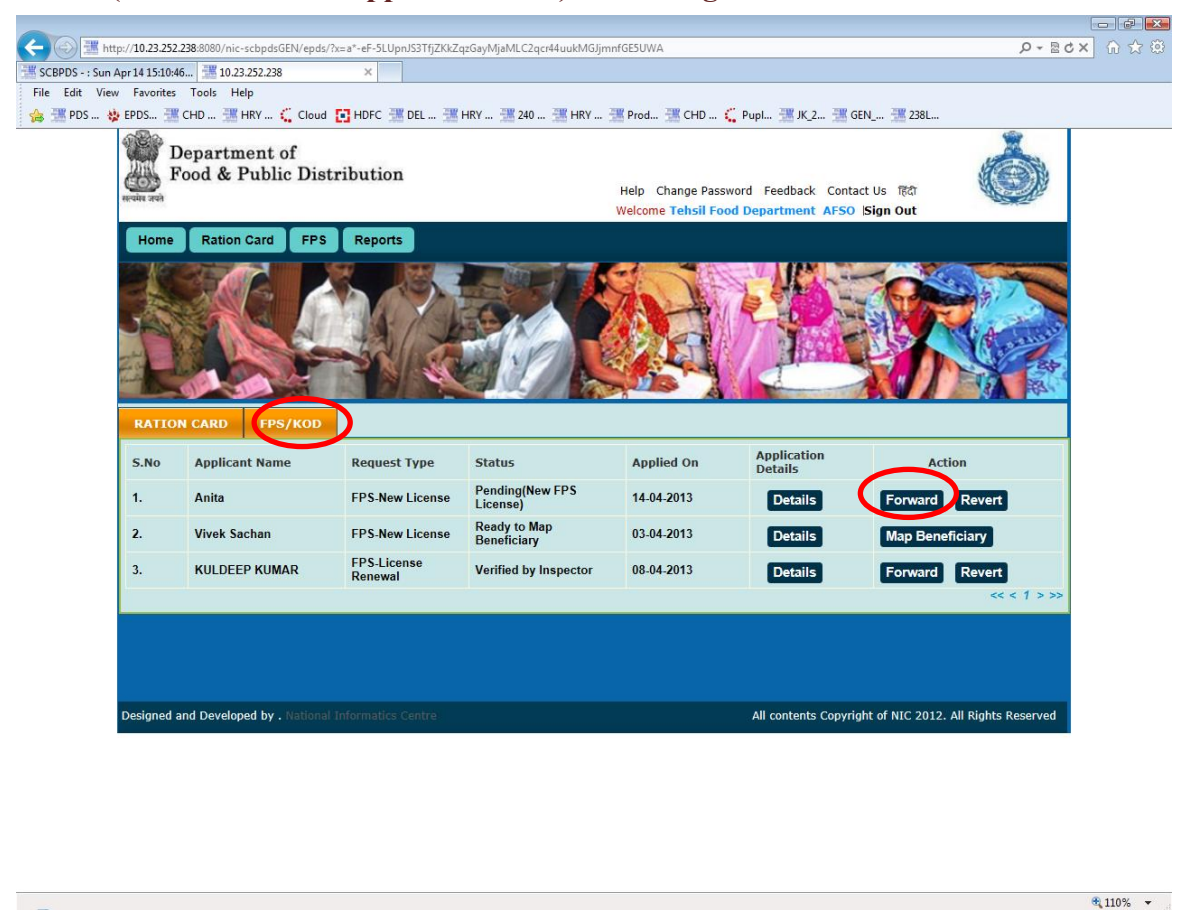

AFSO (Assistant Food Supplier Official) Home Page...

Figure 9. AFSO Dashboard

🗉 🙆 🧧 🚺 🦉 http://10.23.252.238:... 📑 🔮 Haryana - FPS User

Step 1 Click on the **FPS** tab to view the list of application pending with current user.

Di Ger

- Step 2 In FPS section AFSO will find the forwarded details (by DFSC)
- **Step 3** AFSO will forward the same request by selecting the inspector (from the list of inspector available within the same tehsil) for verification along with remarks.
- **Step 4** Click on the **Forward** button to assign an Inspector to the application.

N 🚳 💼 🕼

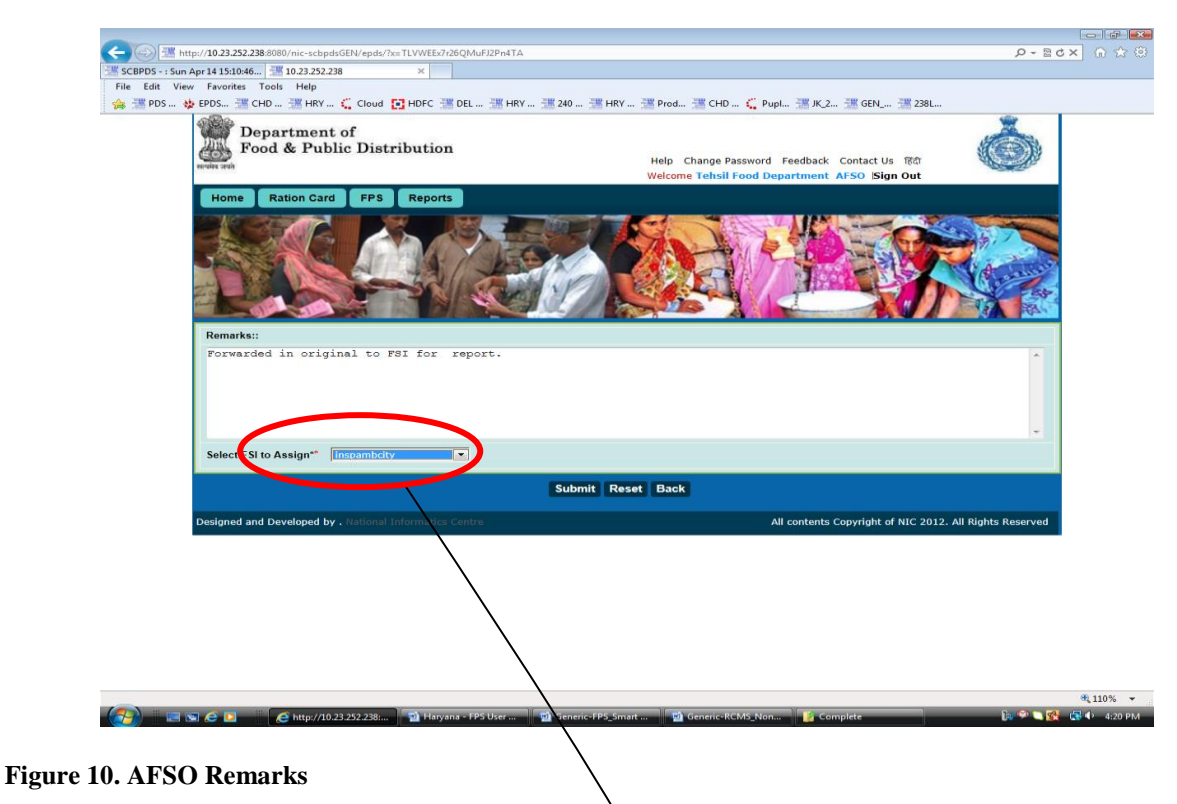

- Step 5 A default remark is provided in the text box. The remarks can be optionally edited.
- **Step 6** The drop down list will contain all the inspectors for the tehsil. Select one of the inspector and click on **Submit** button.
- **Step 7** Click **Submit** button in the confirmation screen to assign the application to inspector selected in the previous step.

# 1.4 ENTER INSPECTION DETAILS

Login using Inspector role, to view all pending application for inspection with the current logged in user.

- **Step 1** Click on **FPS** tab to view list of all pending applications.
- **Step 2** Under FPS section inspector will find the forwarded details (by AFSO)

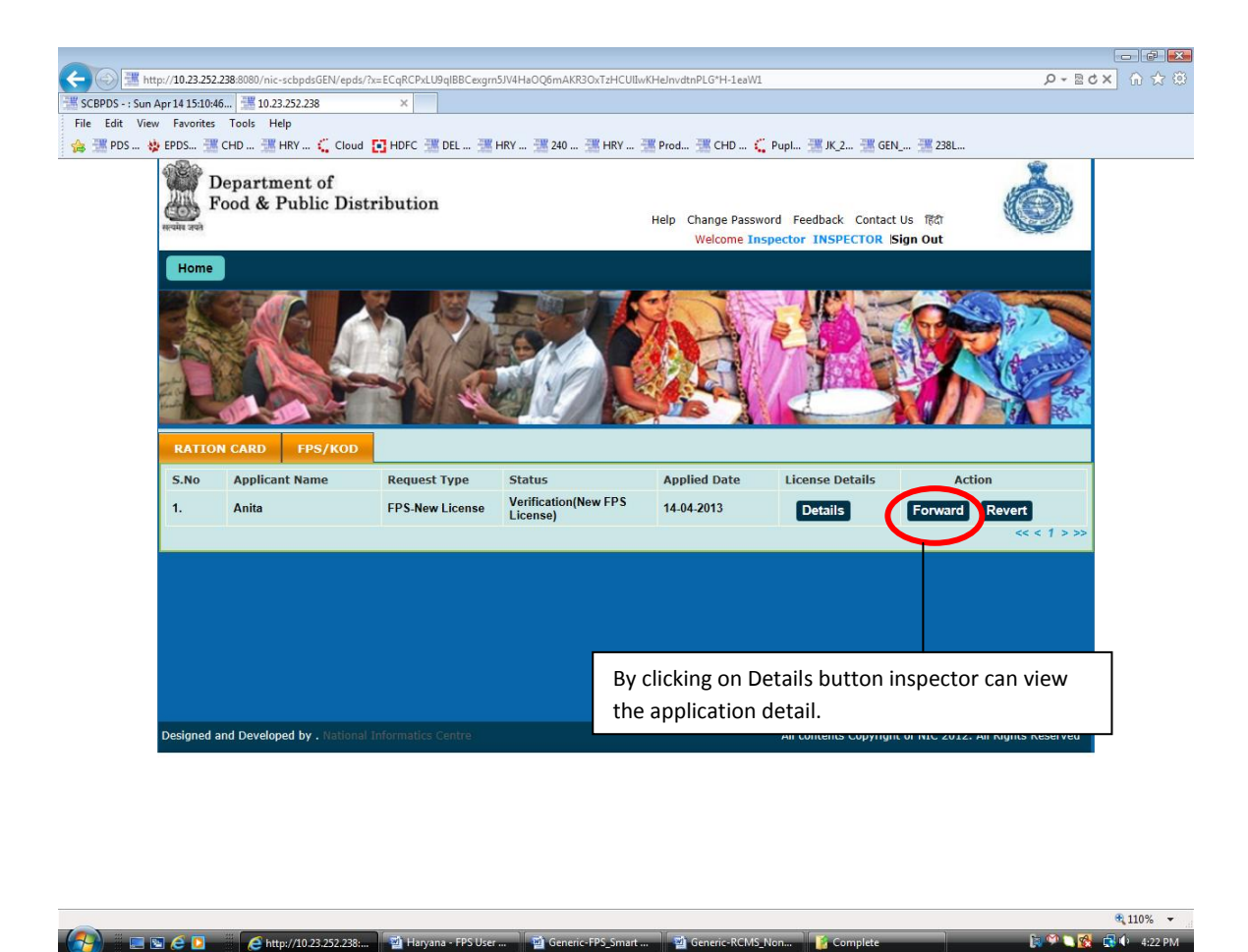

Figure 11. Inspector Dashboard

- **Step 3** Click on the **Forward** button to enter the inspection details.
- **Step 4** Default remarks is provided in the text box, enter DOB, qualification. The remarks can be optionally edited.

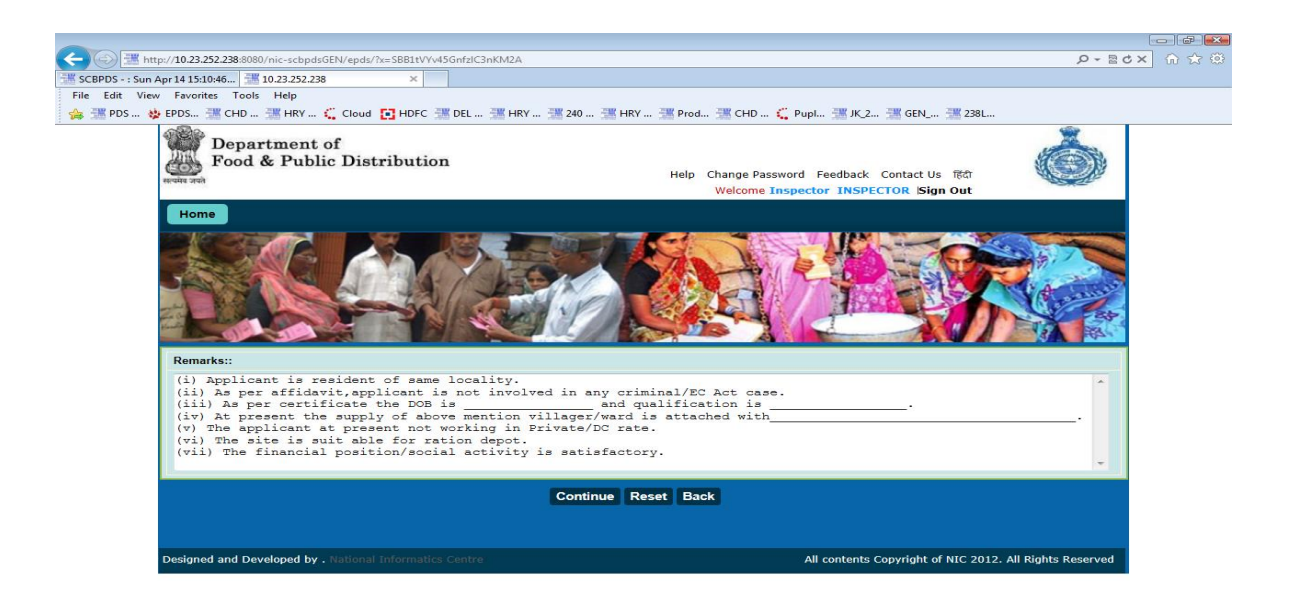

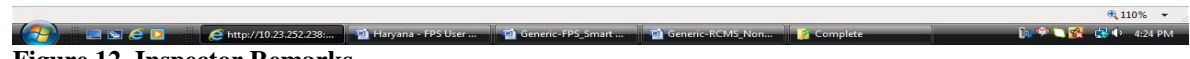

Figure 12. Inspector Remarks

- **Step 5** Click on the **Submit** button, after filling the inspection details.
- **Step 6** Confirmation screen with remarks entered in the previous step will be displayed. Click on **Submit** button to forward the application to AFSO.

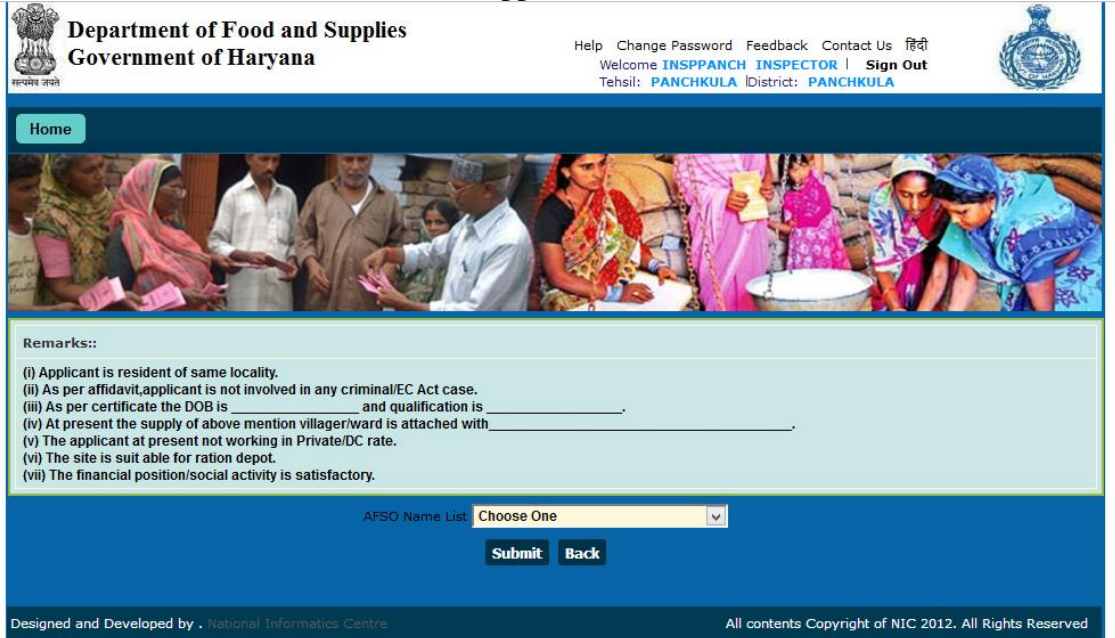

#### **Figure 13. Inspector Confirmed Remarks**

**Step 7** On clicking the Submit button the application is forwarded to AFSO, below screen has confirmation that the application was sent for further processing.

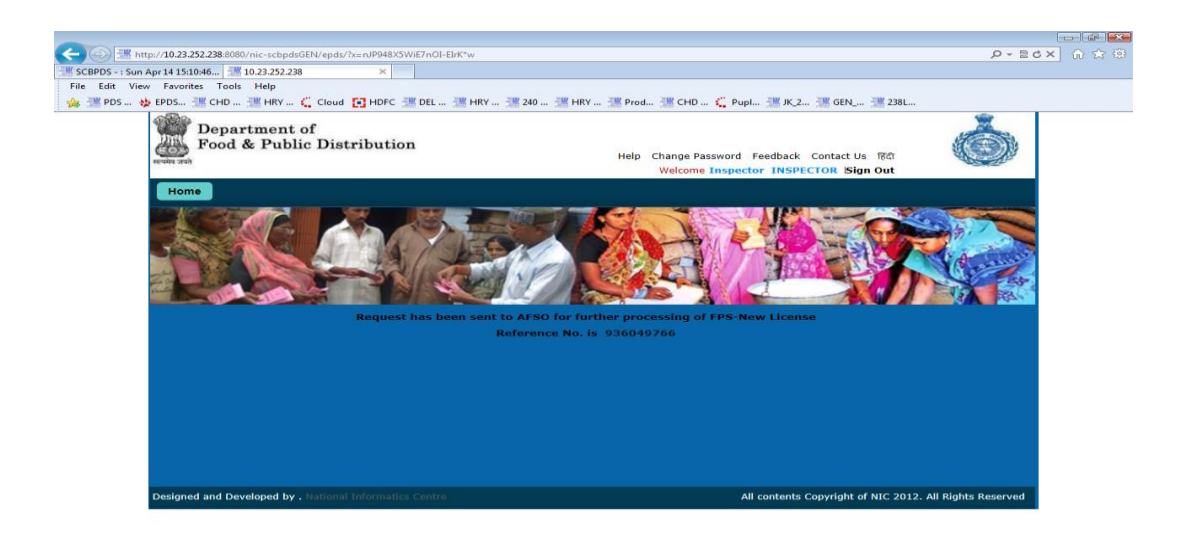

| and the second second second second second second second second second second second second second second second |                         |                      |                     |                  |          | a 110% 👻              |
|----------------------------------------------------------------------------------------------------|-------------------------|----------------------|---------------------|------------------|----------|-----------------------|
|                                                                                                    | C http://10.23.252.238: | 🛃 Haryana - FPS User | 🛃 Generic-FPS_Smart | Generic-RCMS_Non | Complete | 🔝 🤗 🦳 🕵 🕼 🕩 - 4:25 PM |
| Figure 14. Inspector Ac                                                                                          | knowledgen              | nent                 |                     |                  |          |                       |

### 1.5 FORWARD INSPECTION DETAIL TO AFSO

Login using AFSO role to forward the inspection completed application to the DFSC.

# After login AFSO Dashboard will appear.

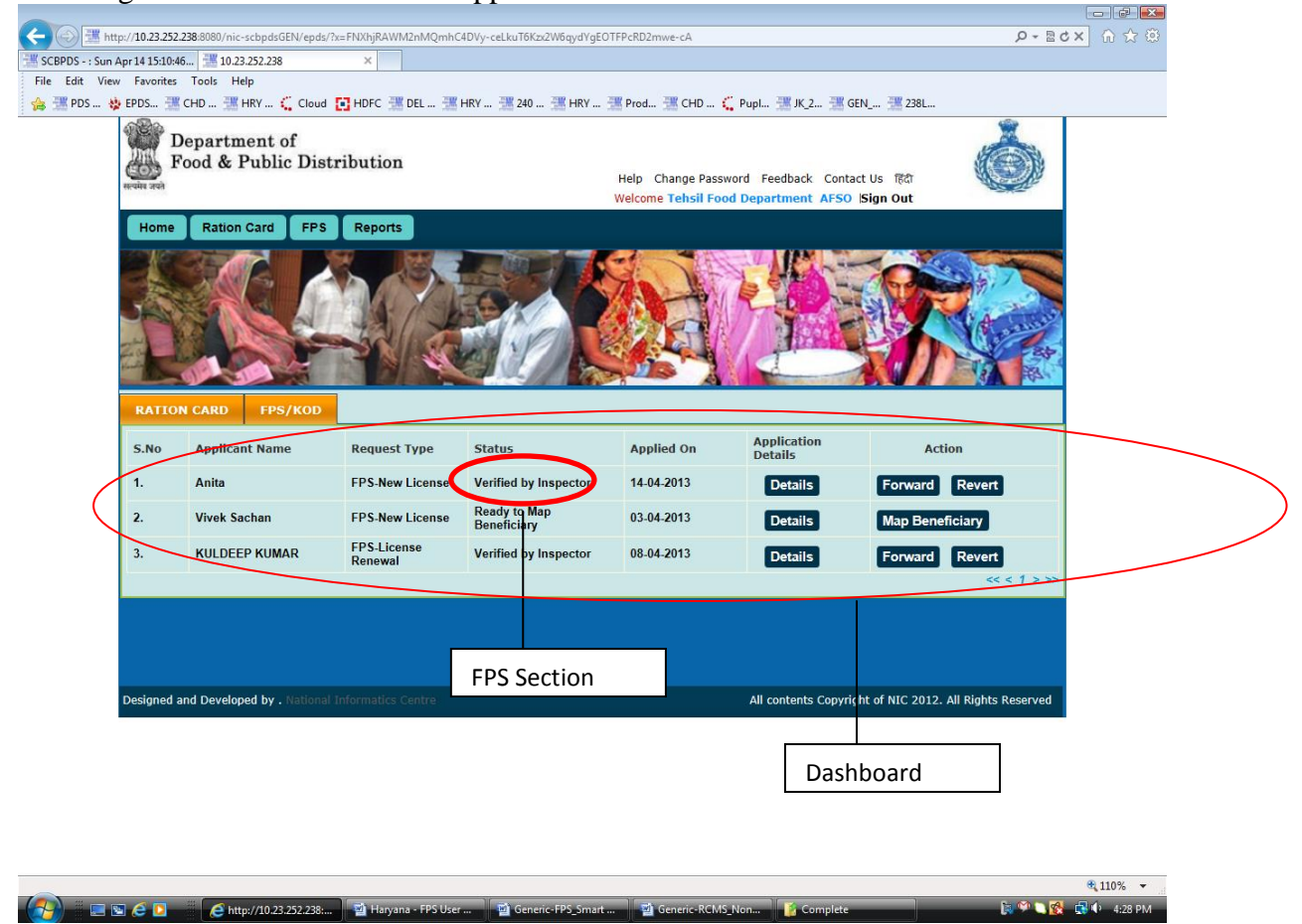

Figure 15. AFSO Login

- **Step 1** Click on FPS tab to view list of all pending applications.
- **Step 2** Under FPS section of dashboard AFSO will find the processed application details (Application verified by inspector as well as new one forwarded by DFSC).
- **Step 3** Click on the Forward button to forward the application to DFSC and complete inspection phase.
- **Step 4** A default remark is provided in the text box. The remarks can be optionally edited.

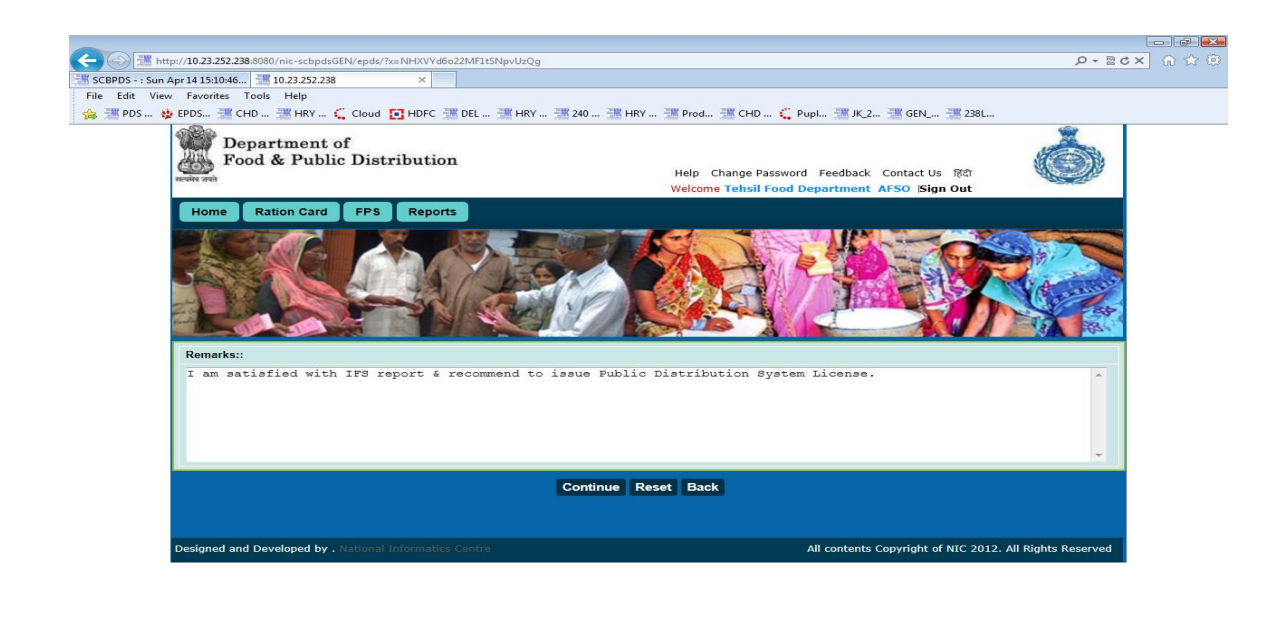

|                                     |                      |                   |                  |          | <b>a</b> 110% 👻       |
|-------------------------------------|----------------------|-------------------|------------------|----------|-----------------------|
| 🛛 🚱 📰 🧀 🖸 👘 🖉 http://10.23.252.238: | 🛃 Haryana - FPS User | Generic-FPS_Smart | Generic-RCMS_Non | Complete | 🗽 🌳 🤍 🕵 📑 🕩 – 4:30 PM |
| Figure 16. AFSO Remarks             |                      |                   |                  |          |                       |

- **Step 5** Edit the remarks if required and click on Submit button.
- **Step 6** This will display the confirmation screen as shown below.

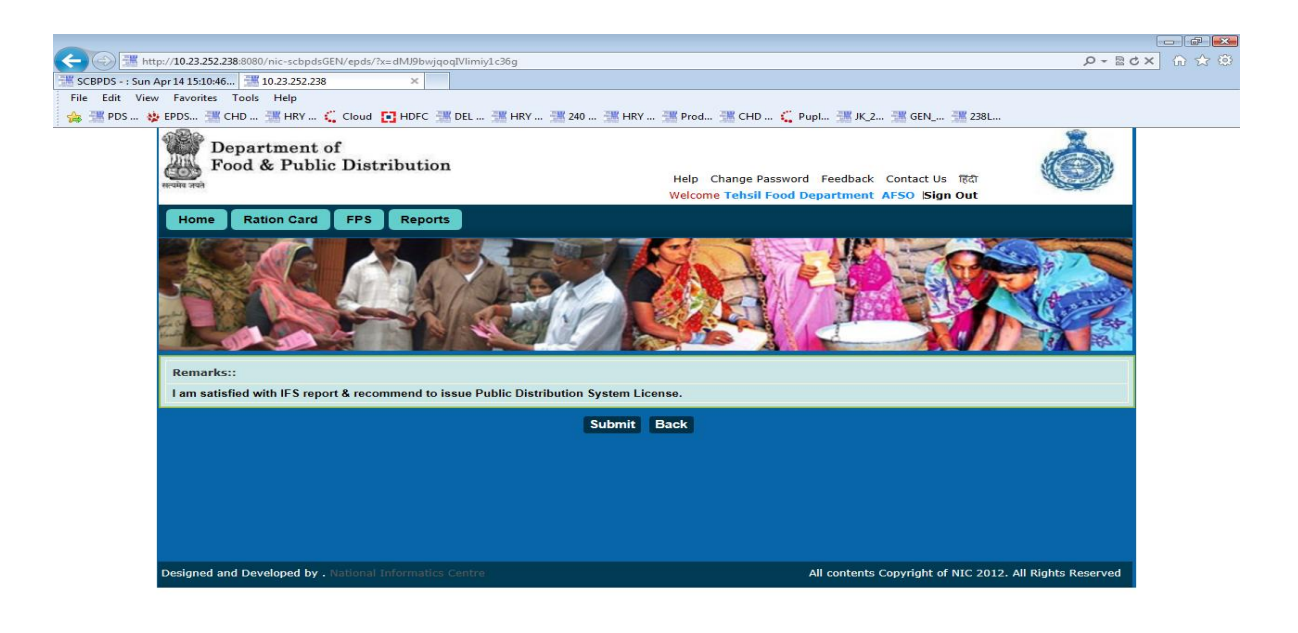

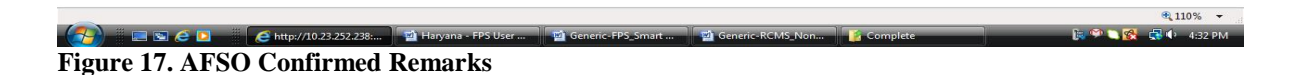

**Step 7** Click on Submit button to send the application back to DFSC for approval or rejection based on inspection report.

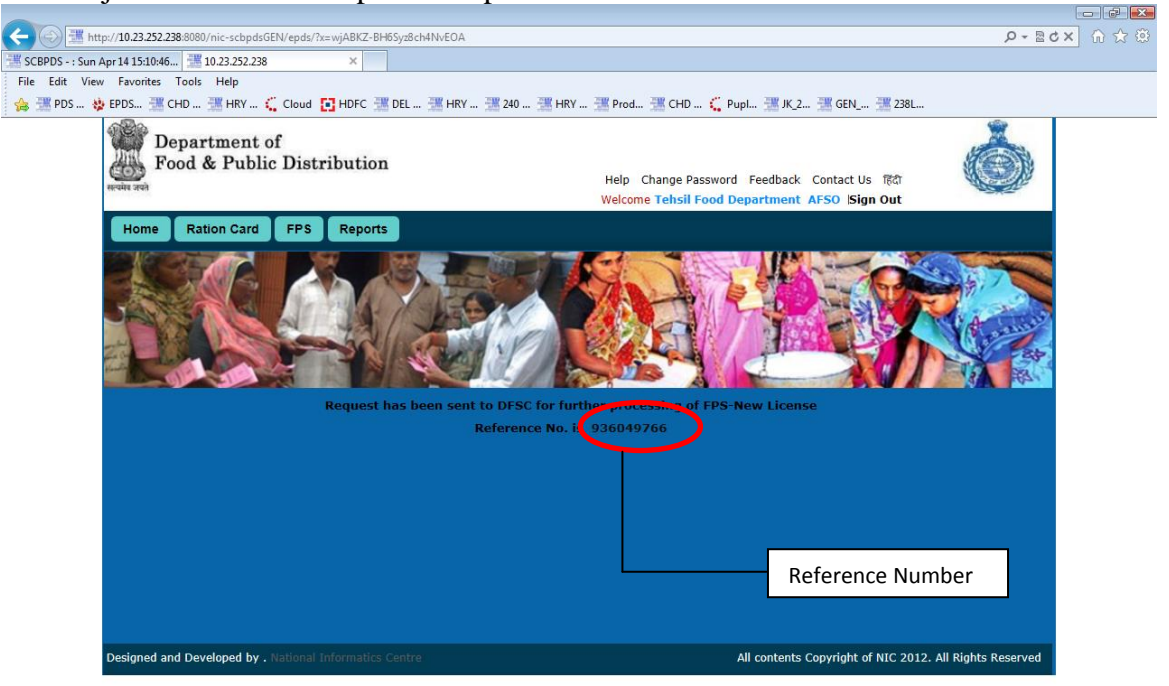

110% - Interview Construction of Complete
Interview Construction of Complete
Interview Construction of Complete
Figure 18 . AFSO Acknowledgement

**Step 8** DFSC will approve the request based on remarks sent by the AFSO.

### 1.6 FORWARD TO COMMITTEE FOR FPS SELECTION

Login as a user with DFSC role.

**Step 1** Click on FPS tab to view list of all pending applications.

**Step 2** Click on the Approve button to forward the application to DFSC Official for reporting details on the FPS application request.

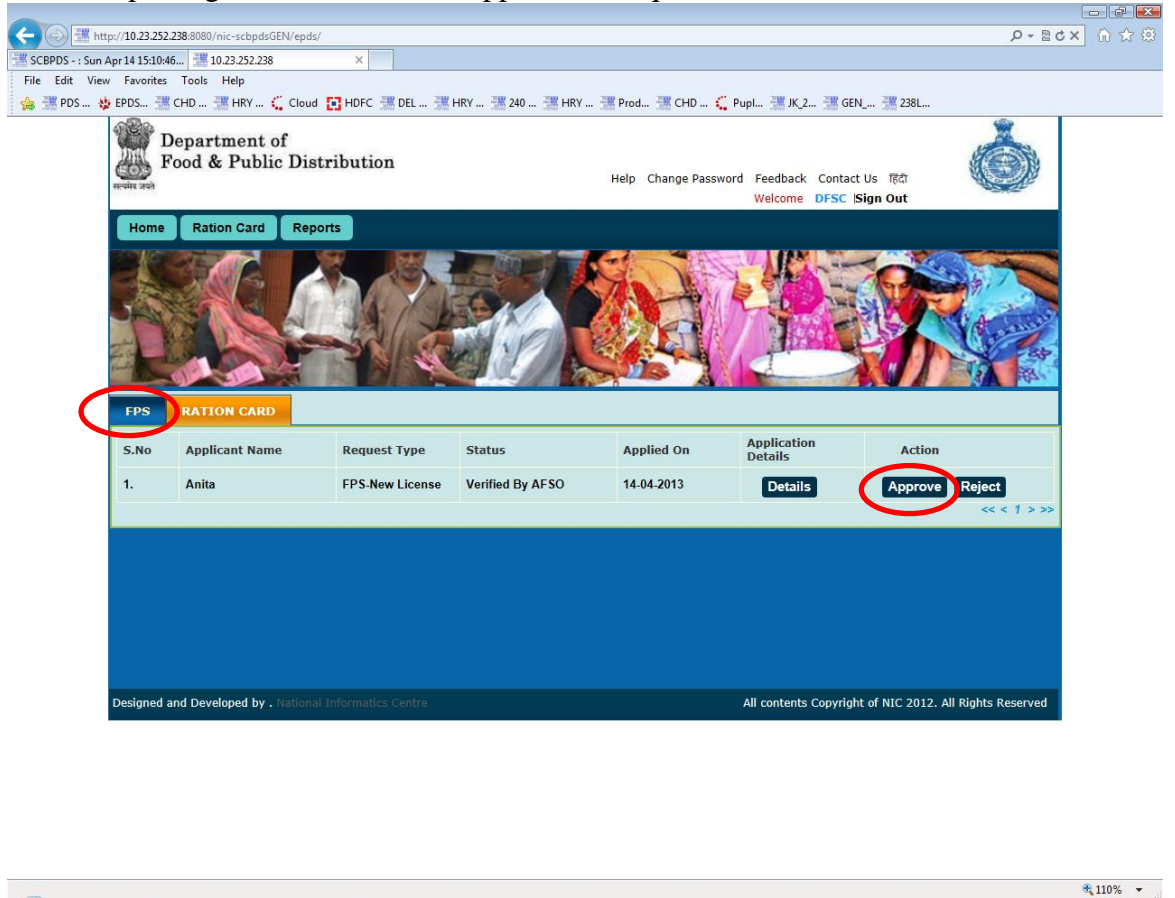

**Figure 19 DFSC Dashboard** 

Step 3 Default remark is provided in the text box. The remarks can be optionally edited.

433 PM

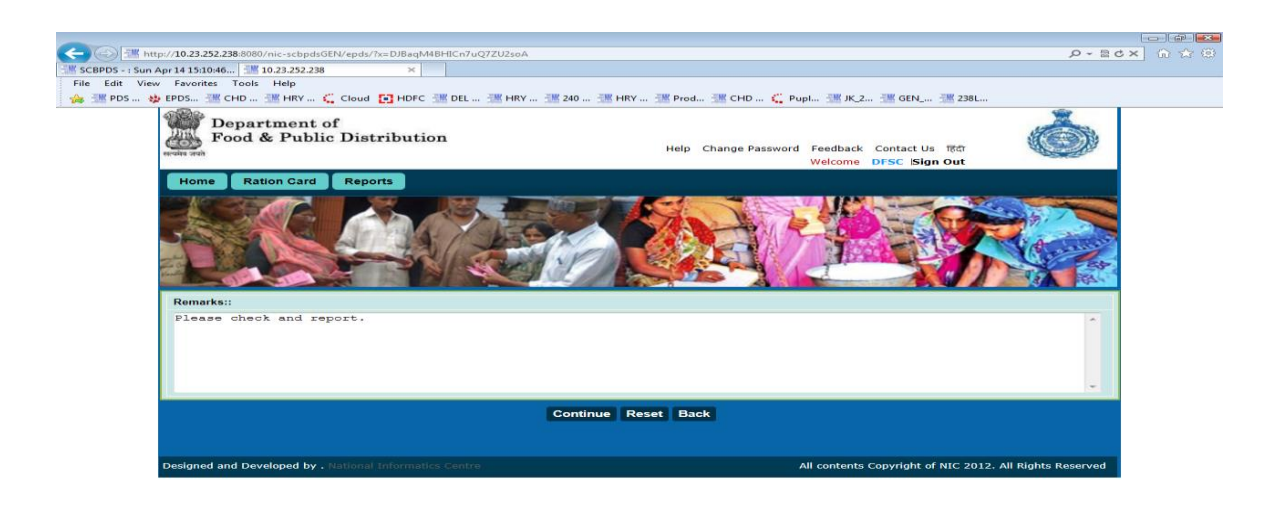

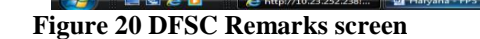

**Step 4** Edit the remarks if required and click on Continue button to show the confirmation screen.

| -) 🛞 選 http://10.23.252.238:8080/nic-scbpdsGEN/epds/?x=HeT8iIFCc0ouk25hWoj9iQ | D-Bo× 0 ☆ 0                                                     |
|-------------------------------------------------------------------------------|-----------------------------------------------------------------|
| SCBPDS - : Sun Apr 14 15:10:46 📰 10.23.252.238 🛛 🗙                            |                                                                 |
| File Edit View Favorites Tools Help                                           |                                                                 |
| 🊕 🜁 PDS 🚸 EPDS 📲 CHD 🚟 HRY 🐛 Cloud 💽 HDFC 🚟 DEL 🚟 HRY 🚟 240 🚟 HRY 🜁 Prod 🤅    | 🚟 CHD 🐛 Pupl 🚟 JK_2 🚟 GEN 🚟 238L                                |
| Department of<br>Food & Public Distribution                                   | nange Password Feedback Contact Us TRA<br>Welcome DFSC Sign Out |
| Home Ration Card Reports                                                      |                                                                 |
| Remarks::<br>Pless chock and report.                                          |                                                                 |
| Submit Back                                                                   |                                                                 |
|                                                                               |                                                                 |
| Designed and Developed by . National Informatics Centre                       | All contents Copyright of NIC 2012. All Rights Reserved         |
|                                                                               |                                                                 |

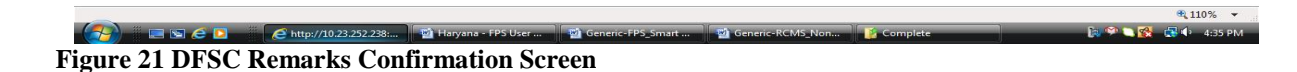

Step 5 Click on the Submit button, once submit button has been clicked reference number (same as previous one) will be generated and details will be forwarded to DFSC Official for further processing.

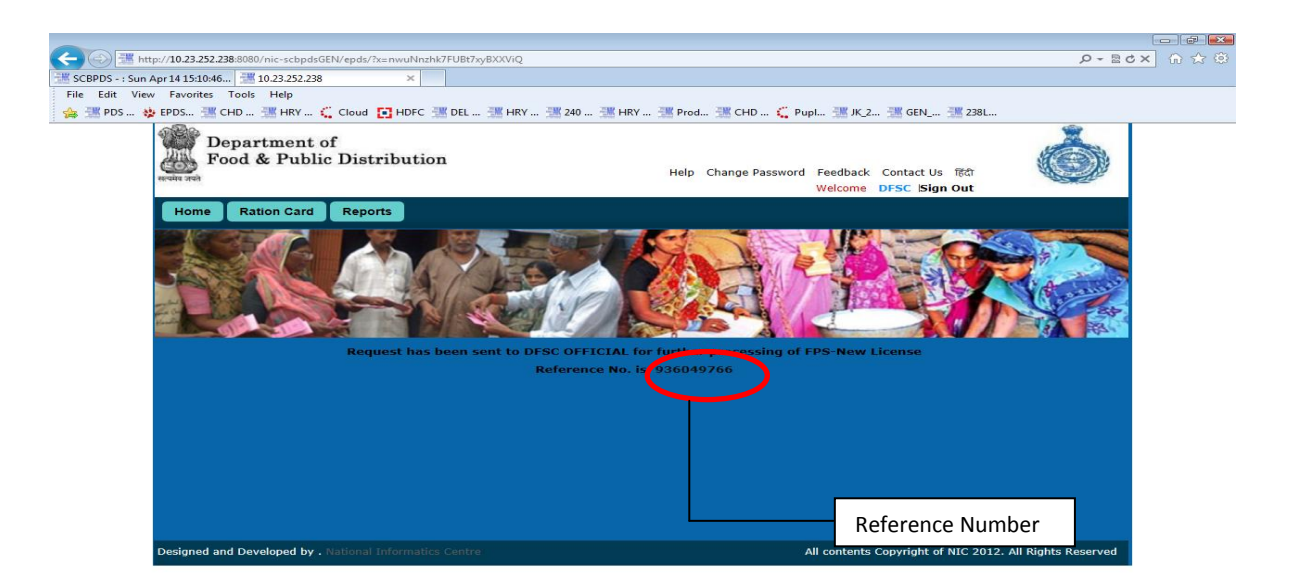

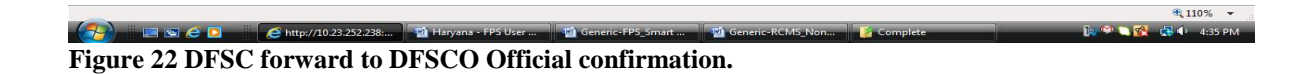

#### 1.7 REPORT CONDITION FULFILMENT TO DFSC

Login to the application using DFSC Official role.

**Step 1** Click on FPS tab to view list of all pending applications.

| PDS :: Unit Provints :: Unit Provints :: Unit Unit Provints :: Unit Unit Provints :: Unit Unit Provints :: Unit Unit Provints :: Unit Unit Provint :: Unit Unit Provint :: Unit Unit Provint :: Unit Unit Provint :: Unit Unit Provint :: Unit Unit Provint :: Unit Unit Provint :: Unit Unit Provint :: Unit Unit Provint :: Unit Unit Provint :: Unit Unit Unit Provint :: Unit Unit Provint :: Unit Unit Unit Provint :: Unit Unit Unit Provint :: Unit Unit Unit Provint :: Unit Unit Provint :: Unit Provint :: Unit Provint :: Unit Provint : | http://10.23.252.238:8080/nic    | c-scbpdsGEN/epds/                    |                                                                                                    |                              |                                                                                                    |                       | P-≣c>          | <ol> <li></li></ol> |
|----------------------------------------------------------------------------------------------------|----------------------------------|--------------------------------------|----------------------------------------------------------------------------------------------------|------------------------------|----------------------------------------------------------------------------------------------------|-----------------------|----------------|---------------------|
| Edit View Favoritis Tords Help   PDS & EPDS Cub & HRY & Cloud  HRY & 20 # HRY # 20 # HRY # Prod # CHD & PupL. # K.Z # GRL # 238 PDS W EPDS Cub & HRY & Cloud  HRY & 20 # HRY # 20 # HRY # Prod # CHD & PupL. # K.Z # GRL # 238 PDS W EPDS W Cub & HRY & Cloud  HRY # 20 # HRY # 20 # HRY & Prod # CHD & PupL # K.Z # GRL # 238 PDS W EPDS W Cub & HRY & Cloud  HRY # 20 # HRY # Prod # CHD & PupL # K.Z # GRL # 238 Har Change Passord Feedback Contact Us RM Welcons DFSC OFFICIAL Sign Out THE PS Licens Image Passord Feedback Contact Us RM Welcons DFSC OFFICIAL Sign Out THE PS Licens Image Passord Feedback Contact Us RM Welcons DFSC OFFICIAL Sign Out THE PS Licens Image Passord Feedback Contact Us RM Welcons DFSC OFFICIAL Sign Out The PS Licens The PS Licens Image Passord Feedback Contact Us RM Welcons DFSC OFFICIAL Sign Out THE PS Licens THE PS Licens The PS Licens The P                                                                                                    | PDS - : Sun Apr 14 15:10:46 10.2 | 23.252.238 ×                         |                                                                                                    |                              |                                                                                                    |                       |                |                     |
| ENDS S ENDS WICHD WINNEL INFORMATION          WINNEL CAMERE DISC.       Winnel Distribution       Winnel Distribution       Winnel Distribution         Winnel Distribution       Winnel Distribution       Winnel Distribution       Winnel Distribution         Winnel Distribution       Winnel Distribution       Winnel Distribution       Winnel Distribution         Winnel Distribution       Winnel Distribution       Winnel Distribution       Winnel Distribution         Winnel Distribution       Winnel Distribution       Winnel Distribution       Winnel Distribution         Winnel Distribution       Winnel Distribution       Winnel Distribution       Winnel Distribution         Winnel Distribution       Winnel Distribution       Winnel Distribution       Winnel Distribution         Winnel Distribution       Winnel Distribution       Winnel Distribution       Winnel Distribution         Winnel Distribution       Winnel Distribution       Winnel Distribution       Winnel Distribution         Winnel Distribution       Winnel Distribution       Winnel Distribution       Winnel Distribution         Winnel Distribution       Winnel Distribution       Winnel Distribution       Winnel Distribution         Winnel Distribution       Winnel Distribution       Winnel Distribution       Winnel Distribution         Winnel Distribution       Winnel Distribution                                                                                                    | Edit View Favorites Tools H      | felp                                 |                                                                                                    |                              |                                                                                                    |                       |                |                     |
| <complex-block>         Performent of bod &amp; Public Distribution       Let the preserver the data is the the the the the the the the the the</complex-block>                                                                                                    | 🛿 PDS 😆 EPDS 🚟 CHD 🚟             | HRY 🗧 Cloud 💽 HDFC 🚟 DEL 🚟           | HRY 🚟 240 🚟 HRY                                                                                                | 🚟 Prod 🚟 CHD 🔾               | Pupl 🚟 JK_2 🚟 GE                                                                                                    | N 🚟 238L              |                |                     |
| Home       FPS License         FPS       FXTO         FPS       FXTO         Statu       Applied On         Application       Details         1.       Anita         FPS.New License       Check and Report         14.04-2013       Details         Forward       C<                                                                                                    | Departm<br>Food &                | nent of<br>Public Distribution       |                                                                                                    | Help Change Passwo<br>Welcor | ord Feedback Contac<br>me DFSC OFFICIAL                                                                                                    | tUs हिंदी<br>Sign Out | Ó              |                     |
| PS       RATE       CAD         TPS       RATE       CAD         Sin       DPIKant Name       Request Type       Status       Applied On       DPIKation         1       Anita       FPS New License       Check and Report       1.4042013       Details       Forward         Contract       FPS New License       Check and Report       1.4042013       Details       Contract                                                                                                    | Home FPS L                       | icense                               |                                                                                                    |                              |                                                                                                    |                       |                |                     |
| Image: Single of the second developed by - Malonal Mercences                                                                                                    | States of Concession, Name       | State Internet                       |                                                                                                    |                              |                                                                                                    |                       |                |                     |
| PS       RATEO       CABO         1       Anita       Request Type       Status       Applied on       Application         1       Anita       PS.New License       Check and Report       14.04.2013       Details       Forward       CCCCCCCCCCCCCCCCCCCCCCCCCCCCCCCCCCCC                                                                                                    |                                  | R AS AS                              |                                                                                                    |                              | L AND T                                                                                                    | - Cario               | 6.7            |                     |
| FPS       RATEO       CALD         Sun       relations       Request Type       Status       Applied On       Application         1.       Anita       FPS-New License       Check and Report       14.04.2013       Details       Forward       CCCCCC                                                                                                    |                                  | Contraction of the second            | FAL                                                                                                    | A CONTRACT                   | R-b-                                                                                                    | SHE AND               |                |                     |
| TPS       RATEO       CARD         Sin       multicant Name       Request Type       Status       Applied On       Application         1.       Anita       FPS-New License       Check and Report       14.04.2013       Details       Forward          Creating       Creating       Creating       Forward       Creating          Detailes       Forward       Creating       Creating       Creating                                                                                                    |                                  |                                      |                                                                                                    | のための                         |                                                                                                    | KI SZ CO              | A              |                     |
| FPS       RATIO       CARD         S.m.       oplicant Name       Request Type       Status       Applied On       Application         1.       Anita       FPS.New License       Check and Report       14.04.2013       Details       Forward       <<<1>>>>                                                                                                    |                                  |                                      | here is a second second second second second second second second second second second second second second se |                              | 1 PLON                                                                                                    |                       | 25             |                     |
| FPS       RATEO       CARD         Sour       application       Applied On       Application         1.       Anita       FPS-New License       Check and Report       14-04-2013       Details         1.       Anita       FPS-New License       Check and Report       14-04-2013       Details       Forward         2       Contents       Copyright of NIC 2012. All Rights Reserved                                                                                                    | and a second                     |                                      |                                                                                                    |                              | ( Contraction of the second second se |                       | 8 84           |                     |
| S.ture       application       Application         1.       Anita       FPS-New License       Check and Report       14-04-2013       Details         1.       Anita       FPS-New License       Check and Report       14-04-2013       Details       Forward         2.       Contents       Copyright of NIC 2012. All Rights Reserved                                                                                                    | FPS RATIO                        | CARD                                 |                                                                                                    |                              |                                                                                                    |                       |                |                     |
| 1.       Anita       FPS-New License       Check and Report       14-04-2013       Details       Forward         Designed and Developed by , National Informatics Centre       All contents Copyright of NIC 2012. All Rights Reserved                                                                                                    | S.No. applica                    | int Name Request Type                | Status                                                                                                    | Applied On                   | Application<br>Details                                                                                                    | Antion                |                |                     |
| Designed and Developed by . National Informatics Centre All contents Copyright of NIC 2012. All Rights Reserved                                                                                                    | 1. Anita                         | FPS-New License                      | Check and Report                                                                                               | 14-04-2013                   | Details                                                                                                    | Forward               |                |                     |
| Designed and Developed by . National Informatics Centre All contents Copyright of NIC 2012. All Rights Reserved                                                                                                    | A                                |                                      |                                                                                                    |                              |                                                                                                    |                       | << < 1 > >>    |                     |
| Designed and Developed by . National Informatics Centre All contents Copyright of NIC 2012. All Rights Reserved                                                                                                    |                                  |                                      |                                                                                                    |                              |                                                                                                    |                       |                |                     |
| Designed and Developed by , National Informatics Centre All contents Copyright of NIC 2012. All Rights Reserved                                                                                                    |                                  |                                      |                                                                                                    |                              |                                                                                                    |                       |                |                     |
| Designed and Developed by . National Informatics Centre All contents Copyright of NIC 2012. All Rights Reserved                                                                                                    |                                  |                                      |                                                                                                    |                              |                                                                                                    |                       |                |                     |
| Designed and Developed by . National Informatics Centre All contents Copyright of NIC 2012. All Rights Reserved                                                                                                    |                                  |                                      |                                                                                                    |                              |                                                                                                    |                       |                |                     |
| Designed and Developed by , National Informatics Centre All contents Copyright of NIC 2012. All Rights Reserved                                                                                                    |                                  |                                      |                                                                                                    |                              |                                                                                                    |                       |                |                     |
| Designed and Developed by . National Informatics Centre All contents Copyright of NIC 2012. All Rights Reserved                                                                                                    |                                  |                                      |                                                                                                    |                              |                                                                                                    |                       |                |                     |
| Designed and Developed by . National Informatics Centre All contents Copyright of NIC 2012. All Rights Reserved                                                                                                    |                                  |                                      |                                                                                                    |                              |                                                                                                    |                       |                |                     |
|                                                                                                    | Designed and Develo              | ped by . National Informatics Centre |                                                                                                    |                              | All contents Copyrig                                                                                                    | nt of NIC 2012. All R | ights Reserved |                     |

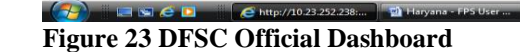

**Step 2** Click on the Forward button to forward the application to DFSC with report on FPS license request.

**a**110%

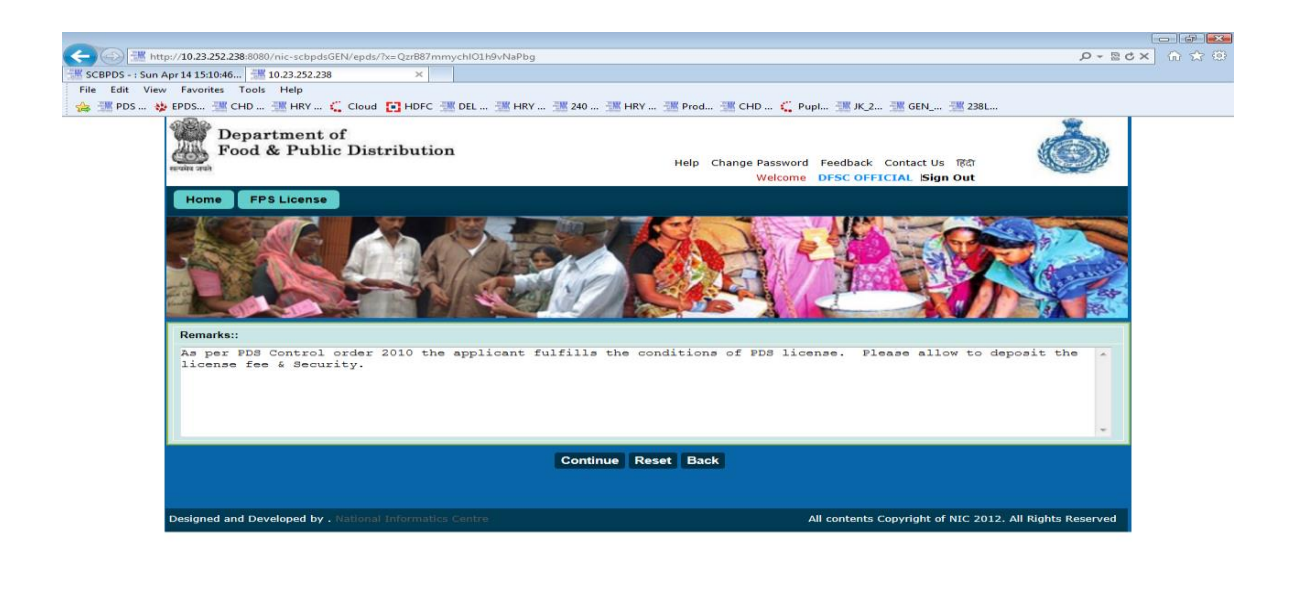

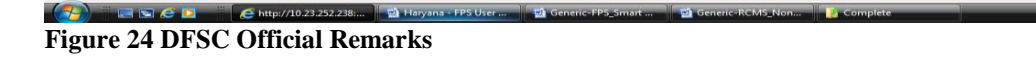

Remarks screen with default remarks will be displayed, edit remarks if required Step 3 and click on Continue Button.

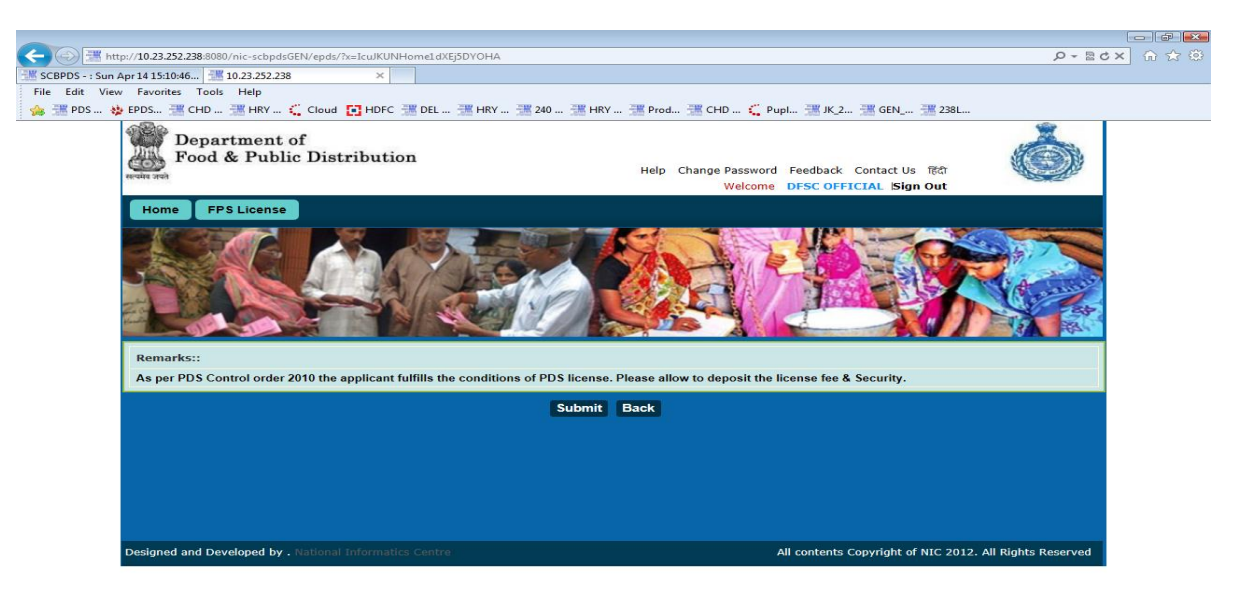

Attp://10.23.252.238:... **Figure 25 DFSC Official Remarks Confirmation** 

I ISI 🧀 🔼

Step 4 Click on the Submit button, once submit button has been clicked reference number (same as previous one) will be generated and details will be forwarded to DFSC for further processing.

110% -

4-38 PM

110% 

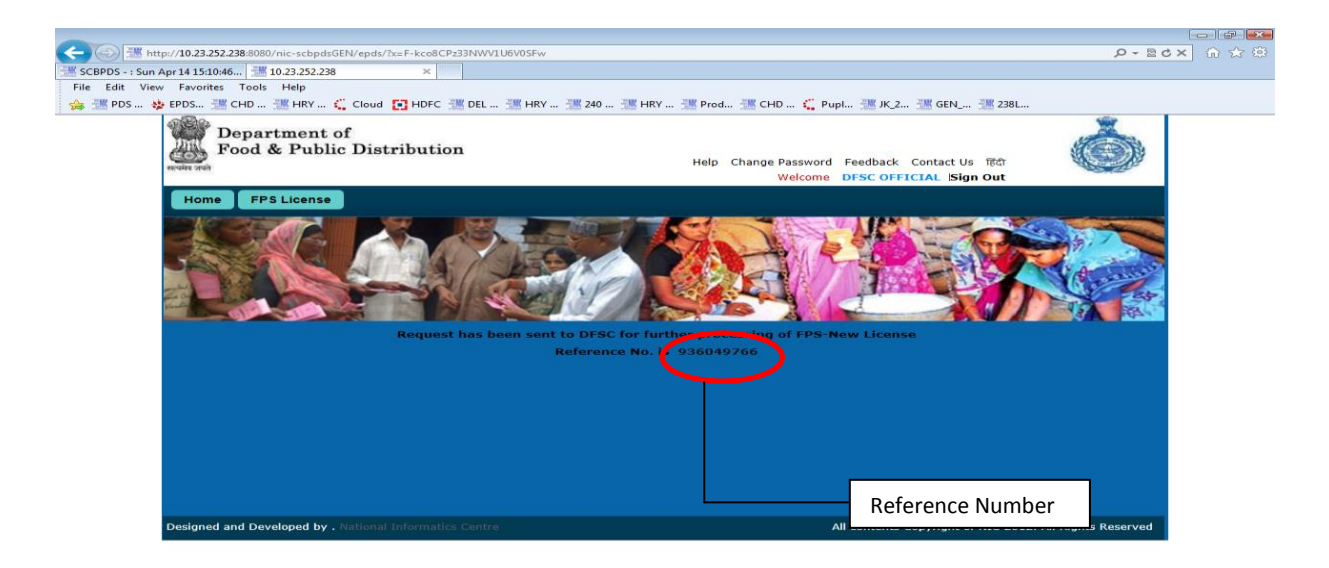

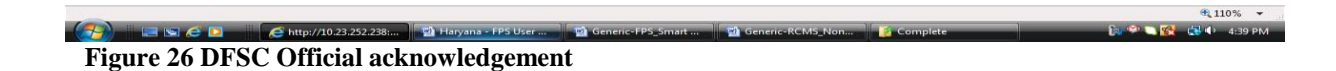

# 1.8 APPROVE BASED ON DFSC OFFICIAL REPORT

Login using DFSC role.

# **Step 1** Click on **FPS** tab to view list of all pending applications.

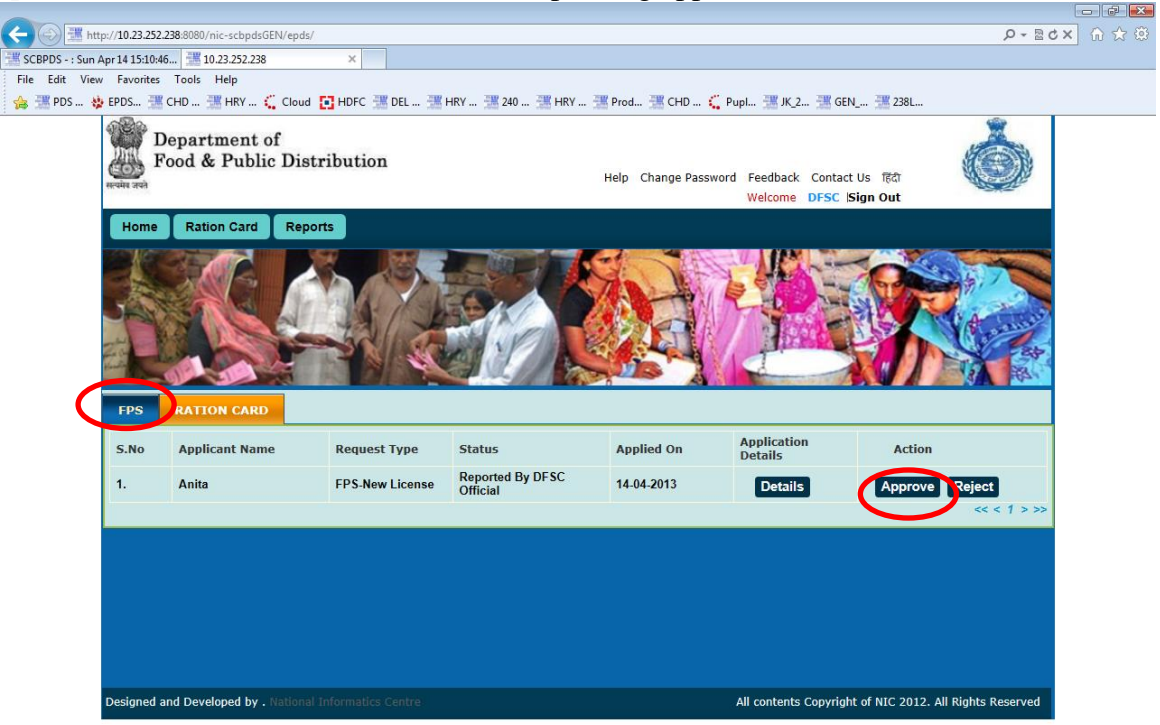

|                 |                              |                   |                    |          | ℜ 110% ▼            |
|-----------------|------------------------------|-------------------|--------------------|----------|---------------------|
| Attp://10.23.25 | 52.238: 📲 Haryana - FPS User | Generic-FPS_Smart | 🔄 Generic-RCMS_Non | Complete | 📄 🎔 🔍 🕵 💼 🕩 4:39 PM |

#### Figure 27 DFSC Dashboard.

**Step 2** Click on the **Approve** button to approve the application and forward the application to DFSC Official for collection license fee.

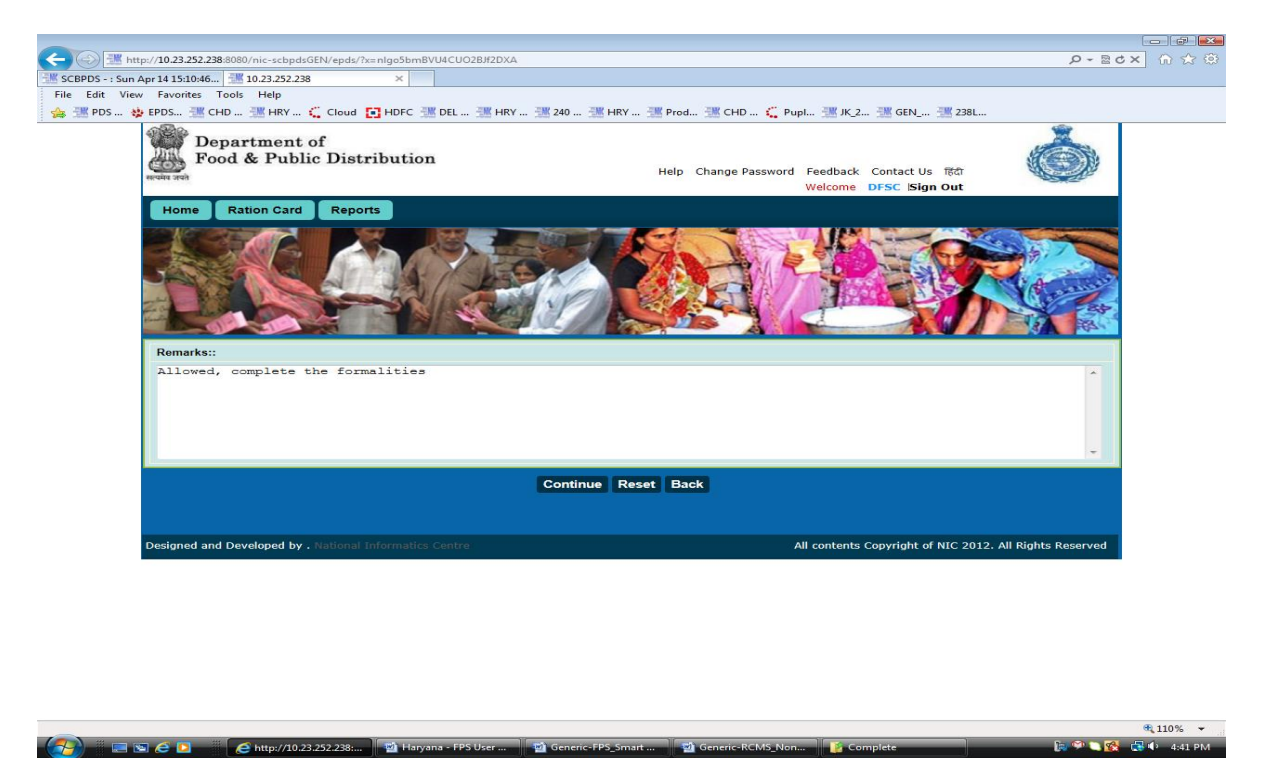

Figure 28 DFSC Remarks screen

**Step 3** Edit default remarks if required and click on **Continue** button.

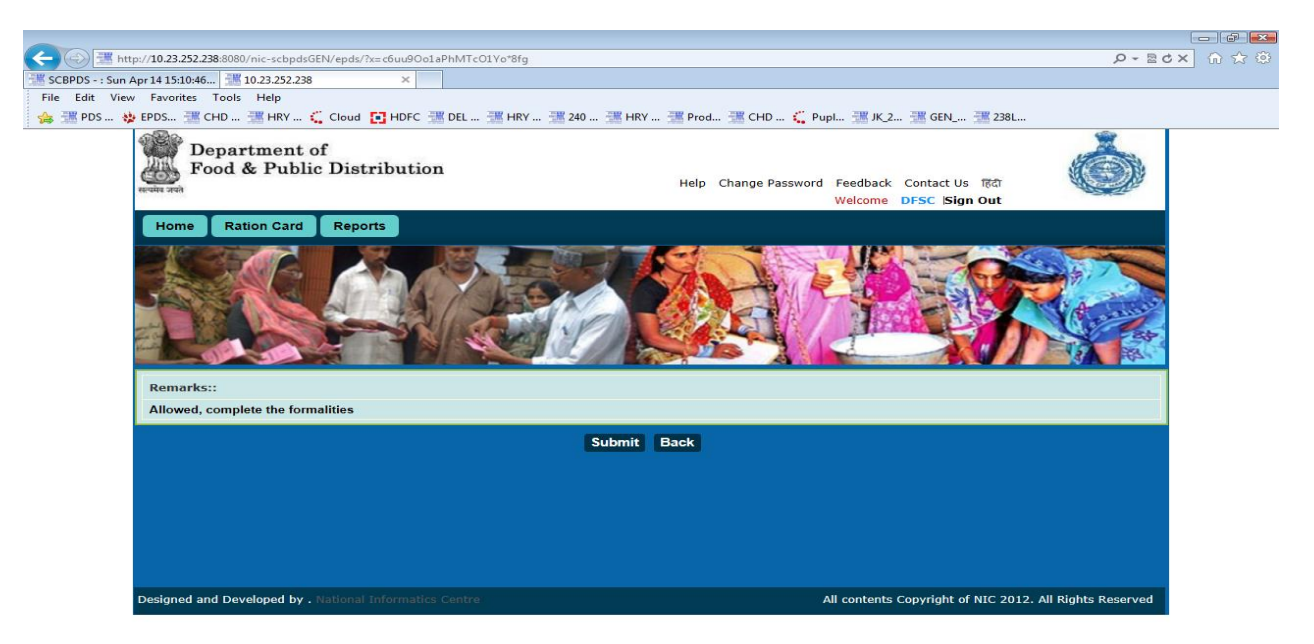

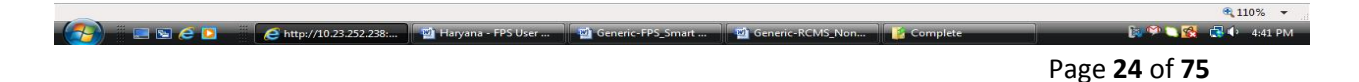

#### Figure 29 DFSC remarks confirmation

**Step 4** Click on the **Submit** button, once submit button has been clicked reference number (same as previous one) will be generated and details will be forwarded to DFSCO for further processing.

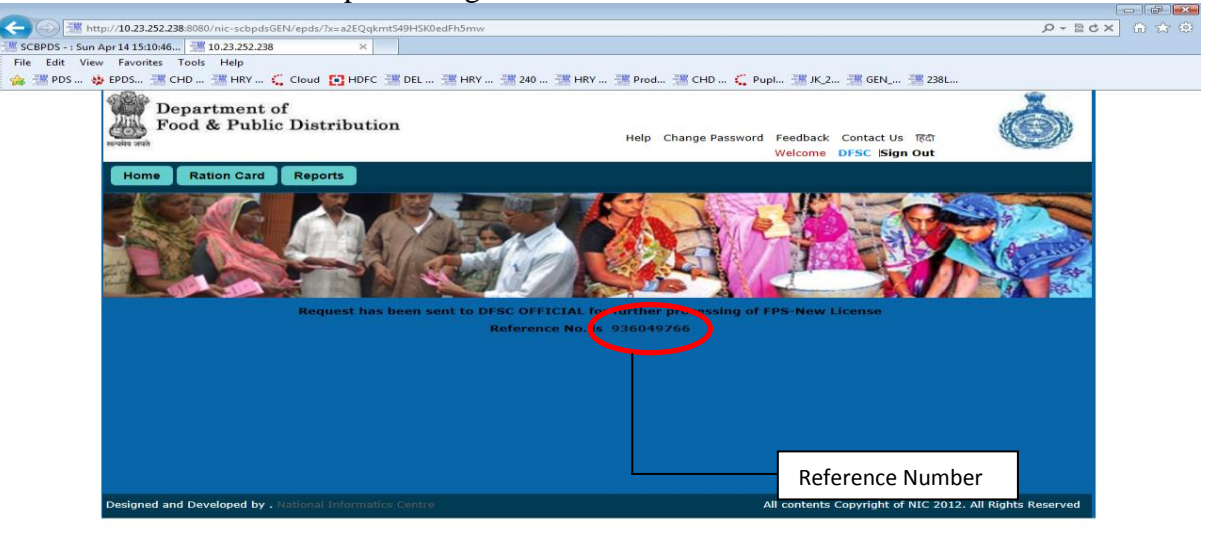

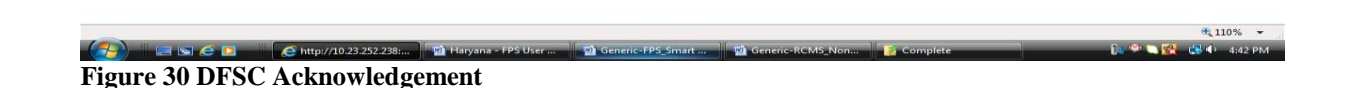

# 1.9 COLLECT LICENSE FEE

Login to the application using DFSC Official role.

🛛 🚱 🔲 🖾 🥖 http://10.23.252.238:... 🖬 Haryana - FPS User ... 📲 Generic-FPS\_Smart

# **Step 1** Click on **FPS** tab to view list of all pending applications.

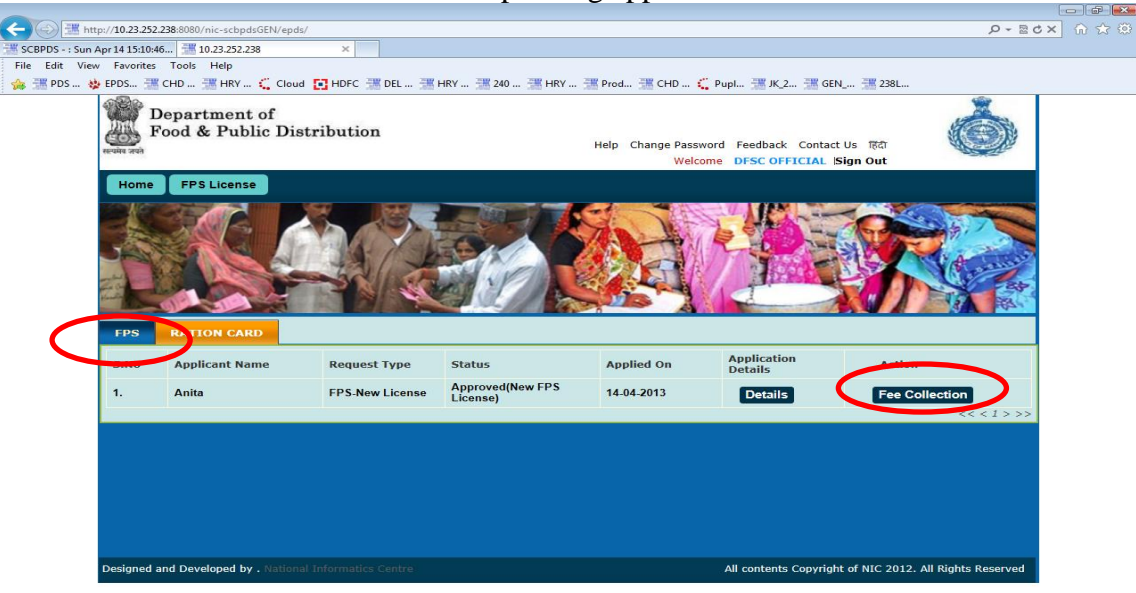

€ 110% ÷

#### Figure 31 DFSC Official Dashboard

- **Step 2** Click on **Fee Collection** button to capture license fee details for the application.
- **Step 3** FPS License Fee Form appears which consists of fields lke Cheque No., Name of Bank and Cheque issue Date

| Builk und Chequ                      | c 1550c Dute                 |               |                    |                                                                   |                          |
|--------------------------------------|------------------------------|---------------|--------------------|-------------------------------------------------------------------|--------------------------|
| http://10.23.252.238:8080/nic-schods | 3EN/epds/?x=LNiV-HOr*UJIG5a) | GiMOuw        |                    |                                                                   | Q-BCX                    |
| PDS - ; Sun Apr 14 15:10:46          | ×                            |               |                    |                                                                   |                          |
| Edit View Favorites Tools Help       |                              |               |                    |                                                                   |                          |
| 🛿 PDS 😆 EPDS 🔠 CHD 🚟 HRY             | 🕻 Cloud 💽 HDFC 🚟 DEL .       | 📲 HRY 📲 240 引 | 🖁 HRY ﷺ Prod 🚟 CHE | D 🕻 Pupl 🚟 JK_2 🚟 GEN 🚟 23                                        | 3L                       |
| Department<br>Food & Publi           | of<br>c Distribution         |               | Help Change        | Password Feedback Contact Us 편값<br>Welcome DFSC OFFICIAL Sign Out | ٢                        |
| Home FPS License                     |                              |               |                    |                                                                   |                          |
|                                      | 6369                         | 107           | <b>57</b>          | 1 2 3 S                                                           |                          |
|                                      |                              | Child Y       | A-1-               | 1 America                                                         |                          |
|                                      |                              | FPS LI        | cense Fee Form     |                                                                   |                          |
| Fill the Details:                    |                              |               |                    |                                                                   |                          |
| Cheque No.**                         | 1234                         |               |                    |                                                                   |                          |
| Name of Bank**                       | sbi                          |               |                    |                                                                   |                          |
| Cheque issue Date*                   | 14/04/2013                   |               |                    |                                                                   |                          |
|                                      |                              | Submit        | Reset Back         |                                                                   |                          |
|                                      |                              |               |                    |                                                                   |                          |
|                                      |                              |               |                    |                                                                   |                          |
|                                      |                              |               |                    |                                                                   |                          |
| Designed and Developed by            |                              |               |                    |                                                                   |                          |
| Designed and Developed by            | Mational Informatics Centri  | 5)            |                    | All contents Copyright of NIC 2                                   | 012. All Rights Reserved |
|                                      |                              |               |                    |                                                                   |                          |
|                                      |                              |               |                    |                                                                   |                          |
|                                      |                              |               |                    |                                                                   |                          |
|                                      |                              |               |                    |                                                                   |                          |

Figure 32 FPS License Fee Form

- **Step 4** Fill the fee details and click on **Submit** button to capture license fee details for the application.
- **Step 5** The application license fee is collected and details captured in the application and the request is sent to DFSC for further processing.

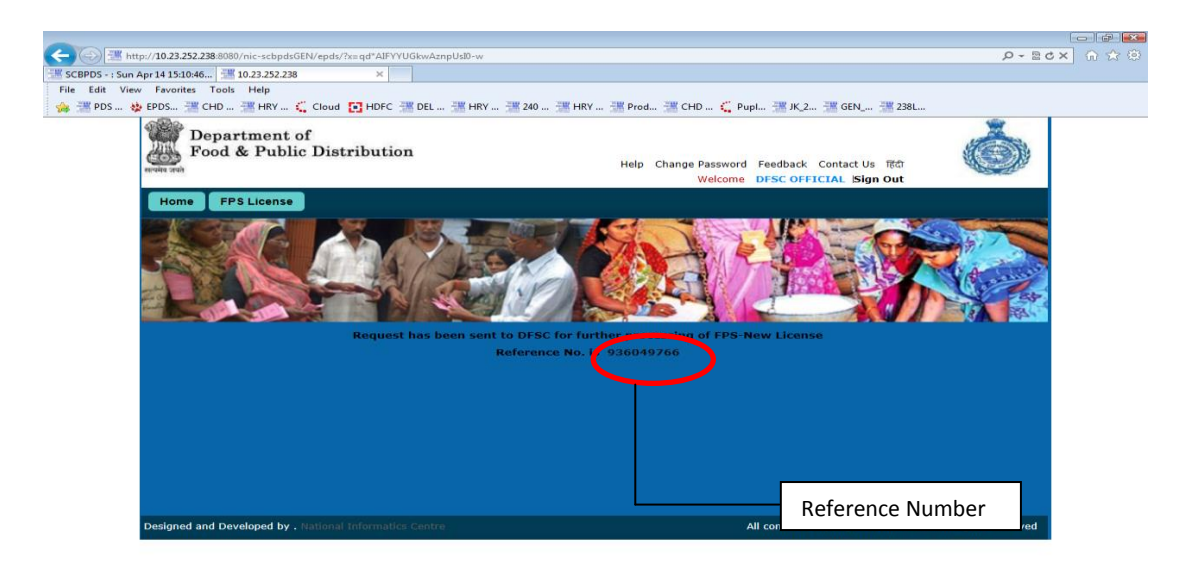

The Conserve CDS Street

 Image: Solution of the state of the state of t

€ 110% ▼

**a**110%

### 1.10 FORWARD REQUEST FOR CARD PREPARATION

Login using DFSC role.

**Step 1** Click on **FPS** tab to view list of all pending applications.

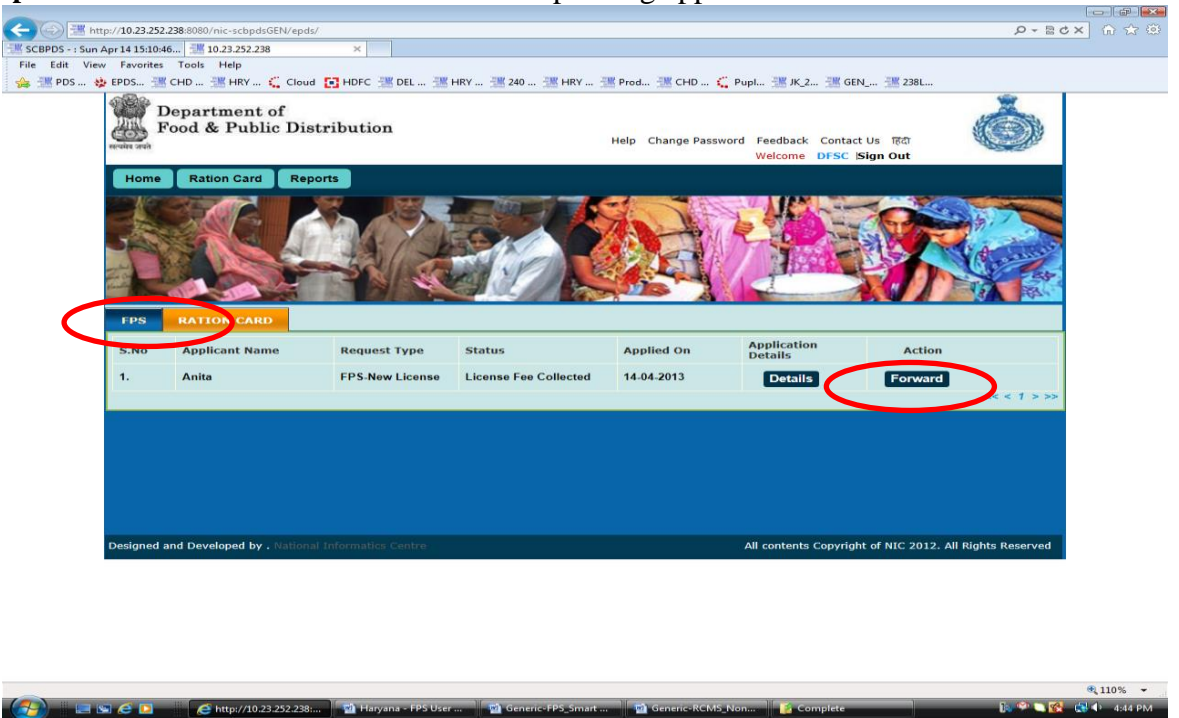

Figure 34 DFSC Dashboard

**Step 2** Click on the **Forward** button to forward the application CP Team for card preparation.

| Image: http://10.23.252.238:8080/nic-scbpdsGEN/epds/?x=BA5yTODcvbK2CEPkdnAelw           Sum April 15:10:46 |                                                                         |
|----------------------------------------------------------------------------------------------------|-------------------------------------------------------------------------|
| : View Favorites Tools Help                                                                                |                                                                         |
| )S 🚸 EPDS 🚟 CHD 🚟 HRY 🗲 Cloud 💽 HDFC 🜁 DEL 🚟 HRY 🚟 240                                                     | 🜁 HRY 迷 Prod 迷 CHD 🐛 Pupl 迷 JK_2 迷 GEN 📜 238L                           |
| Department of<br>Food & Public Distribution                                                                | Help Change Password Feedback Contact Us TRAT<br>Welcome DFSC Isign Out |
| Home Ration Card Reports                                                                                   |                                                                         |
|                                                                                                    |                                                                         |
| Remarks::                                                                                                  |                                                                         |
| Card may be prepared.                                                                                      | · · ·                                                                   |
| Continu                                                                                                    | ue Reset Back                                                           |
| Declared and Developed by Stational Information Conten                                                     | All contents Consider of MIC 2013, All Diskto Deserved                  |
| Designed and Developed by . Matchal Informatics Centre                                                     | Air contents Copyright or NIC 2012. All Rights Reserved                 |

(72) = Complete (75) Complete (75) Complete

**Step 3** Edit the default remarks if required, and click on **Continue** button.

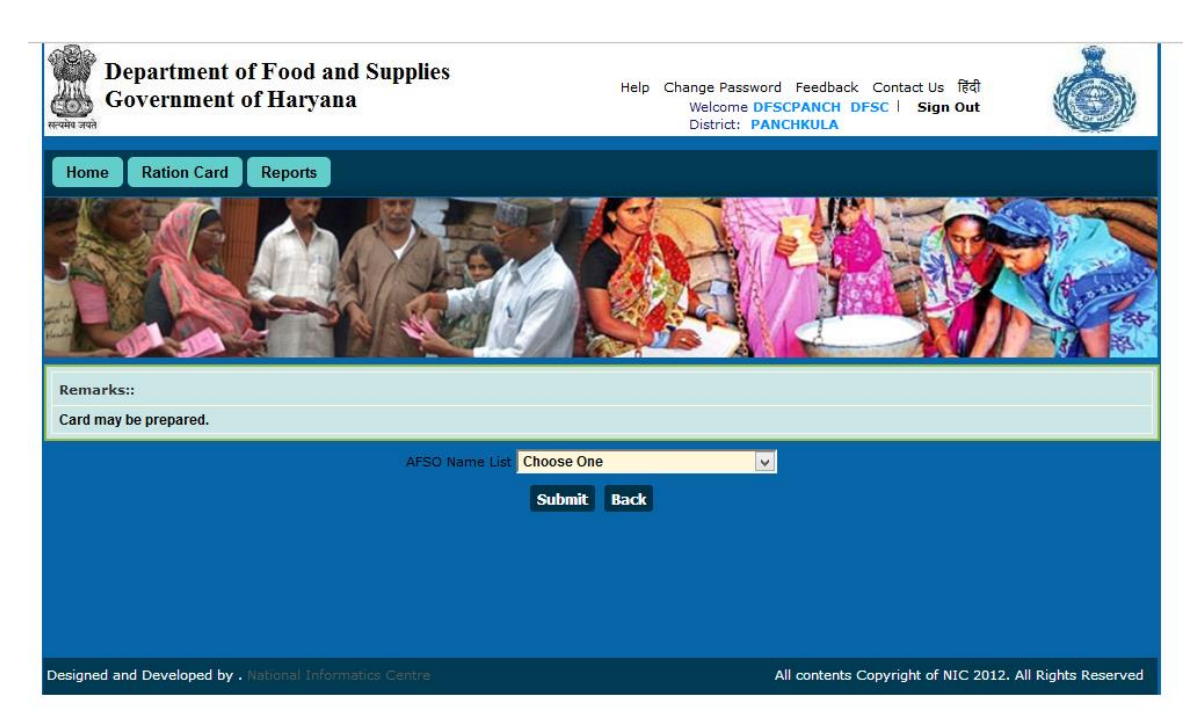

Figure 36 DFSC Confirmation Remarks

**Step 4** Click on the **Submit** button, once submit button has been clicked reference number (same as previous one) will be generated and details will be forwarded to Afso.

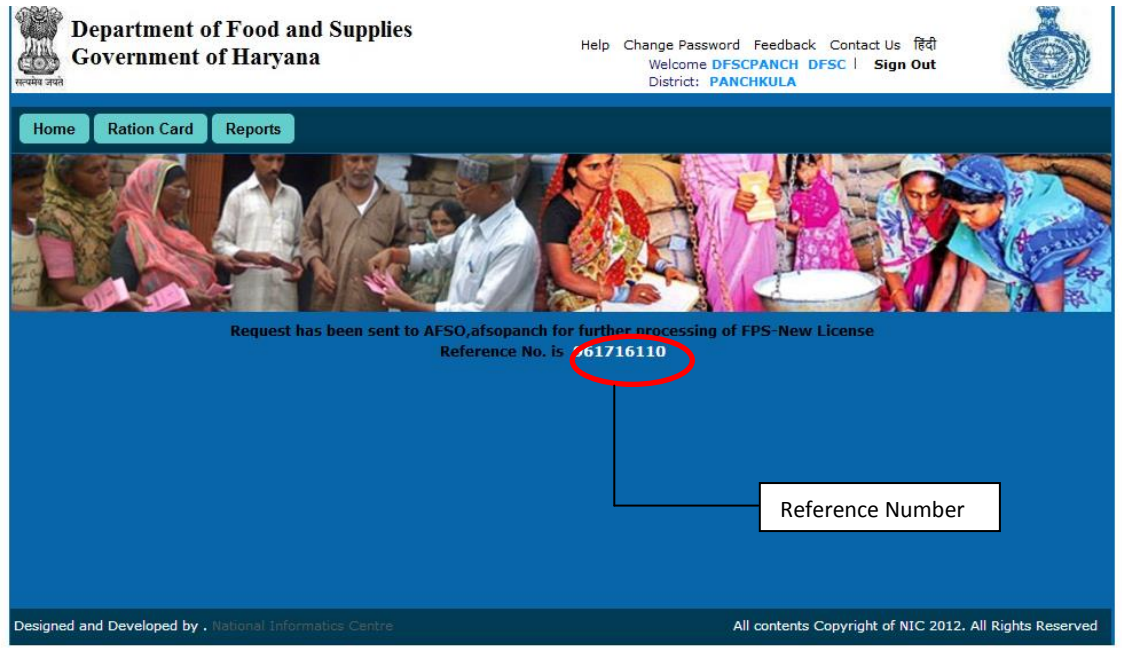

Figure 379 DFSC forwards to AFSO

#### 1.11 MAP BENEFICIARIES

Login to the application using AFSO role user.

**Step 1** Click on the **FPS** tab to list all application pending with the current user.

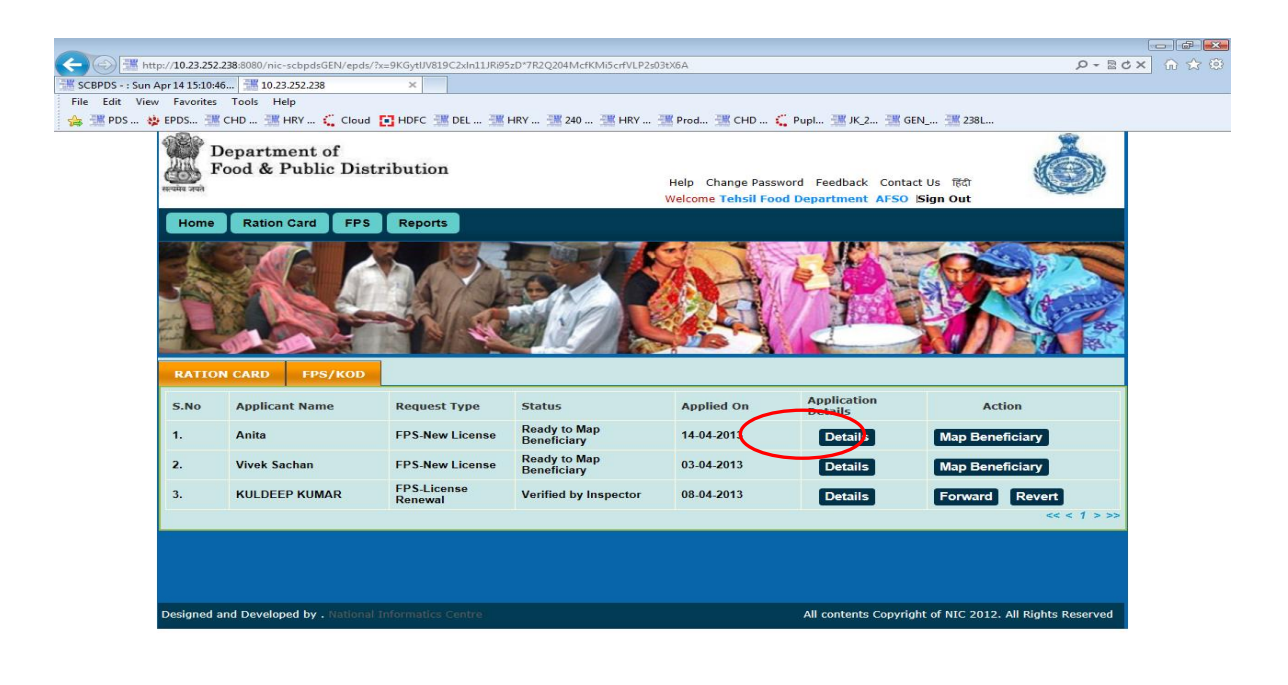

Haryana - FPS User ... Second Second

Step 2 Click on Map Beneficiary button on the dashboard for new FPS license request.

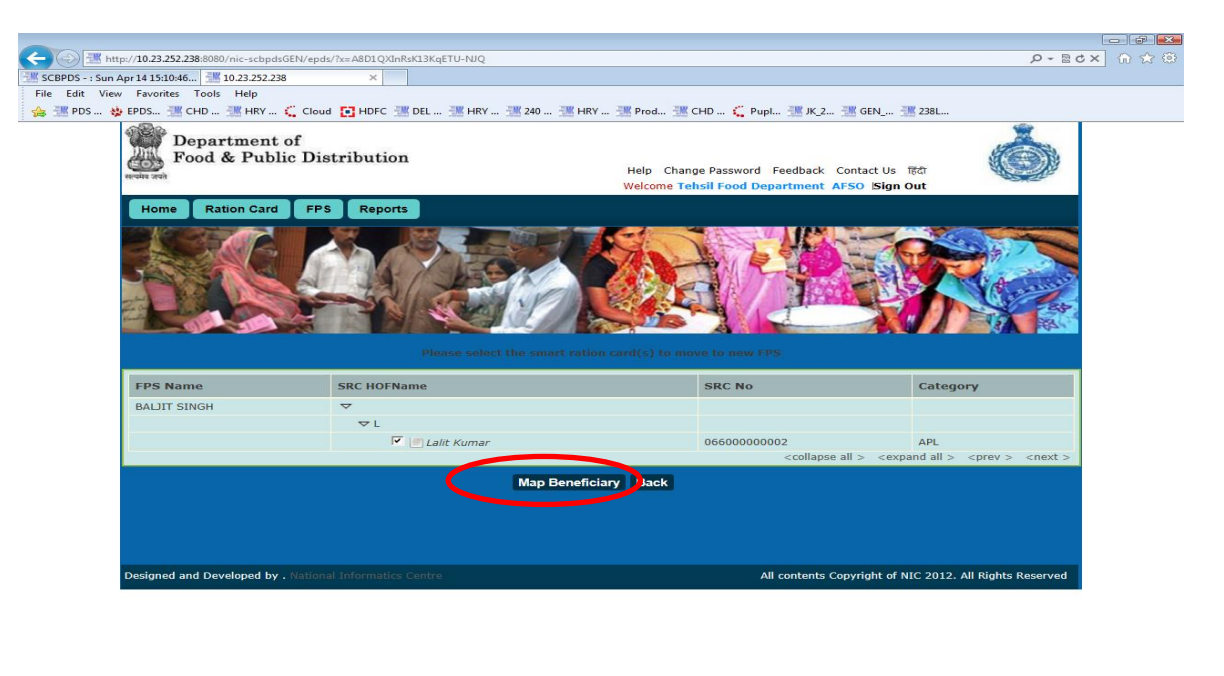

Figure 42 Map Beneficiary Screen

Step 3 The screen will display all FPS's under current AFSO and beneficiaries mapped to them in a tree format. Expand and select the beneficiaries to move to newly created FPS by selecting check box against each beneficiary. Once all beneficiaries are selected, click on Map Beneficiary button.

🛛 🚰 🐂 🖉 🖉 🚺 🥌 🖉 http://10.23.252.238:... 👔 Haryana - FPS User ... 🦷 🎬 Generic-FPS\_Smart ... 📲 😭 Generic-RCMS\_Non...

**a** 110%

**Step 4** Confirmation screen will be displayed with RC No of beneficiaries that will be move to the newly created FPS.

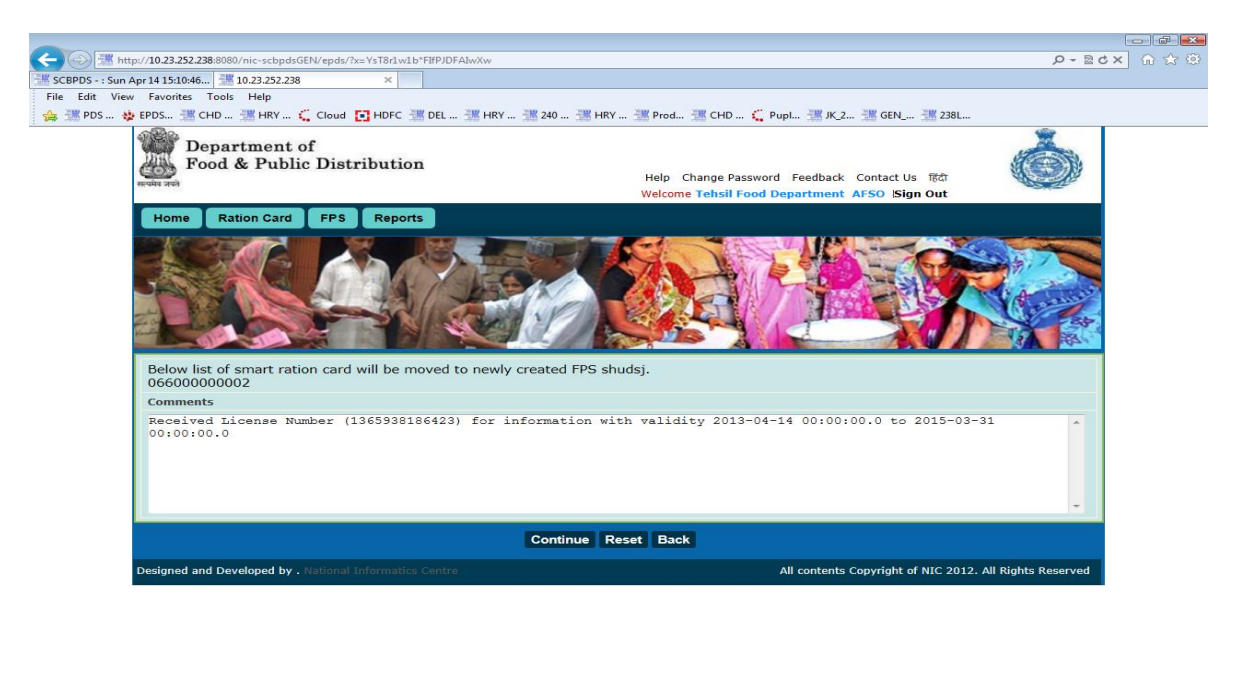

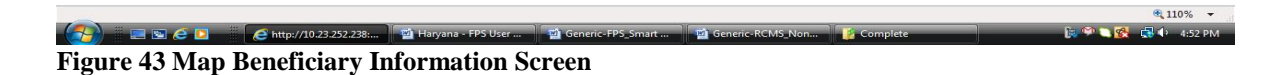

**Step 5** Click on Continue button to map the beneficiaries to the FPS.

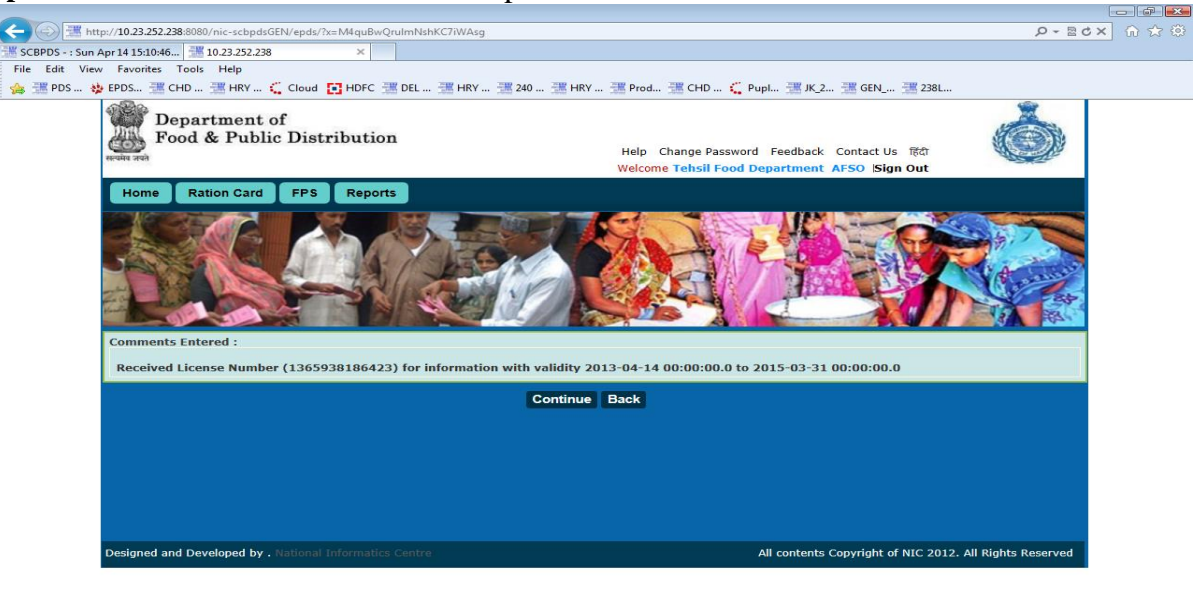

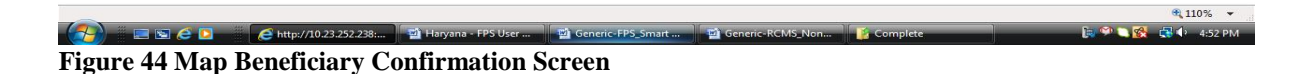

**Step 6** Click on **Continue** button to proceed with mapping the beneficiaries to FPS and forward the application to DFSC.

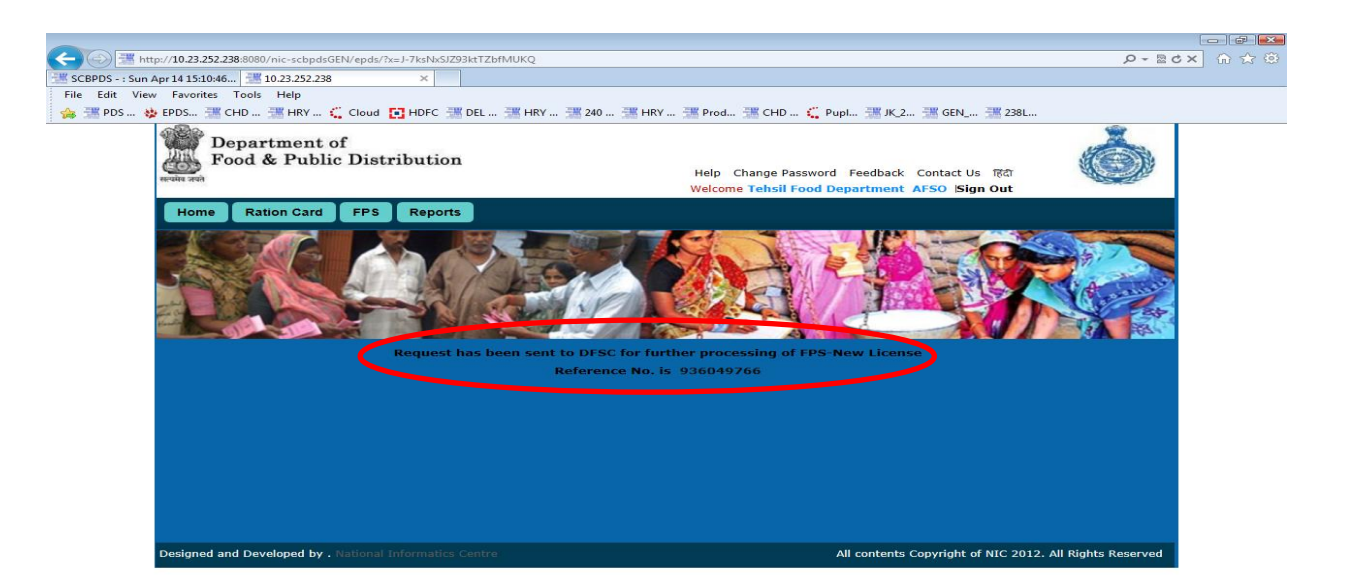

Figure 45 Map Beneficiary Acknowledgement

### 1.12 HANDOVER LICENSE TO FPS OWNER

Login to the application using DFSC role.

Step 1 Click on the **FPS** tab to list all application pending with current user.

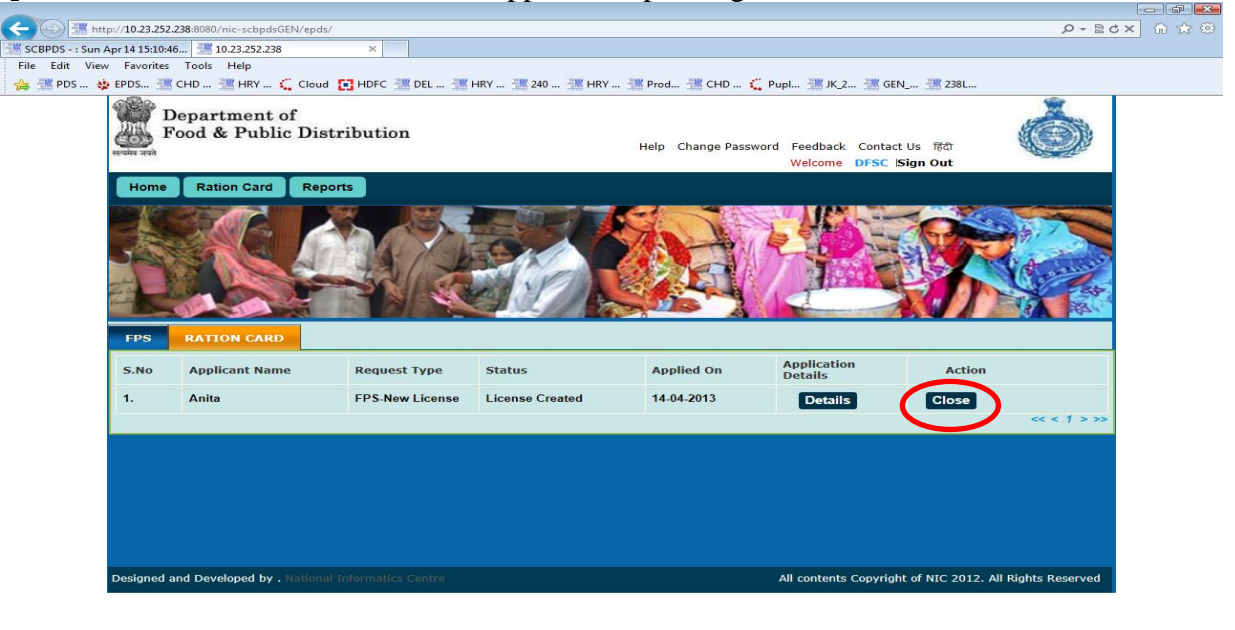

Complete
Complete
Complete
Complete
Complete
Complete
Complete
Complete
Complete
Complete
Complete
Complete
Complete
Complete
Complete
Complete
Complete
Complete
Complete
Complete
Complete
Complete
Complete
Complete
Complete
Complete
Complete
Complete
Complete
Complete
Complete
Complete
Complete
Complete
Complete
Complete
Complete
Complete
Complete
Complete
Complete
Complete
Complete
Complete
Complete
Complete
Complete
Complete
Complete
Complete
Complete
Complete
Complete
Complete
Complete
Complete
Complete
Complete
Complete
Complete
Complete
Complete
Complete
Complete
Complete
Complete
Complete
Complete
Complete
Complete
Complete
Complete
Complete
Complete
Complete
Complete
Complete
Complete
Complete
Complete
Complete
Complete
Complete
Complete
Complete
Complete
Complete
Complete
Complete
Complete
Complete
Complete
Complete
Complete
Complete
Complete
Complete
Complete
Complete
Complete
Complete
Complete
Complete
Complete
Complete
Complete
Complete
Complete
Complete
Complete
Complete
Complete
Complete
Complete
Complete
Complete
Complete
Complete
Complete
Complete
Complete
Complete
Complete
Complete
Complete
Complete
Complete
Complete</p

**Step 2** Handover the card to the FPS owner, click on **Close** button to close the application.

110% -

### 2. FPS LICENSE RENEWAL

For license renewal, the FPS would be eligible only if it meets below defined criteria -

#### Eligibility criteria is -

- FPS validity Date exceeded from the day of expiry.
- One month before the date of expiry of FPS.

#### 2.1 SUBMIT LICENSE RENEWAL REQUEST

Login to the application using DFSC Official role user.

#### Step 1 Select License Renewal submenu under FPS License menu.

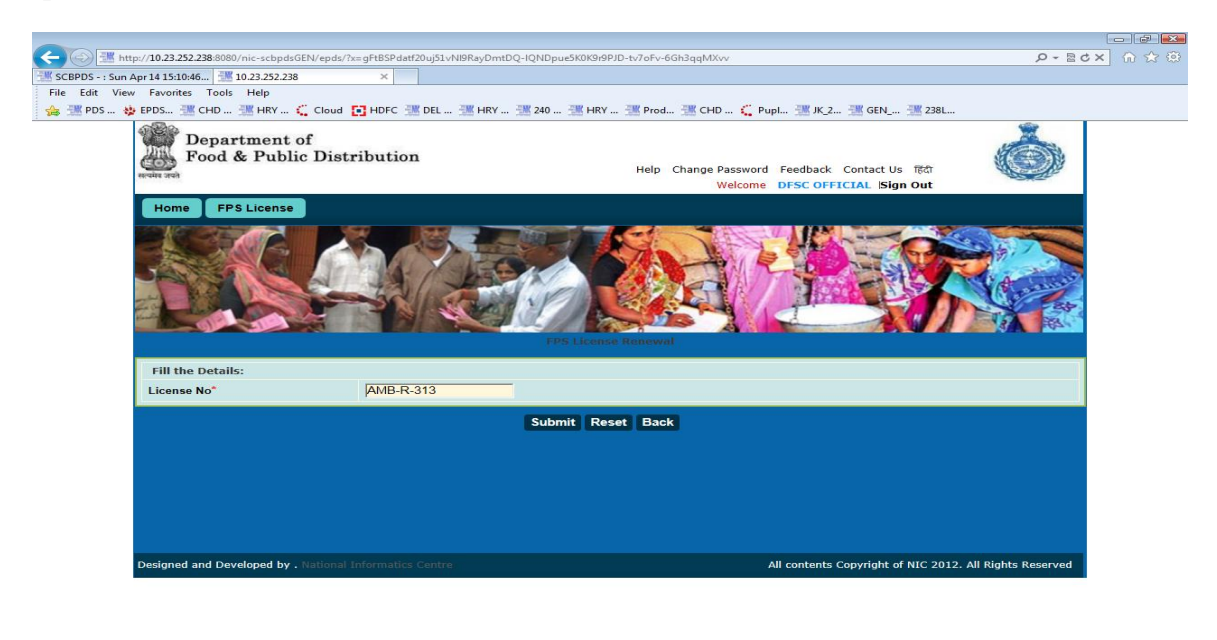

🌯 110% 👻 🔀 🚱 😰 🖉 🚱 http://10.23.252.238:.... 📓 Haryana - FPS User .... 📓 Generic-FPS\_Smart .... 📓 Generic-RCMS\_Non.... 👔 Complete 🕞 🍄 🗨 😵 👘 456 PM

Figure 47 FPS License Renewal Form

- **Step 2** Field marked with (\*) are mandatory
- **Step 3** Enter License No for the FPS to be renewed and click on the **Submit** button.
- **Step 4** It will display license details with options to edit some of the license details fields.

| C ( ) *** http://10.23.252.238:8080/nic-scbpdsGEN/epds/?x=1 | BsKnU*E4bK-DkKEvKgTaQ                   |                                       | • م                    | <b>≥c×</b> 命☆◎  |
|-------------------------------------------------------------|-----------------------------------------|---------------------------------------|------------------------|-----------------|
| SCBPDS - : Sun Apr 14 15:10:46 3 10.23.252.238              | ×                                       |                                       |                        |                 |
| File Edit View Favorites Tools Help                         |                                         |                                       |                        |                 |
| 🙀 🗯 PDS 😲 EPDS 🗯 CHD 🍱 HRY 🐛 Cloud 💽                        | HDFC 18 DEL 18 HRY 18 240 1             | 🛎 HRY 🧯 Prod 🧊 CHD 🐛 Pupl             | 18 JK_2 18 GEN 18 238L |                 |
| Department of<br>Food & Public Distrib                      | oution                                  | Help Change Password Fe<br>Welcome DF | Î                      |                 |
| Home FPS License                                            |                                         |                                       |                        |                 |
| Personal Details:                                           | Car<br>The Harvane Polific Distribution | Form A control to de                  | ит. 2002               |                 |
| Name                                                        | SUSHIL KUMAR                            | Father's Name*                        |                        |                 |
| Mother's Name*                                              |                                         | Education                             | Others                 |                 |
| Gender(m/f/t)                                               | MALE                                    |                                       |                        |                 |
| Category Details:                                           |                                         |                                       |                        |                 |
| Category                                                    | SCHEDULED CASTE                         |                                       |                        |                 |
| FPS Category Details:                                       |                                         |                                       |                        |                 |
| Reservation Category                                        | SCHEDULE CASTE                          |                                       |                        |                 |
| Address:                                                    |                                         |                                       |                        |                 |
| House No./House Name*                                       | 0                                       | Landmark/Locality/Colony*             | DHURKRA                |                 |
| Taluka/Tehsil/Sub-District                                  | Ambala                                  | Village/Town*                         | Dhurkra(118)           |                 |
| District Name                                               | Ambala                                  | Pin*                                  | Jo                     |                 |
| Place of business:                                          |                                         |                                       |                        |                 |
| Business Name*                                              | SUSHIL KUMAR                            | Plot No.*                             |                        | -               |
|                                                             |                                         |                                       |                        | <b>Q</b> 110% + |
| A http://10.23.252.238:                                     | 🗐 Haryana - FPS User 🔡 Generic-         | FPS_Smart 🔤 🔁 Generic-RCMS_Non        | 👔 Complete 🕞 🕞 🖓 🕻     | 🕵 🛃 🕩 4:57 PM   |

Figure 48 FPS License Details Form

Step 5 Update fields if required and click on Submit button to submit renewal request.

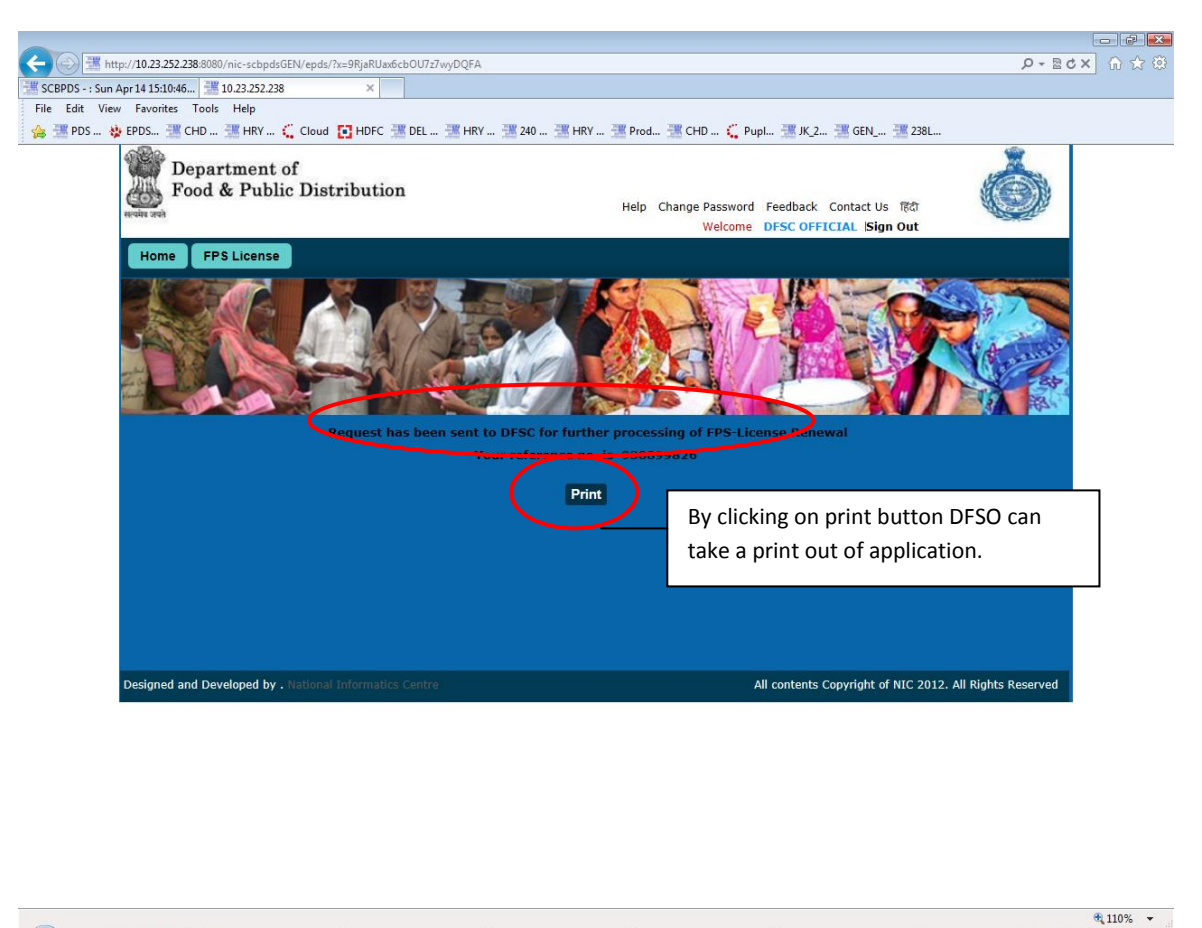

Figure 49 FPS License Renewal Acknowledgement

📃 🔄 🧉 🚺 🥒 http://10.23.252.238:... 📑 Haryana - FPS User

- **Step 6** On successful submission, a unique reference number will be generated through which the status can be checked.
- **Step 7** Click on Print button to generate and print acknowledgement slip for the application request.

#### 2.2 FORWARD APPLICATION FOR INSPECTION

To forward the application for inspection, login to the application using DFSC role.

Click on **FPS** tab to list all application pending with current user.

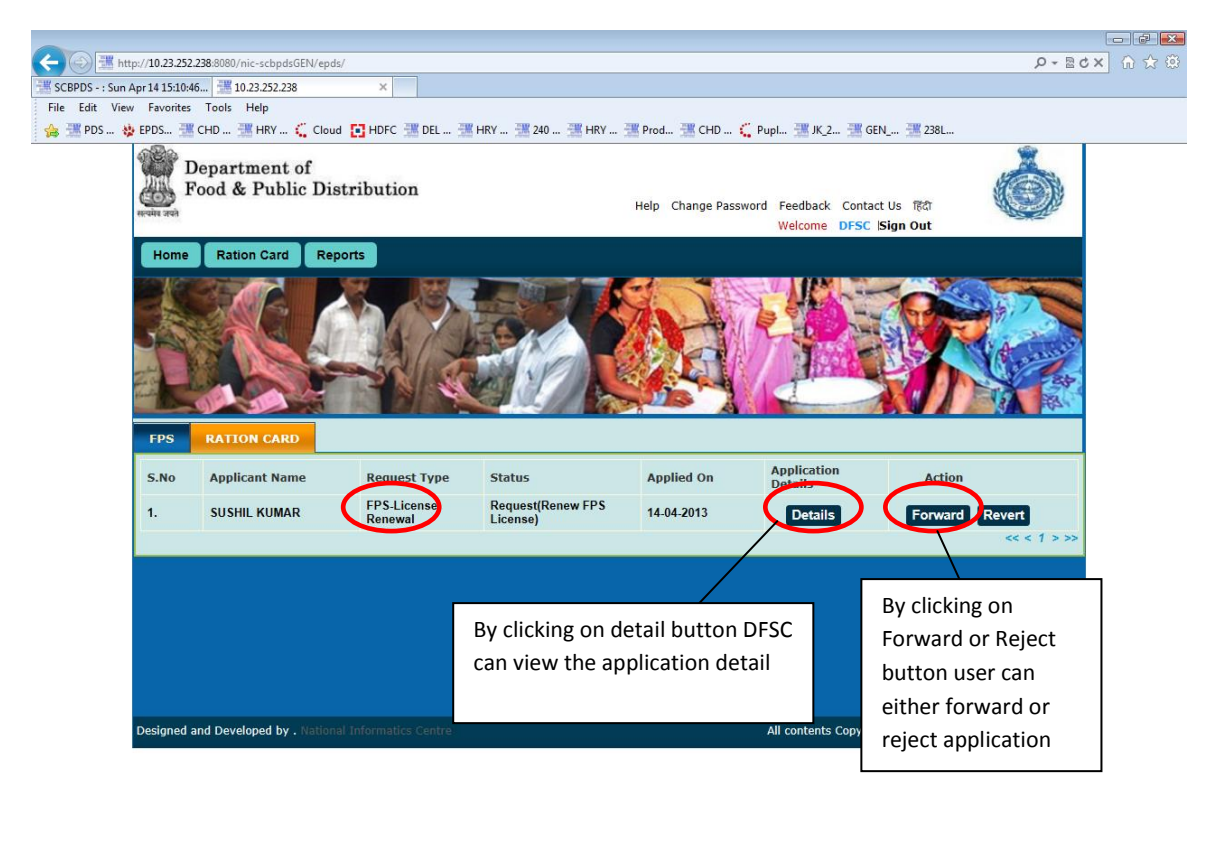

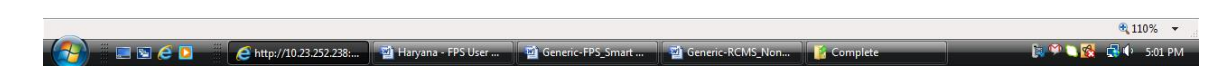

#### Figure 50 DFSC Dashboard

- **Step 1** DFSC will forward request to the AFSO (AFSO is internally determined based on the tehsil selected while filling the form) along with remarks for verification.
- **Step 2** Select the application for forwarding to AFSO for inspection by clicking on the **Forward** button.
- **Step 3** The remarks page will be displayed. Default remarks is provided in the text box, enter endorsement Id and date.
- **Step 4** The remarks can be optionally edited.

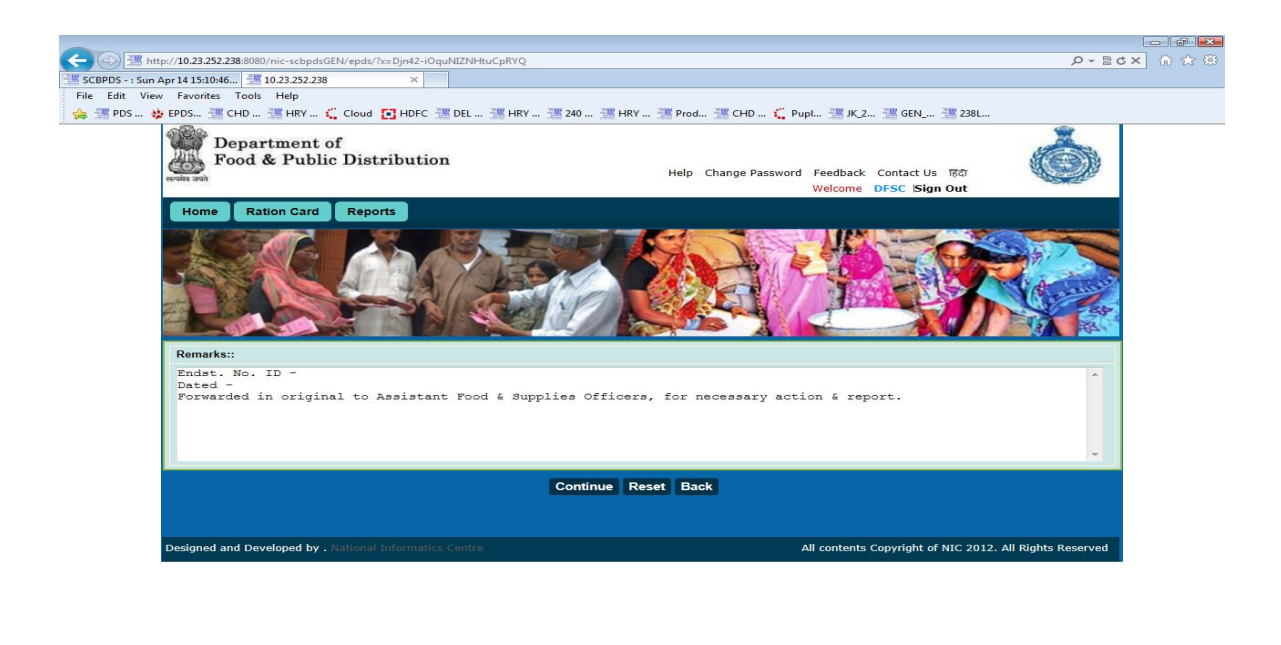

|     |                         |                      |                     |                  |          | <b>@</b> 110% 👻     |
|-----|-------------------------|----------------------|---------------------|------------------|----------|---------------------|
| (2) | e http://10.23.252.238: | 🖄 Haryana - FPS User | 🖄 Generic-FPS_Smart | Generic-RCMS_Non | Complete | 🍺 🌮 🍋 🕵 🔹 🖘 5:03 PM |
|     |                         |                      |                     |                  |          |                     |

Figure 51 DFSC Remarks

Step 5 After entering remarks click on Submit button to proceed to the next page

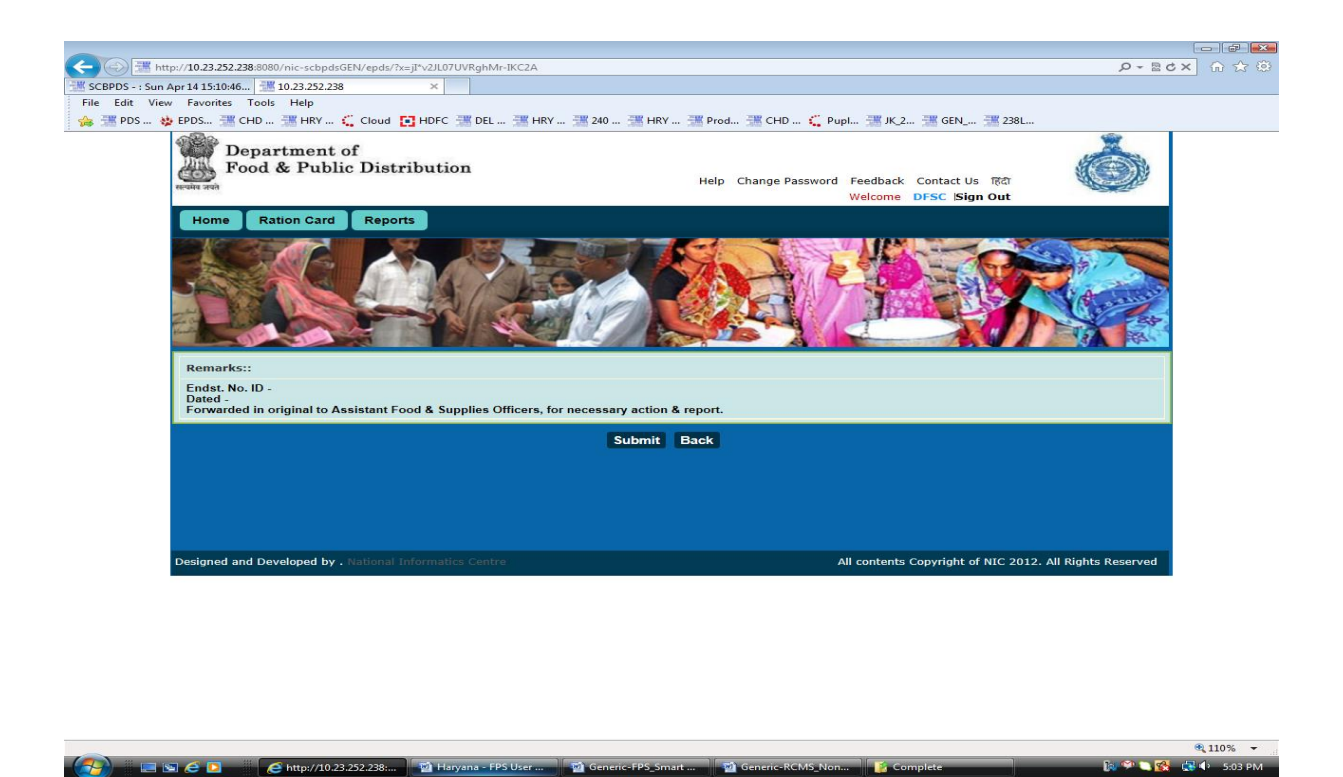

Figure 52 DFSC confirmation remarks

**Step 6** Click on the **Submit** button to send the application for inspection to AFSO.

Step 7 Once confirmation will be done by clicking submit button, reference number (same as previous one) will be generated and application will be forwarded to the next level (to AFSO) for further processing.

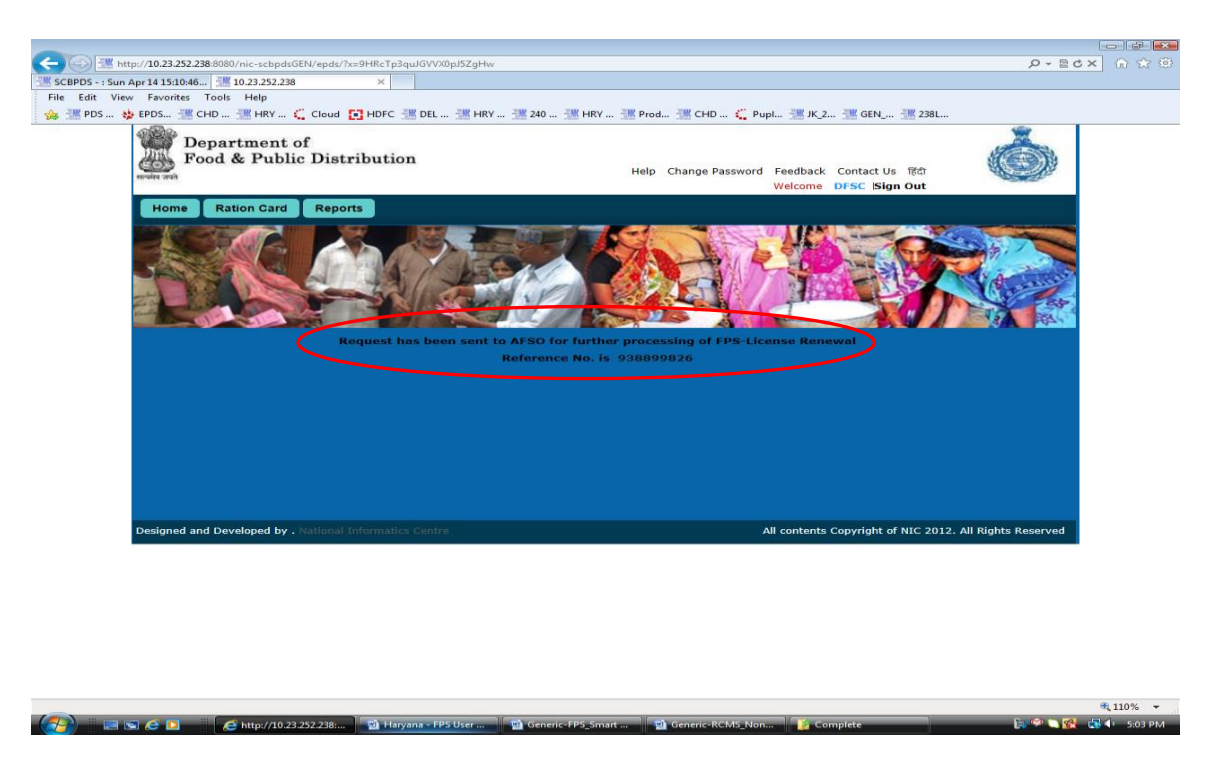

Figure 53 DFSC Acknowledgement

#### 2.3 ASSIGN INSPECTOR

Login as a user with AFSO role for the tehsil where the FPS application was submitted for.

Click on **FPS** tab to display AFSO dashboard for FPS.
| Htt                       | tp://10.23.252.                | 238:8080/nic-scbpdsGEN/epds/      | ?x=1UqUGGJFxgZDEd6D7EC | G1go4IGB0fOnSMzeU-FOQDX0                      | 2vWhLjI7uC0g                            |                                          |                                        | ¢ + ⊠ c ×    | 6 7 9  |
|---------------------------|--------------------------------|-----------------------------------|------------------------|-----------------------------------------------|-----------------------------------------|------------------------------------------|----------------------------------------|--------------|--------|
| File Edit View            | Apr 14 15:10:40<br>v Favorites | Tools Help                        | ×                      |                                               |                                         |                                          |                                        |              |        |
| 🏤 🚟 PDS 😆                 | EPDS                           | CHD 🗮 HRY 🗲 Cloud                 | HDFC 🚟 DEL 🚟           | HRY 🔡 240 🔡 HRY                               | 🚟 Prod 🚟 CHD 📢                          | Pupl 🚟 JK_2 🚟 G                          | GEN 🚟 238L                             |              |        |
|                           | D<br>F                         | epartment of<br>ood & Public Dist | tribution              |                                               | Help Change Passo<br>Welcome Tehsil Foo | vord Feedback Conta<br>d Department AFSO | act Us हिंदी<br> Sign Out              | Ó            |        |
|                           | Home                           | Ration Card FPS                   | Reports                |                                               |                                         |                                          | 3                                      |              |        |
|                           | 5 No                           | Applicant Name                    | Request Type           | Status                                        | Applied On                              | Application                              | Action                                 | 1            |        |
|                           | 1.                             | Vivek Sachan                      | NPS-New License        | Ready to Map<br>Beneficiary                   | 03-04-2013                              | Details                                  | Map Beneficiary                        | 2            |        |
|                           | 2.                             | KULDEEP KUMAR                     | FPS-License<br>Renewal | Verified by Inspector                         | 08-04-2013                              | Details                                  | Forward Rev                            | ert          |        |
|                           | 3.                             | SUSHIL KUMAR                      | FPS-License<br>Renewal | Pending(Renew FPS<br>License)                 | 14-04-2013                              | Details                                  | Forward Rev                            | ert          | >      |
| By cli<br>can v<br>applio | icking c<br>riew the<br>cant.  | letail button A<br>e detail of    | FSO<br>Centre          | AFSO can for<br>the detail at<br>verification | orward<br>fter<br>to                    | All contents Copyri                      | ght of NIC 2012. All Rig<br>) can also | its Reserved |        |
|                           |                                |                                   |                        |                                               |                                         | revel<br>appli                           | rt back<br>cation to                   |              | 110% - |

Figure 54 AFSO Dashboard

- **Step 1** In **FPS section** AFSO will find the forwarded details (by **DFSC**)
- **Step 2** AFSO will forward the same request by selecting the inspector (from the list of inspector available within the same tehsil) for verification along with remarks.
- **Step 3** Click on the **Forward** button to assign an Inspector to the application.
- **Step 4** A default remark is provided in the text box. The remarks can be optionally edited.

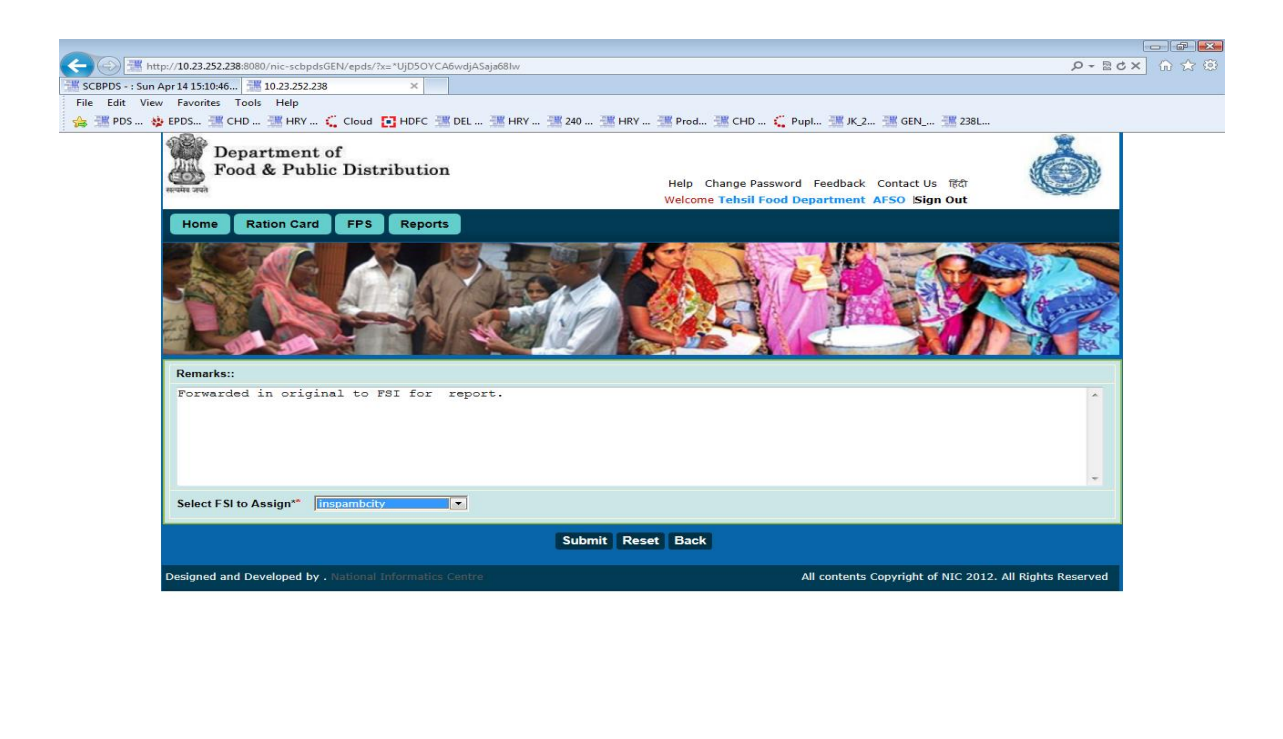

Figure 55 AFSO Assigns Inspectors

💷 🕥 🏉 🛄

🗮 🩋 http://10.23.252.238:... 🛛 🖄 Ha

- **Step 5** The drop down list will contain all the inspectors for the tehsil. Select one of the inspector and click on **Submit** button.
- **Step 6** Click **Submit** button in the confirmation screen to assign the application to inspector selected in the previous step.

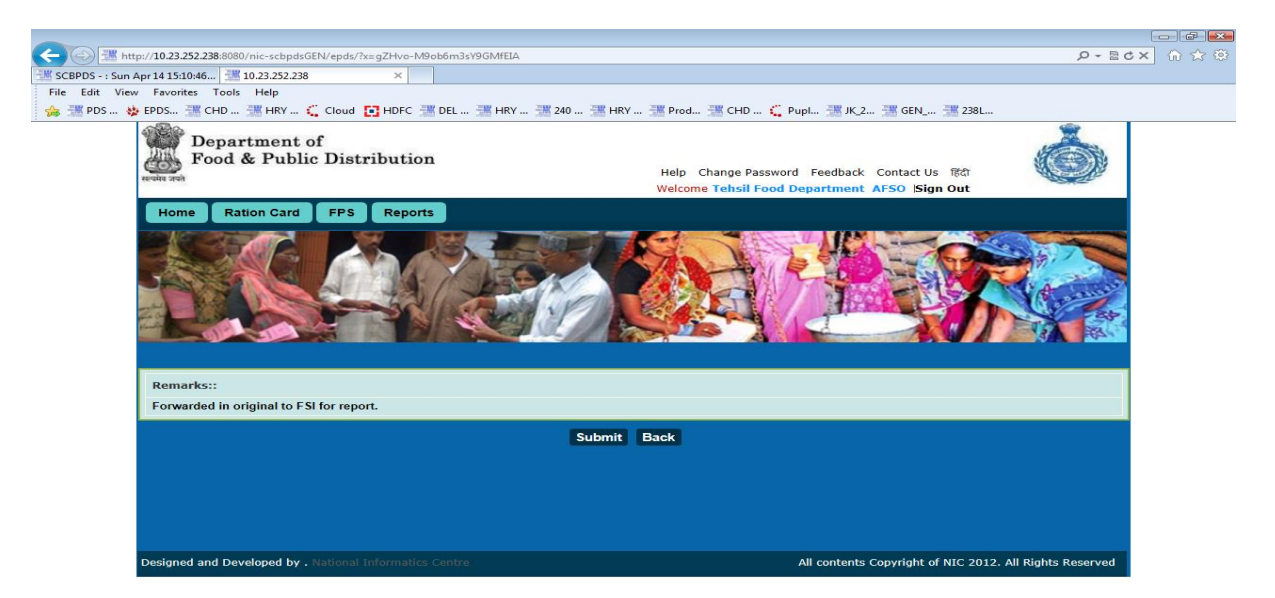

📼 🖻 🧀 🖸

🖉 http://10.23.252.238:... 🕅 🖬 Haryana - FPS

110% •

🗽 🍄 🐚 🕵 🔹 🚯 5:09 PM

110% -

**Step 7** Once confirmation will be done reference number will be generated and application will be forwarded to the selected Inspector (within the applied tehsil).

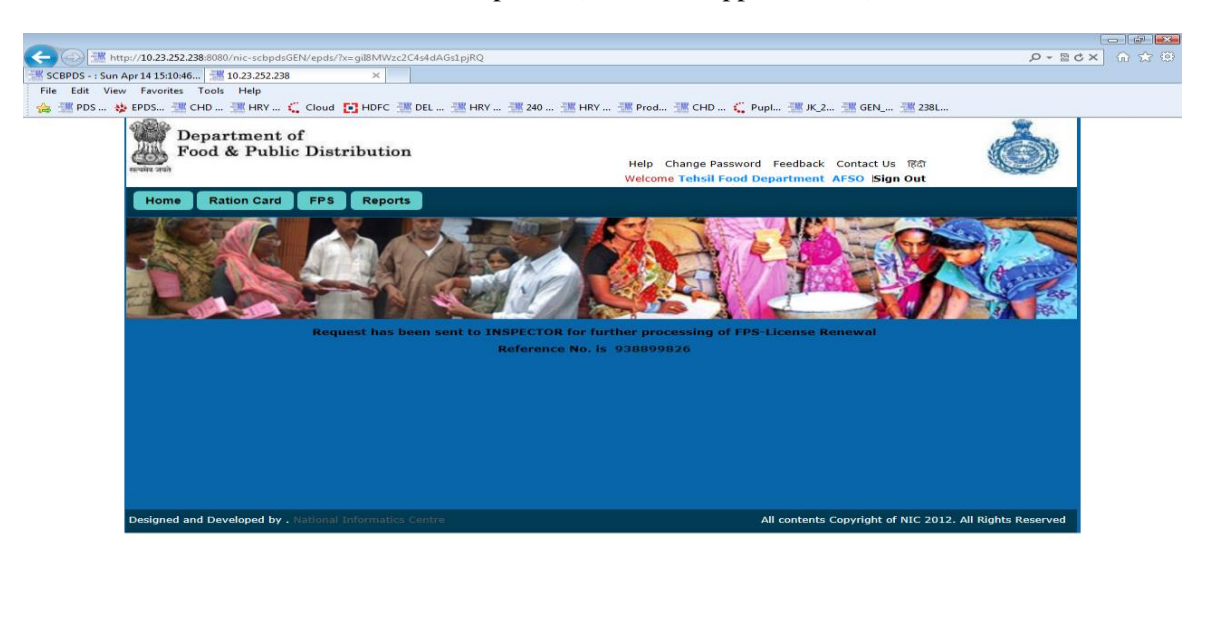

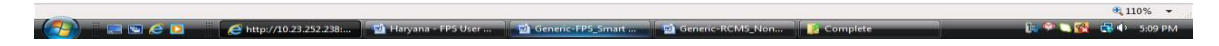

Figure 57 AFSO Assign Inspector Acknowledgement

2.4 ENTER INSPECTION DETAILS

Login using Inspector role, to view all pending application for inspection with the current logged in user.

**Step 1** Click on **FPS** tab to view list of all pending applications.

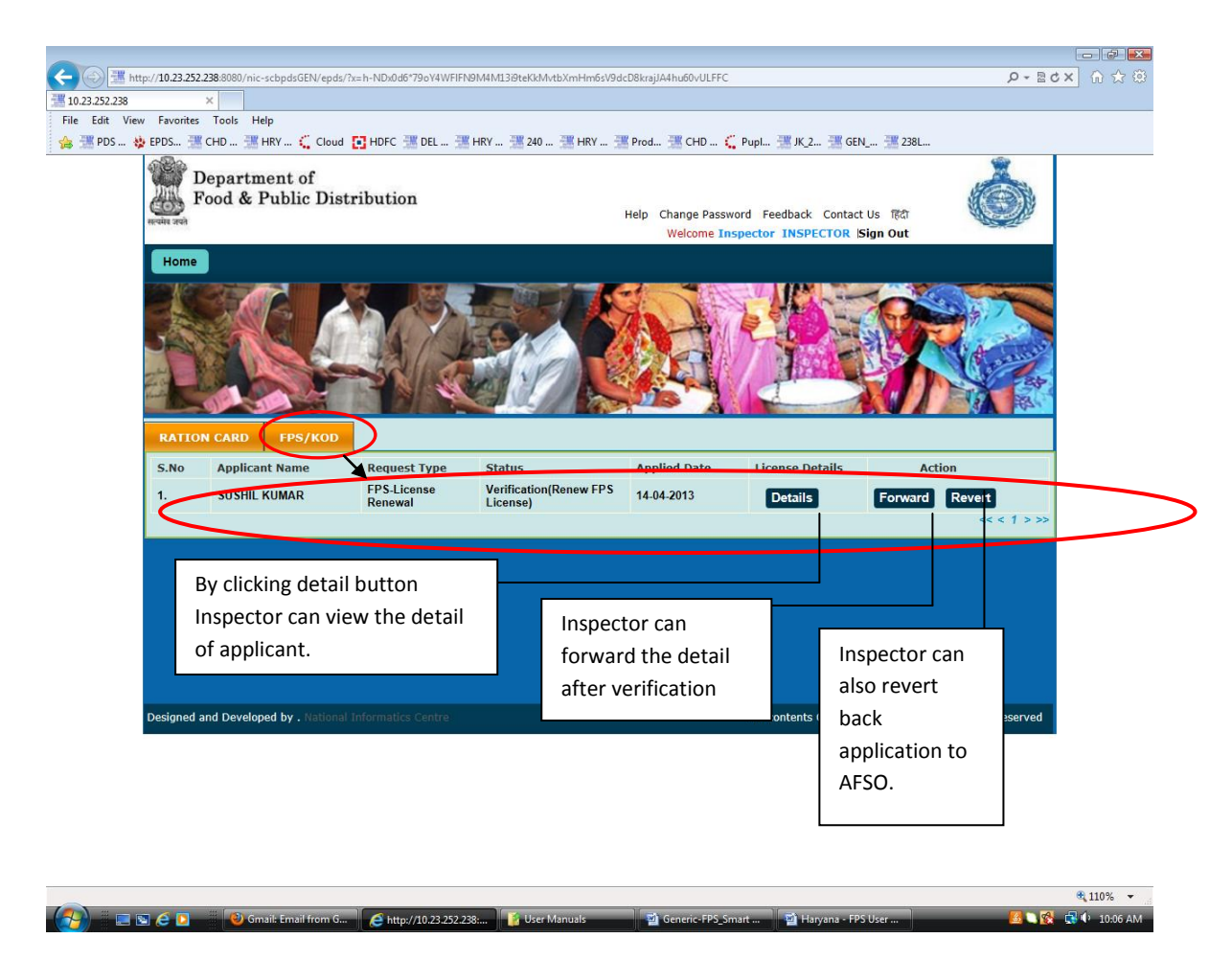

#### Figure 58 Inspector Dashboard

**Step 2** Click on the **Forward** button to enter the inspection details.

🚱 📰 🔄 🔄 🚺 👋 Gmail: Email from G... 🖉 http://10.23.252.238.... 👔 User Manuals

**Step 3** Default remarks is provided in the text box, enter DOB, qualification. The remarks can be optionally edited.

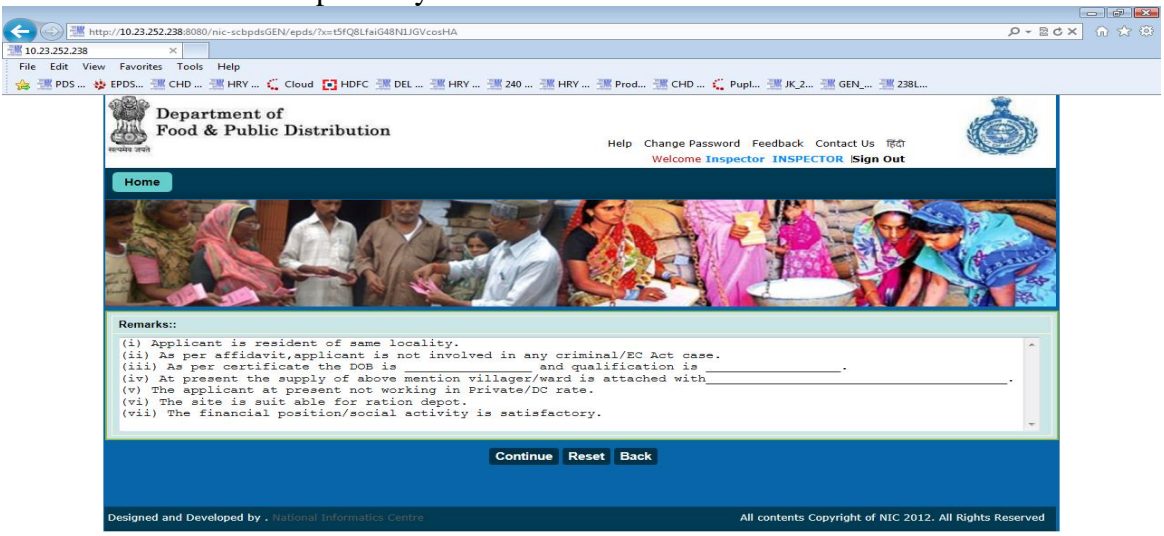

🔍 110% 👻

### **Figure 59 Inspector Remarks**

- **Step 4** Click on the **Submit** button, after filling the inspection details.
- **Step 5** Confirmation screen with remarks entered in the previous step will be displayed. Click on **Submit** button to forward the application to AFSO.

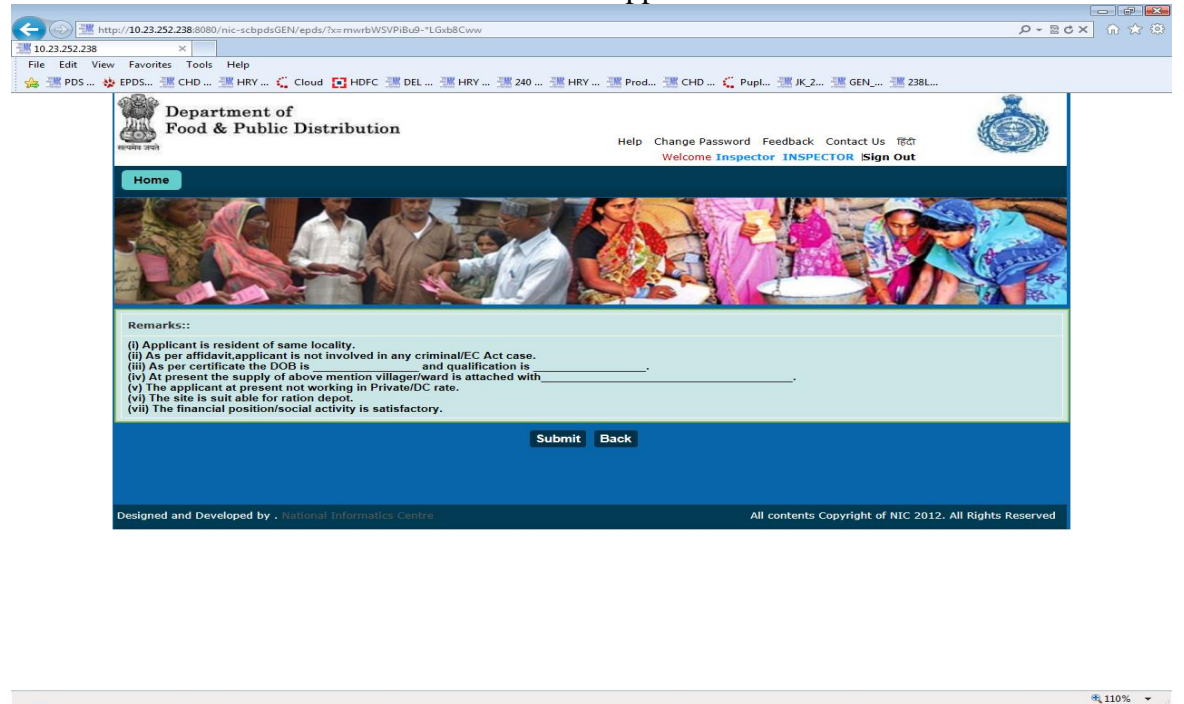

Figure 60 Inspector Remarks Confirmation

🤜 🗉 📼 🗠 🔼

http://10.23.252.238:

http://10.23.252.238:..

**Step 6** On clicking the **Submit** button the application is forwarded to AFSO, below screen has confirmation that the application was sent for further processing.

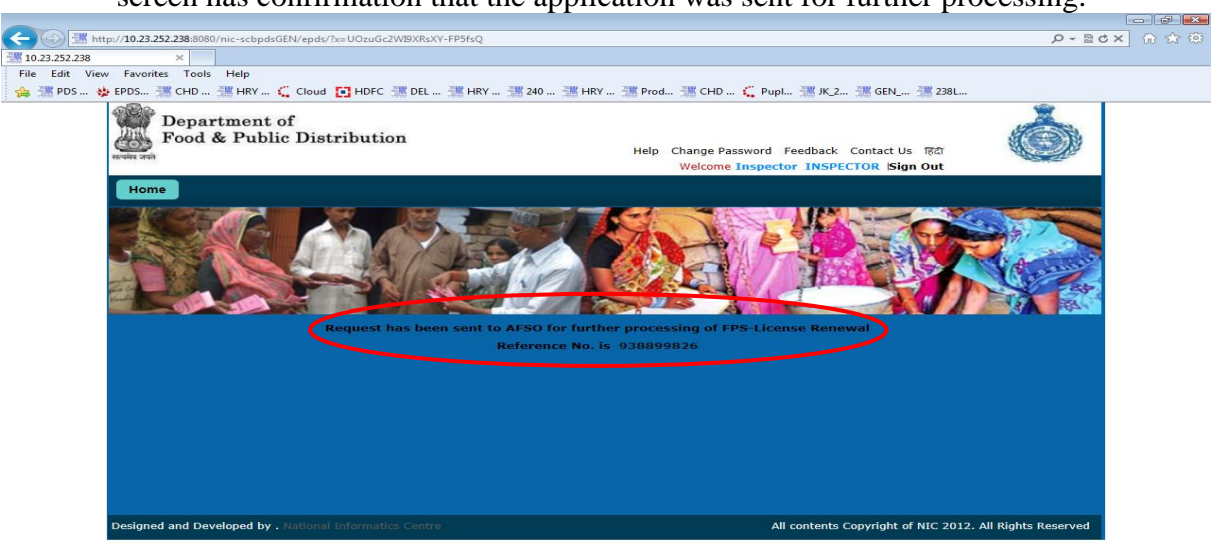

🔍 110% 👻

5 🖸 🙀 🛃 🕩 10:12 AM

#### Figure 61 Inspector Acknowledgment

#### 2.5 FORWARD INSPECTION DETAIL TO AFSO

Login using AFSO role to forward the inspection completed application to the DFSC.

# After login AFSO Dashboard will appear.

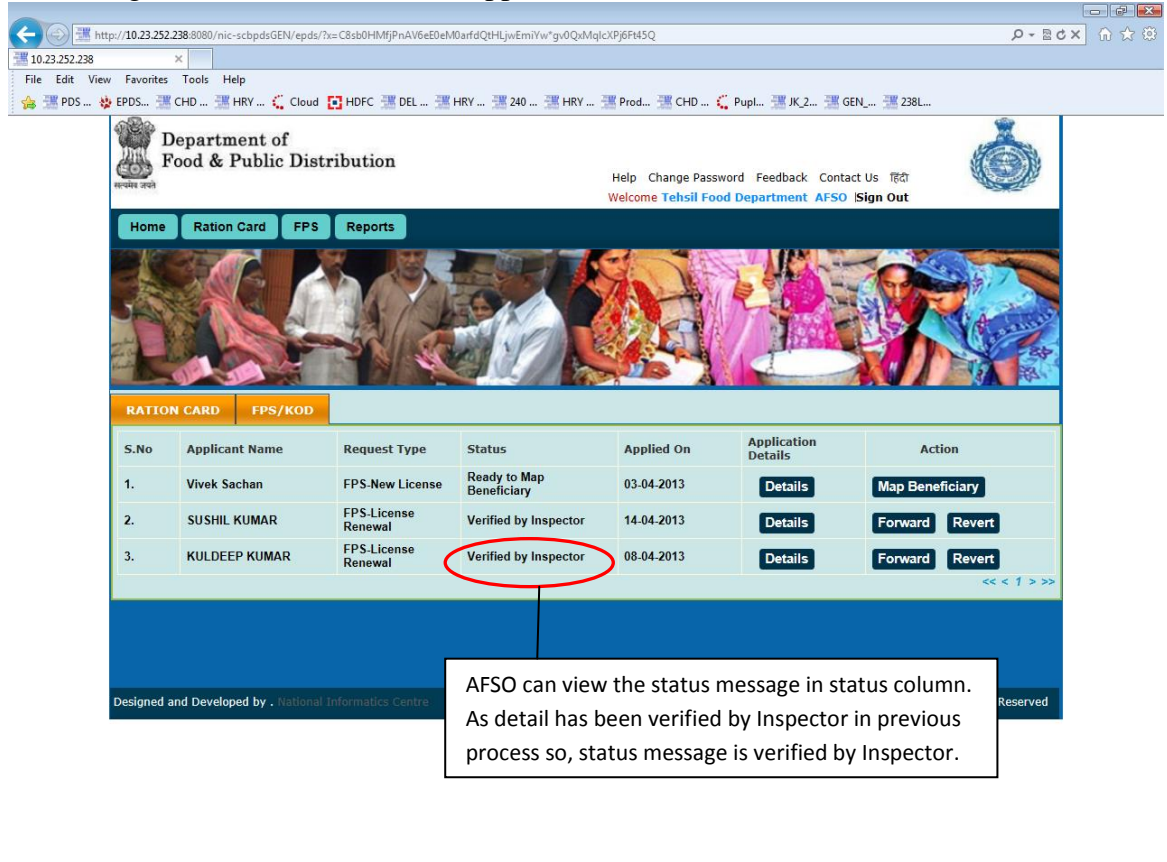

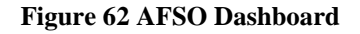

🚱 📰 🖾 🧉 🖸 📲 🔞 Gmail: Email from G... 🖉 http://10.23.252.238:... 🡔 User M

- **Step 1** Click on **FPS** tab to view list of all pending applications.
- **Step 2** Under FPS section of dashboard AFSO will find the processed application details (Application verified by inspector as well as new one forwarded by DFSC).
- **Step 3** Click on the **Forward** button to forward the application to DFSC and complete inspection phase.
- **Step 4** A default remark is provided in the text box. The remarks can be optionally edited.

110% +

10-13 AM

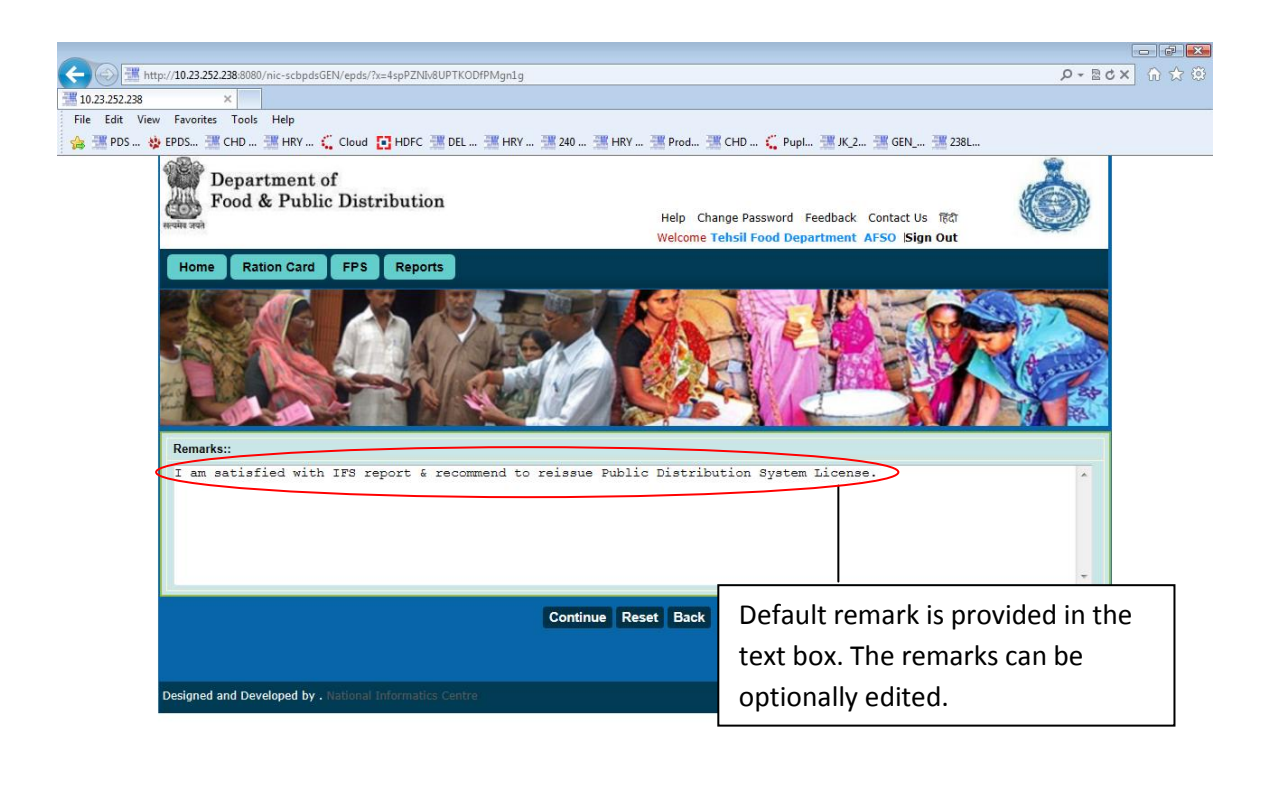

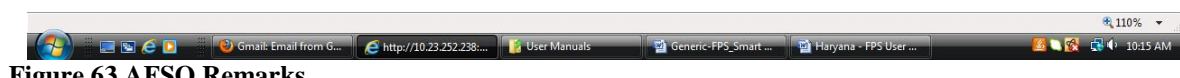

Figure 63 AFSO Remarks

Step 5 Edit the remarks if required and click on **Continue** button. This will display the confirmation screen as shown below.

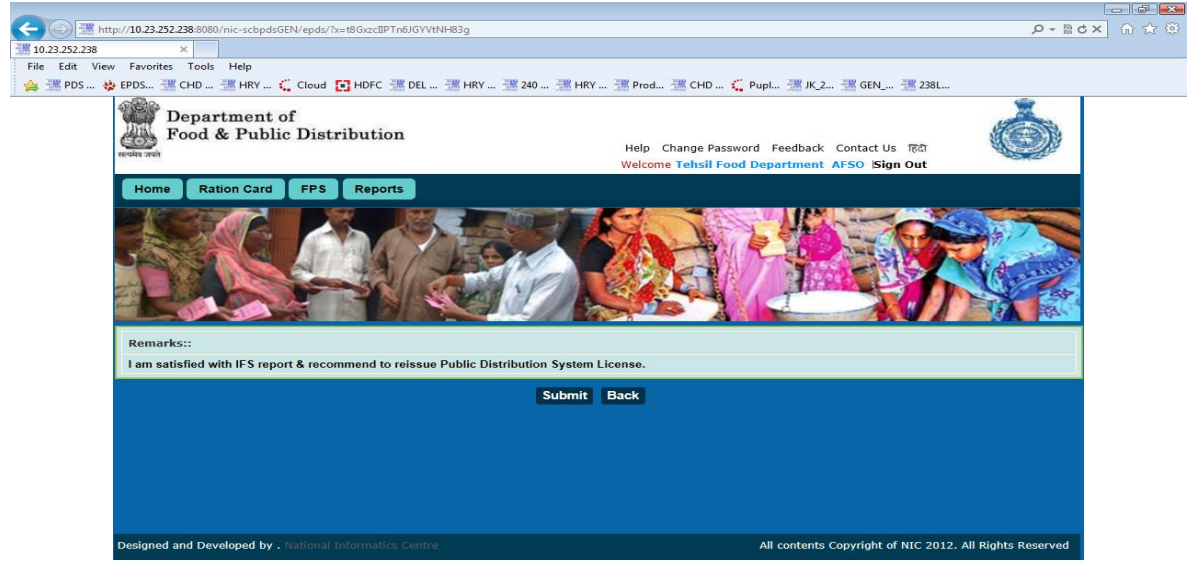

| _                               |                         |                |                   |                      | <b>a</b> 110% 👻    |
|---------------------------------|-------------------------|----------------|-------------------|----------------------|--------------------|
| 💮 📰 😂 🖸 👘 🚱 Gmail: Email from G | e http://10.23.252.238: | 👔 User Manuals | Generic-FPS_Smart | 🔟 Haryana - FPS User | 🧧 🗅 🕵 🗔 🕩 10:16 AM |

**Figure 64 AFSO Confirmed Remarks** 

**Step 6** Click on **Submit** button to send the application back to DFSC for approval or rejection based on inspection report.

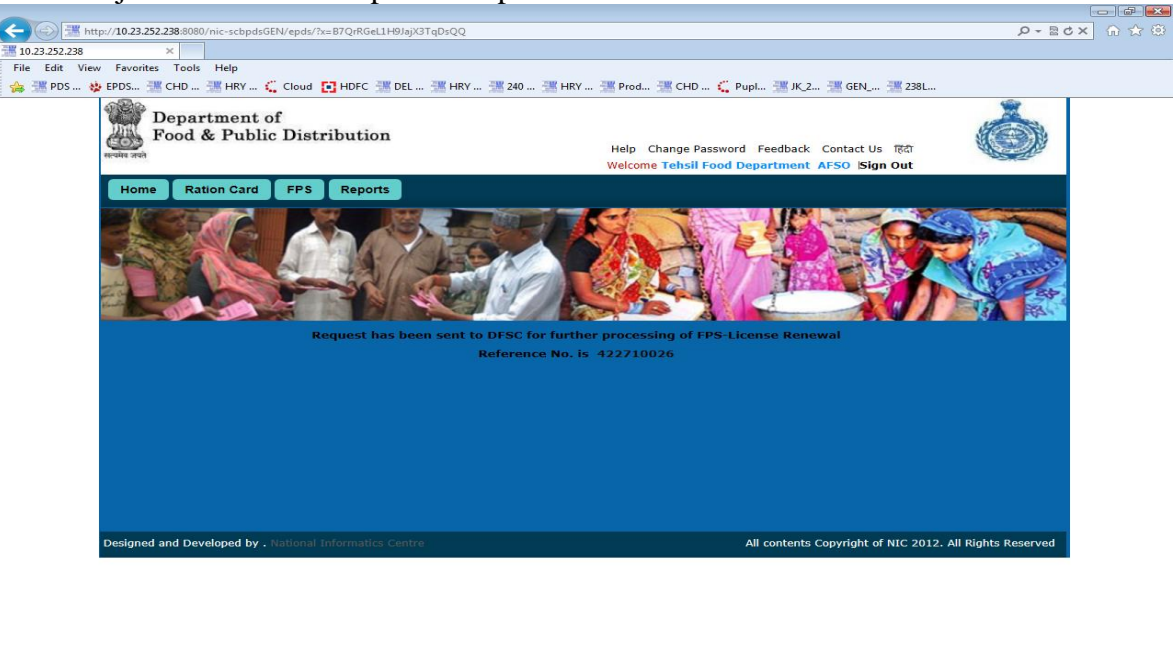

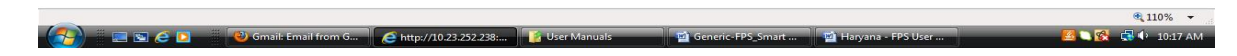

Figure 65 AFSO Forward Acknowledgement

DFSC will approve the request based on remarks sent by the AFSO.

#### 2.6 APPROVE FPS LICENSE RENEWAL

Login as a user with DFSC role.

- **Step 1** Click on **FPS** tab to view list of all pending applications.
- **Step 2** Under the FPS section DFSC will find the FPS License renewal detail along with status message **"Verified by AFSO".** Click on **Approve** button.
- **Step 3** Default remark is provided in the text box. The remarks can be optionally edited.
- **Step 4** Edit the remarks if required and click on **Continue** button to show the confirmation screen.
- **Step 5** Confirm the approval request by clicking on **Submit** button, once he will click on submit button reference number will be generated along with confirmation message.
- **Step 6** Card will be renewed and expiry data for the license will be extended by one year.

# **3. FPS LICENSE SURRENDER**

## 3.1 SUBMIT SURRENDER FPS LICENSE APPLICATION

Login as DFSC Official role user.

## Step 1 Click on the FPS License > License Surrender

| ttp://10.23.252.238.8080/nic-scbpdsGEN/epds/?x=bX8Ivuf0WQFKwKx4Gr80SewDpUhyPDDtcpynYJLokgKo-7E*wRXhhK0w-                                                                                                    | Zzu2HmsMe0Wpddqf5w                                                      |
|----------------------------------------------------------------------------------------------------|-------------------------------------------------------------------------|
| Eile Edit View Ewerter Tools Hele                                                                                                    |                                                                         |
| A TRY                                                                                                    | CHD 🐔 Pupl 🗮 JK 2 🗮 GEN 🗮 2381                                          |
| Department of<br>food & Public Distribution<br>Help Charge<br>New License<br>Renewal License<br>Suspend License<br>Click here to Supperd License<br>Click here to Supperd License<br>Suspend License<br>Click here to Supperd License<br>Suspend License<br>Click here to Supperd License<br>Click here to Supperd License<br>Click here to Supperd License                                                                                                    | pe Password Feedback Contact Us TRAT<br>Welcome DFSC OFFICIAL ISign Out |
| Fill the Details:                                                                                                    |                                                                         |
| Submit Reset Back                                                                                                    |                                                                         |
| Designed and Developed by . National Sector Sector | All contents Copyright of NIC 2012. All Rights Reserved                 |
| http://10.23.252.238:8080/nic-scbpdsGEN/epds/?x=CsW3EULauqb8v6k-26r1ohs91iVWEQQjTDESU6aywY0sI-nVy-7ILRXTP7meI3Rr                                                                                                    | € 110% <b>▼</b>                                                         |
| - 🚱 🗄 📰 😂 🖸 📲 🕲 Gmail: Email from G 🖉 http://10.23.252.238: 🧃 User Manuals 👘 🔮 Gener                                                                                                    | ric-FPS_Smart 📓 Haryana - FPS User 🥂 🥵 🕵 🤹 🕫 10:20 AM                   |

Figure 66 Surrender License Form

- Step 2 Enter license number, reason for surrender and click on Submit button.
- **Step 3** If license number is valid and exists in system then the details of the license are displayed.

| Name<br>Father's Name        | DIDAR SINGH           |                             |         |
|------------------------------|-----------------------|-----------------------------|---------|
| Father's Name                |                       | Mother's Name               |         |
|                              |                       | Category                    | GENERAL |
| Gender(m/f/t)                | MALE                  | Education                   | Others  |
| Reservation Category         | GENERAL               |                             |         |
| Address:                     |                       |                             |         |
| House No./House Name         | 0                     | Landmark/Locality/Colony    | THARWA  |
| Village/Town                 | Tharwa(166)           | Taluka/Tehsil/Sub-District  | Ambala  |
| District Name                | Ambala                | Pin                         | 0       |
| Place of business:           |                       |                             |         |
| Business Name                | DIDAR SINGH           | Khata No.                   |         |
| Plot No.                     |                       | Street Address              |         |
| Mouza                        |                       | Pin                         | 0       |
| Description of the boundary: |                       |                             |         |
| East                         |                       | West                        |         |
| North                        |                       | South                       |         |
| Applied PDS Commodities:     |                       |                             |         |
| Commodities Applied          | Wheat, Rice, Sugar, K | erosene Oil                 |         |
| Professional Details:        |                       |                             |         |
| Occupation                   | OTHER                 | Annual Income               | 0       |
| Designation                  |                       | Income Tax Paid             | no      |
| Nature of premises:          |                       |                             |         |
| Building                     | Kuccha                | Roofing                     | RCC     |
| Compound Wall                | No                    | Ownership of premises       | Own     |
| PDS Store address:           |                       |                             |         |
| Shop No./Shop Name           | 0                     | Landmark/Locality/Colony*   | THARWA  |
| Village/Town*                | Tharwa(166)           | Taluka/Tehsil/Sub-District* | Ambala  |
| Pin                          | 0                     |                             |         |

Figure 67 FPS License Details Form

- **Step 4** Enter the Reason for suspension, Click on **Submit** button to submit the request and send it for approval.
- **Step 5** Once form has been filled, click on submit button. On successful submission, a unique reference number will be generated through which the status can be checked.
- **Step 6** Click on **Print** button to generate and print acknowledgement slip for the application request.

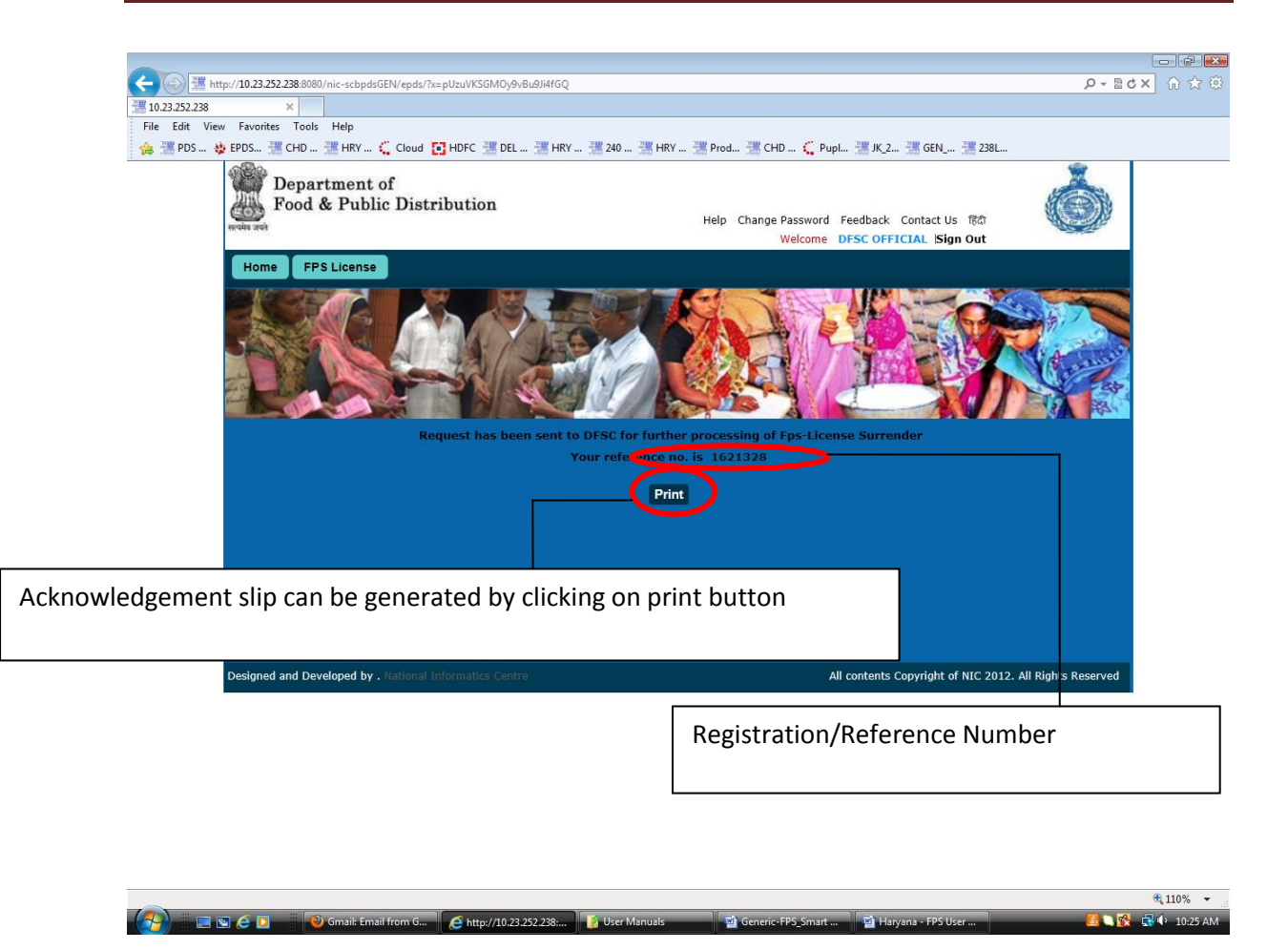

Figure 68 DFSC Official Surrender Request Acknowledgement

#### 3.2 FORWARD APPLICATION FOR INSPECTION

To forward the application for inspection, login to the application using DFSC role.

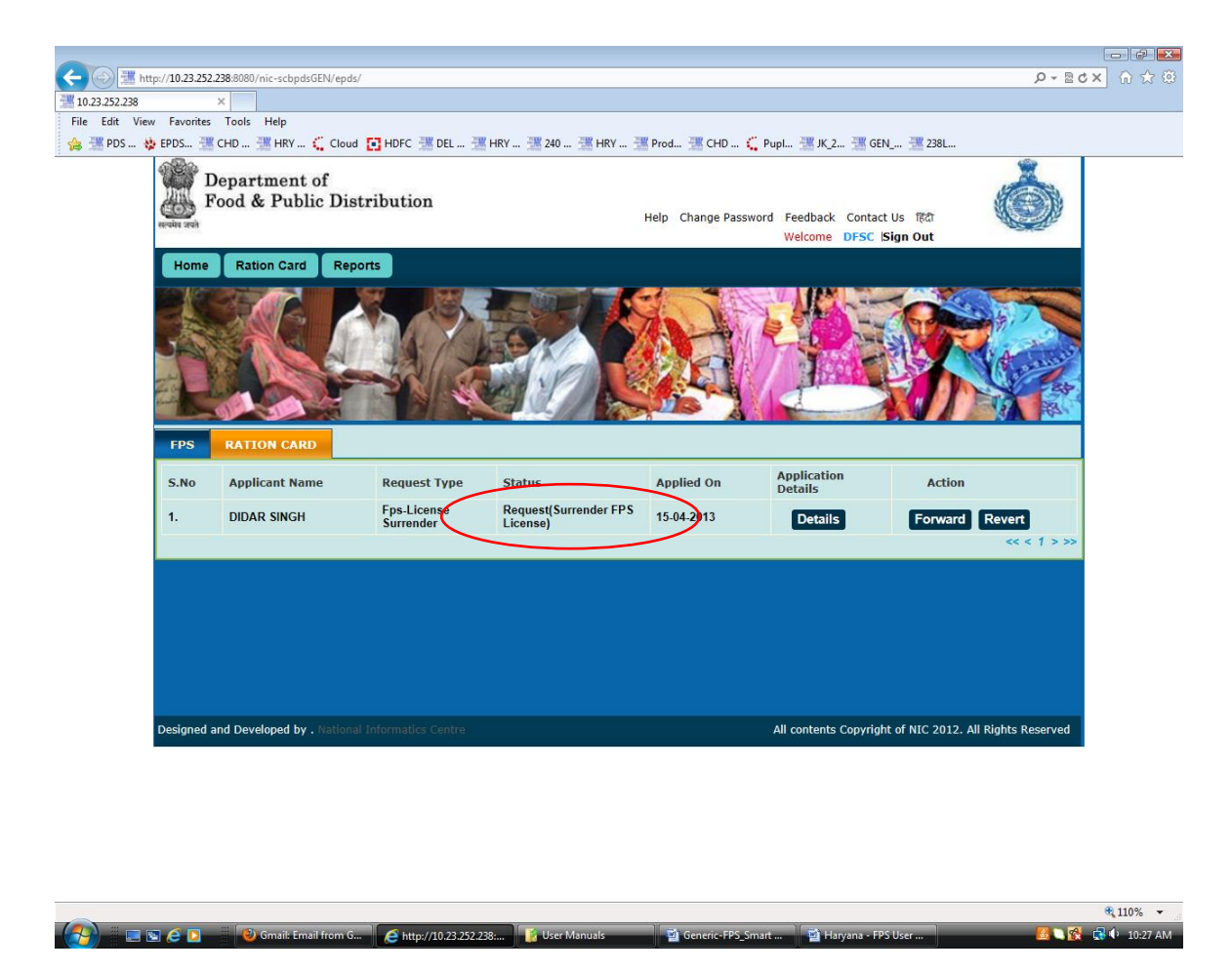

Figure 69 DFSC Dashboard

- **Step 1** Select the application for forwarding to AFSO for inspection by clicking on the **Forward** button.
- **Step 2** The remarks page will be displayed. Default remarks is provided in the text box, enter endorsement Id and date.
- **Step 3** The remarks can be optionally edited.

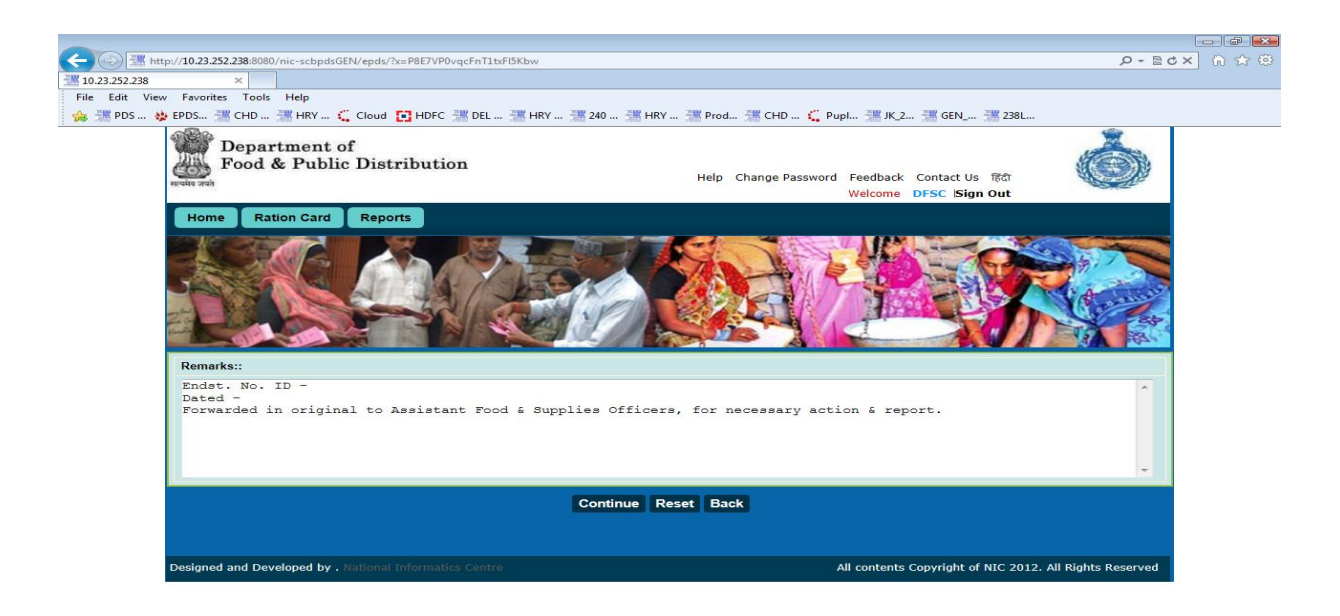

4,110% -

**Step 4** After entering remarks click on **Continue** button to proceed to the next page

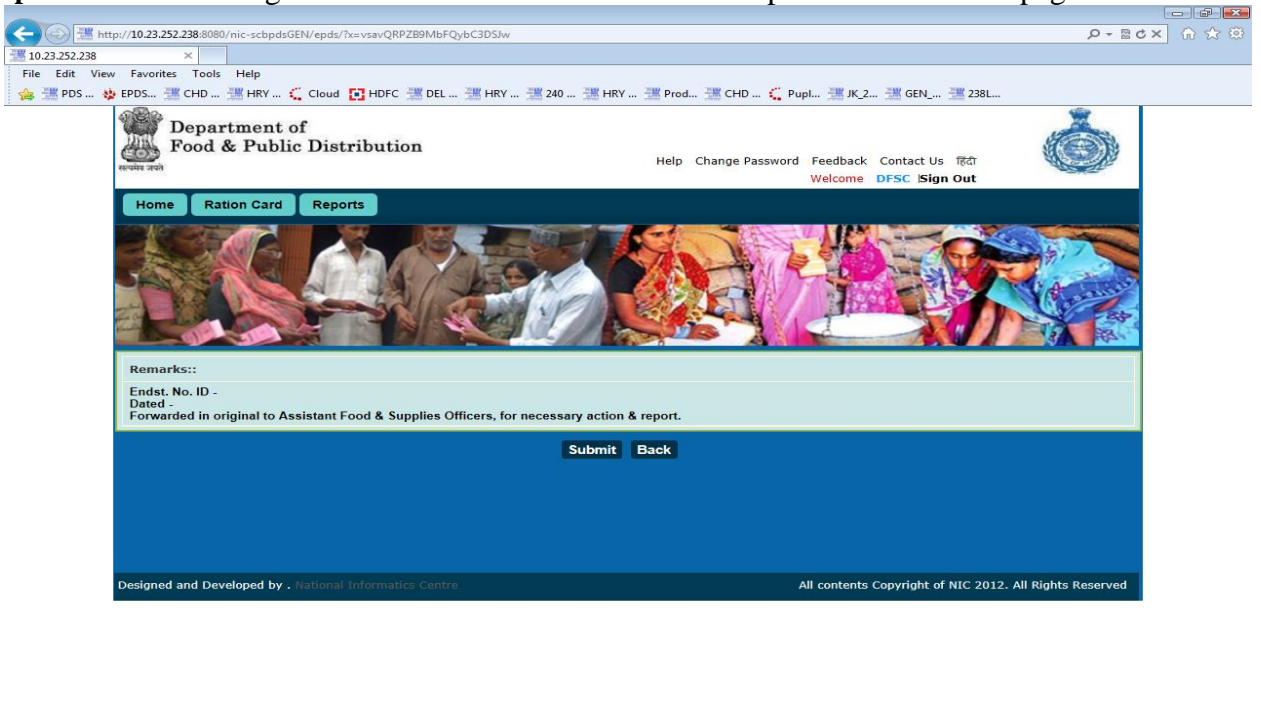

🗞 110% 🗸 👔 🕞 🕞 🕞 Gmail: Email from G... 🛛 🍙 http://10.23.252.238.... 🛛 🎲 User Manuals 👘 📓 Generic-FPS\_Smart ... 🛛 📸 Haryana - FPS User ... 🛛 🦉 Haryana - FPS User ...

Figure 71 DFSC confirmation remarks

**Step 5** Click on the **Submit** button to send the application for inspection to AFSO.

**Step 6** Once confirmation will be done by clicking submit button, reference number (same as previous one) will be generated and application will be forwarded to the next level (to AFSO) for further processing.

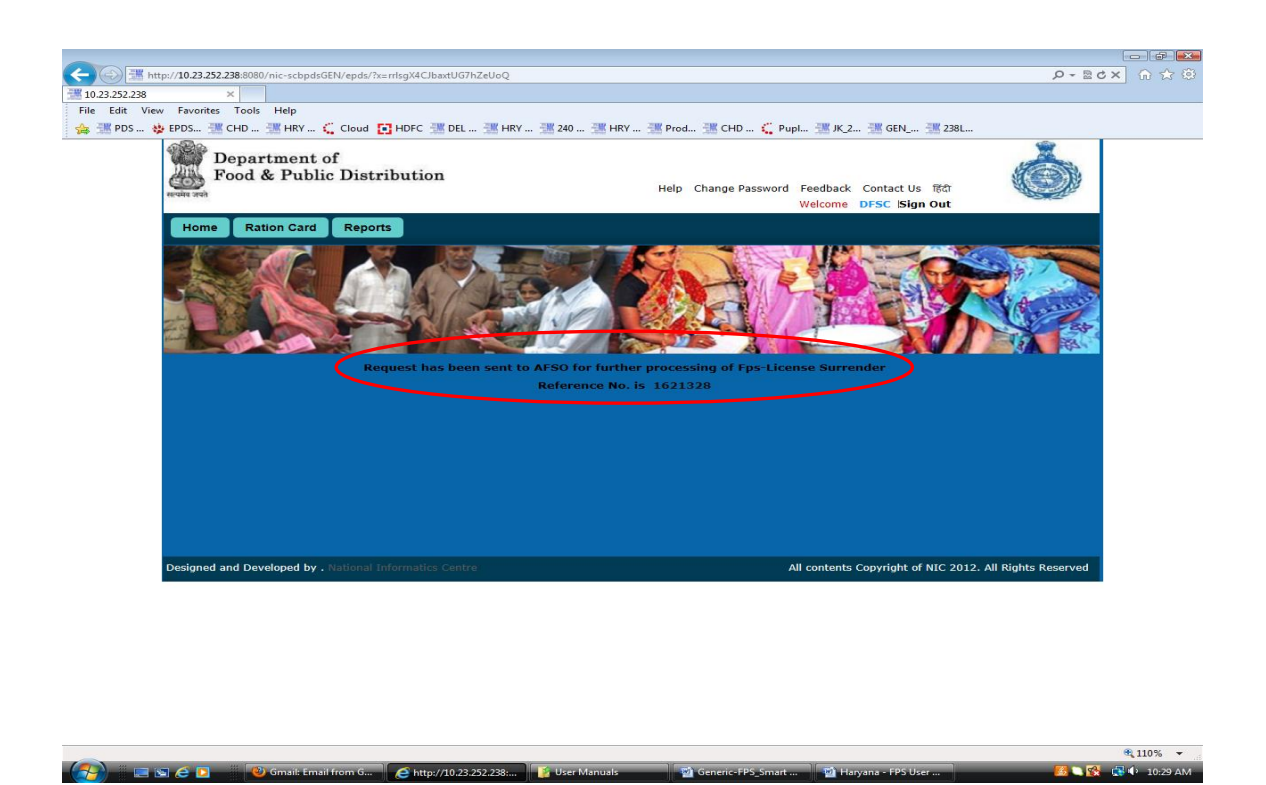

Figure 71 DFSC Acknowledgement

#### 3.3 ASSIGN INSPECTOR

🤧 – E S 2 I – V

Login as a user with AFSO role for the tehsil where the FPS application was submitted for.

Step 1 Click on FPS tab to display AFSO dashboard for FPS.

http://10.23.252.238:..

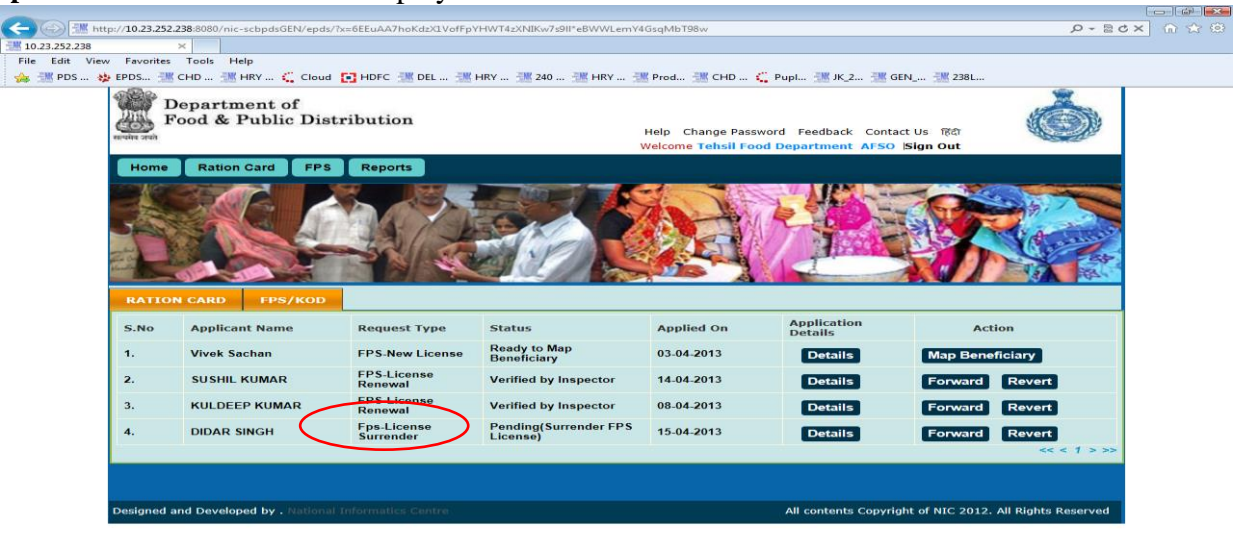

**a** 110%

### Figure 72 AFSO Dashboard

- **Step 2** In **FPS section** AFSO will find the forwarded details (by **DFSC**)
- **Step 3** AFSO will forward the same request by selecting the inspector (from the list of inspector available within the same tehsil) for verification along with remarks.
- **Step 4** Click on the **Forward** button to assign an Inspector to the application.
- **Step 5** A default remark is provided in the text box. The remarks can be optionally edited.

| A Company and the second second secon |                        |
|----------------------------------------------------------------------------------------------------|------------------------|
|                                                                                                    |                        |
| File Edit View Favorites Tools Help                                                                                                    |                        |
| 🖕 🐺 PDS 🔅 EPDS 🐮 CHD 🐮 HRY 🌾 Cloud 💽 HDFC 💥 DEL 🦉 HRY 🦉 240 🐮 HRY 🐺 Prod 🐺 CHD 🌾 Pupl 🦉 JK 2 💥 GEN 🐺 2381                                                                                                    |                        |
| Department of<br>Food & Public Distribution<br>Help Change Password Feedback Contact Us Ref<br>Welcome Tehsil Food Department AFSO Isign Out                                                                                                    | Ó                      |
| Home Ration Card FPS Reports                                                                                                    |                        |
| Remarks::                                                                                                    |                        |
| Forwarded in original to FSI for report.                                                                                                    |                        |
| Select P3 to Assigning interantineedy                                                                                                    |                        |
| Submit Reset Back                                                                                                    |                        |
| Designed and Developed by . National Informatics Centre All contents Copyright of NIC 2013                                                                                                    | 2. All Rights Reserved |
|                                                                                                    |                        |
|                                                                                                    | ₱ 110° -               |
| 🕢 💷 📾 🛆 🚬 📰 🚱 Ganali Fanal fram G 🖉 kites/1/0.22.252.28. 💽 Hear Manuale 🔤 Generic - EBS Conset 👘 Livenar - EDS Liver                                                                                                    |                        |
|                                                                                                    |                        |

Figure 73 AFSO Assigns Inspectors

- **Step 6** The drop down list will contain all the inspectors for the tehsil. Select one of the inspector and click on **Submit** button.
- **Step 7** Click **Submit** button in the confirmation screen to assign the application to inspector selected in the previous step.

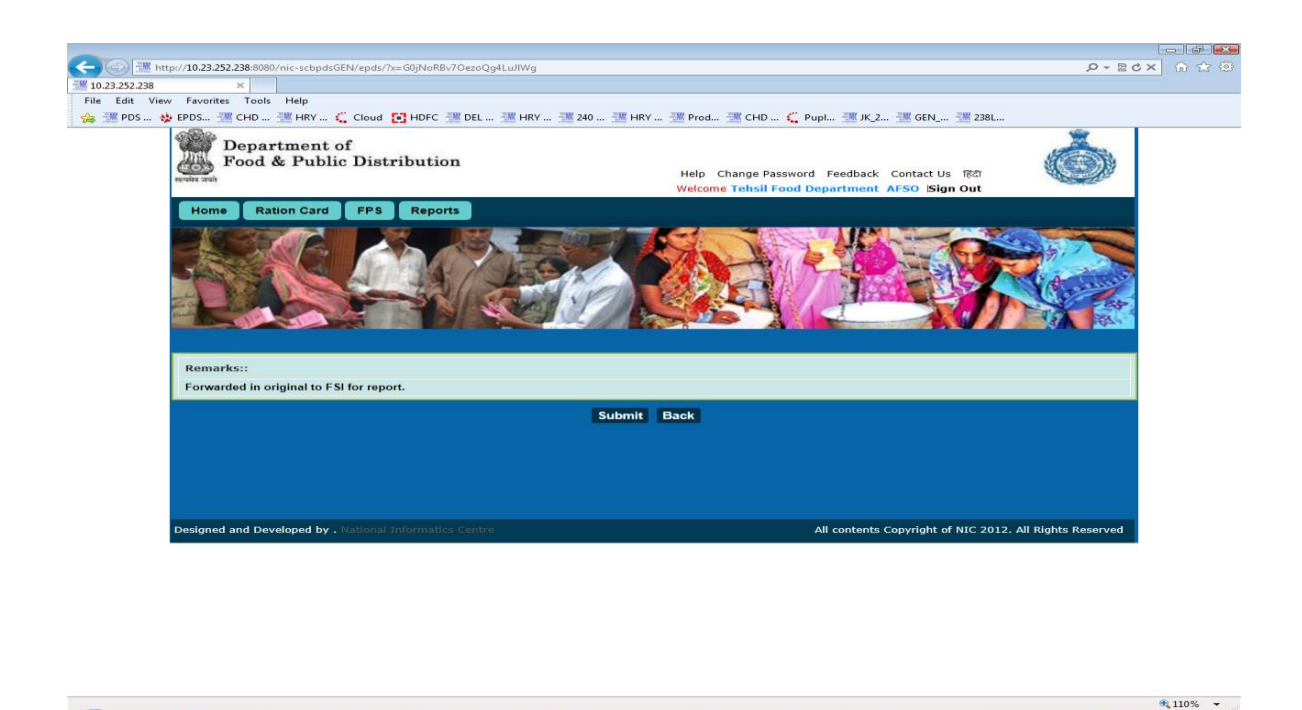

Figure 74 AFSO assign inspector confirmation

**Step 8** Once confirmation will be done reference number will be generated and application will be forwarded to the selected Inspector (within the applied tehsil).

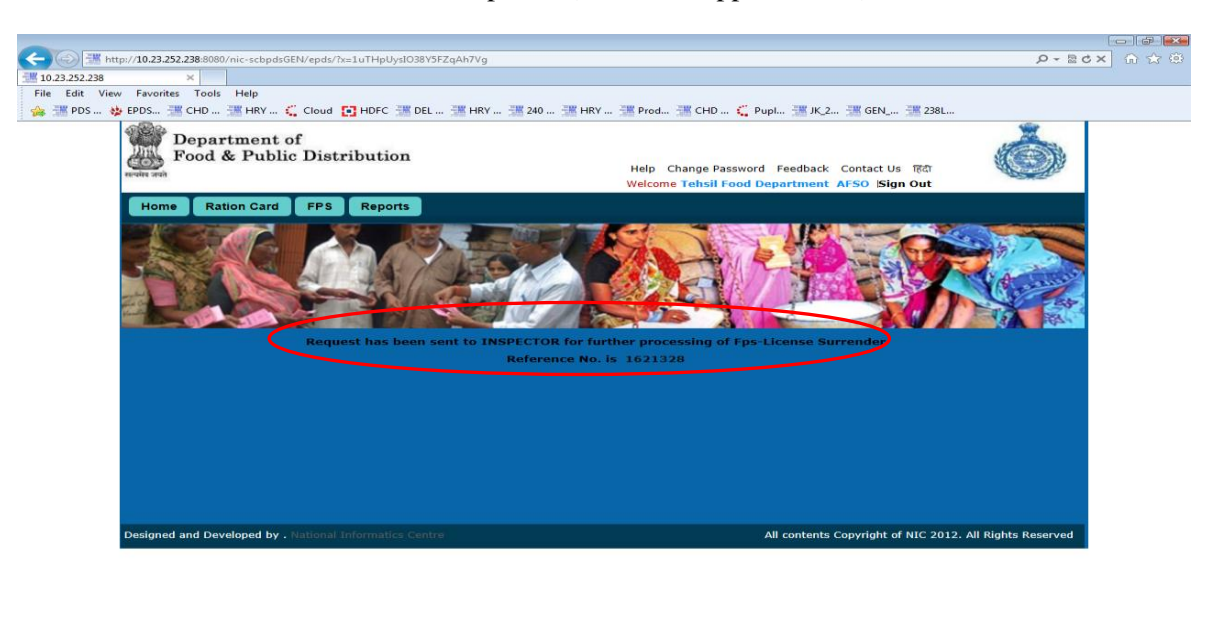

🔍 110% 💌 🛞 🖉 10% 🐨 🖉 Genetic-FPS\_Smart ... 📓 Haryana - FPS User .... 😰 Haryana - FPS User .... 😰 Haryana - FPS User ....

Figure 74 AFSO Assign Inspector Acknowledgement

3.4 ENTER INSPECTION DETAILS

🚺 📉 🛃 🕩 10:32 AM

Login using Inspector role, to view all pending application for inspection with the current logged in user.

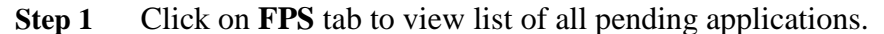

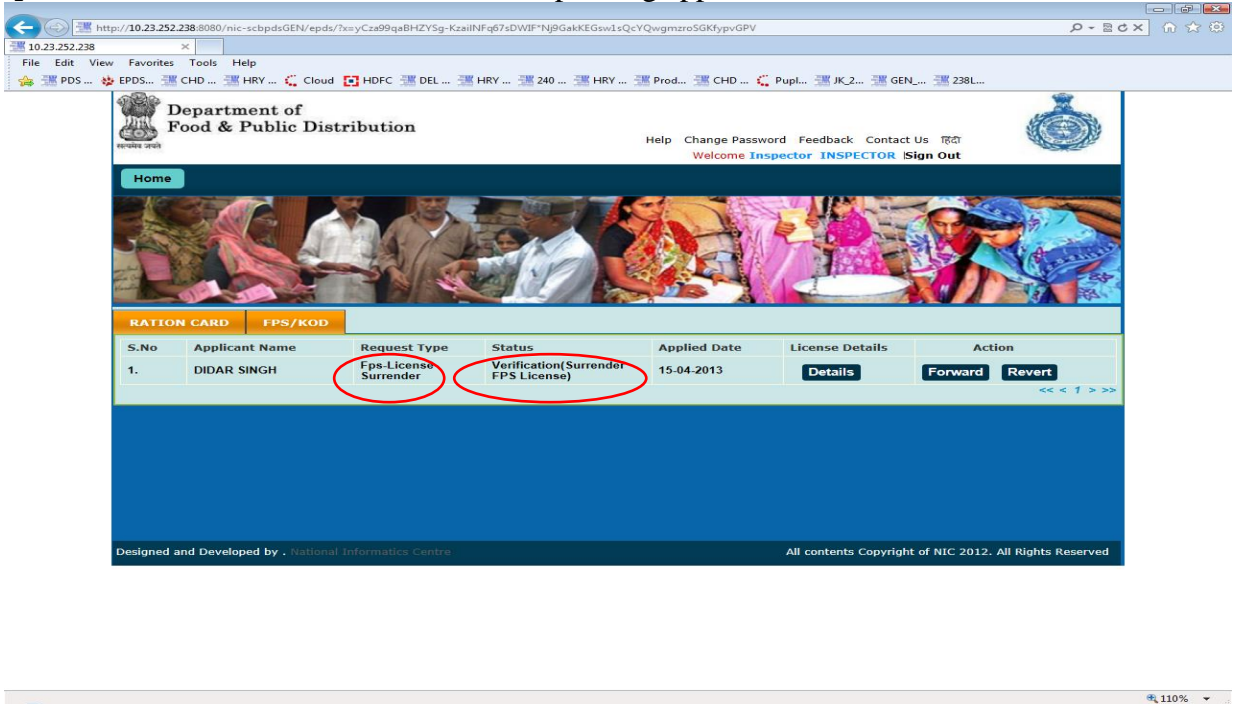

**Figure 75 Inspector Dashboard** 

- **Step 2** Under FPS section of dashboard Inspector will find the FPS-Licence Surrender request forwarded by the AFSO.
- **Step 3** Inspector will verify all the details of FPS along with any pending complaints and if found correct then he will forward the same details to the AFSO along with remarks (optional).
- **Step 4** Click on the **Forward** button to enter the inspection details.
- **Step 5** Default remarks is provided in the text box, enter DOB, qualification. The remarks can be optionally edited.

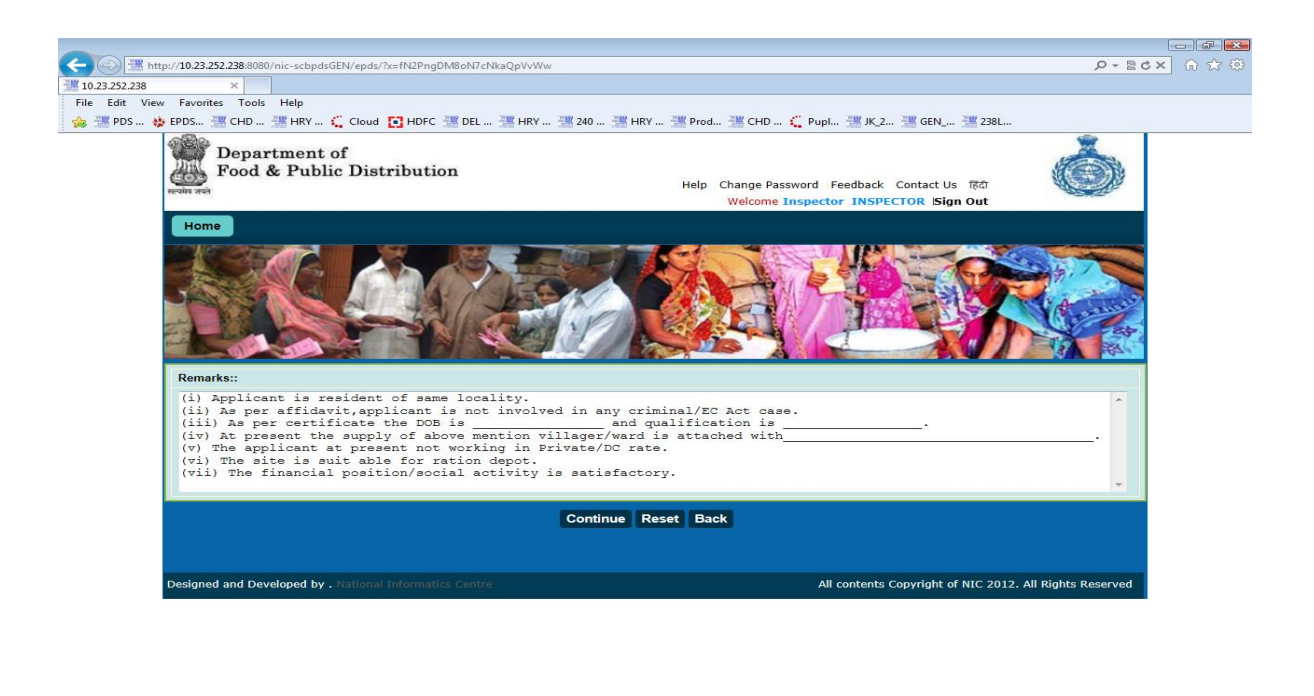

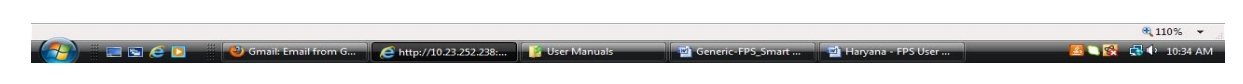

**Figure 76 Inspector Remarks** 

- **Step 6** Click on the **Continue** button, after filling the inspection details.
- **Step 7** Confirmation screen with remarks entered in the previous step will be displayed. Click on **Continue** button to forward the application to AFSO.

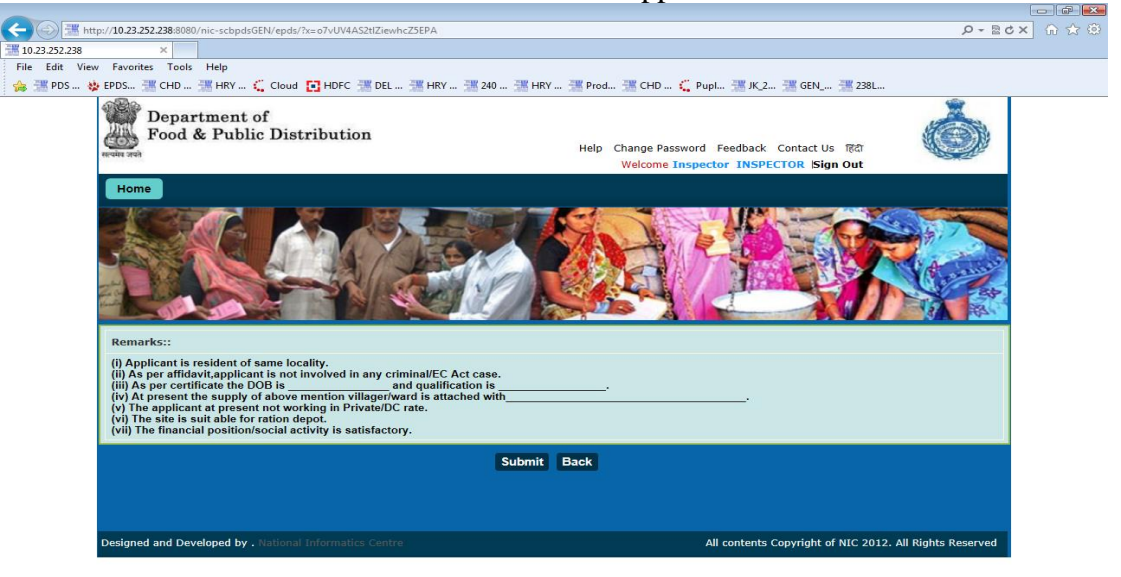

|                             |                       |                |                   |                         | <b>Q</b> 110% -    |
|-----------------------------|-----------------------|----------------|-------------------|-------------------------|--------------------|
| 💮 🔄 🔄 🤌 Gmail: Email from G | http://10.23.252.238: | 👔 User Manuals | Generic-FPS_Smart | \min Haryana - FPS User | 🥂 🔀 🖓 🛃 🗘 10:34 AM |
| Figure 77 Inspector Remain  | rks Confirma          | ntion          |                   |                         |                    |

**Step 8** On clicking the **Submit** button the application is forwarded to AFSO, below screen has confirmation that the application was sent for further processing.

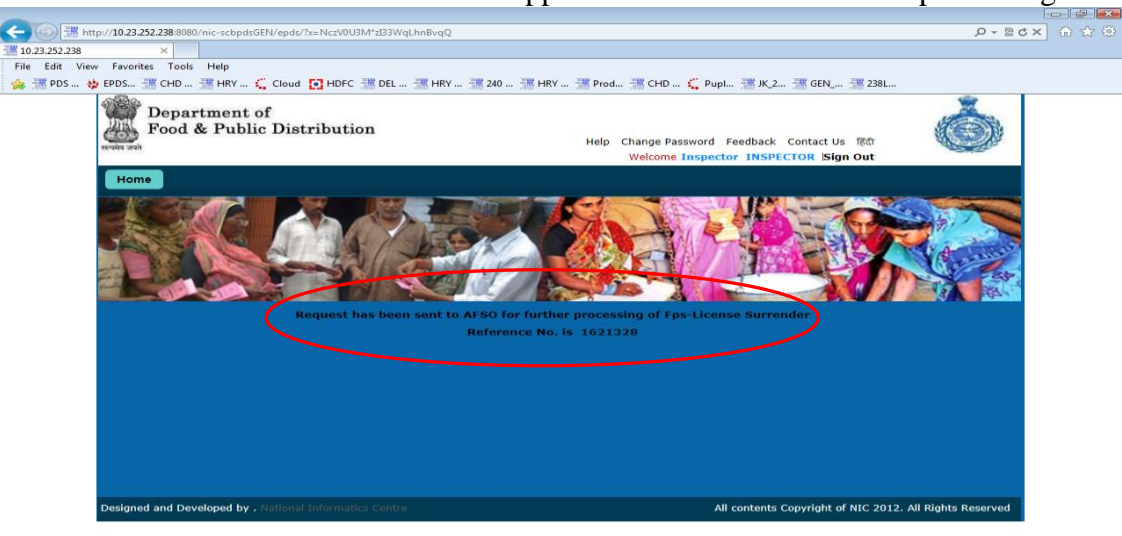

4:110% - 4:110% - 4:110% - 10:33 AM
Figure 78 Inspector Acknowledgment

#### 3.4 FORWARD INSPECTION DETAIL TO AFSO

Login using AFSO role to forward the inspection completed application to the DFSC.

After login AFSO Dashboard will appear

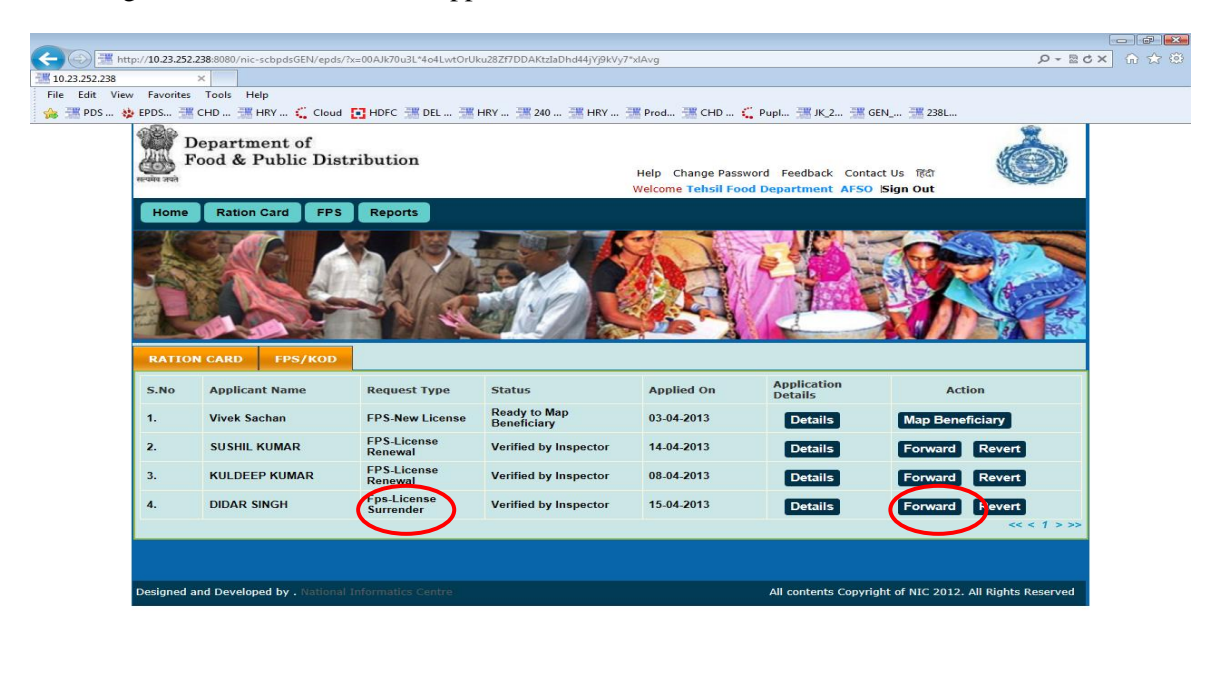

|                                 |                         |                |                   |                      | <b>a</b> 110% 👻    |
|---------------------------------|-------------------------|----------------|-------------------|----------------------|--------------------|
| 🚱 📰 😂 🖸 👘 🚱 Gmail: Email from G | E http://10.23.252.238: | 👔 User Manuals | Generic-FPS_Smart | 🖄 Haryana - FPS User | 🧾 🔪 🕵 📑 🕪 10:37 AM |

Figure 79 AFSO Dashboard

- Click on **FPS** tab to view list of all pending applications. Step 1
- Step 2 Under FPS section of dashboard AFSO will find the processed application details (Application verified by inspector as well as new one forwarded by DFSC).
- Step 3 Click on the Forward button to forward the application to DFSC and complete inspection phase.
- A default remark is provided in the text box. The remarks can be optionally Step 4 edited.

| Food & Public Distribution<br>Help Change Password Feedback Contact Us Rd<br>Welcome Tehsil Food Department AFSO Sign Out | 9  |
|----------------------------------------------------------------------------------------------------|----|
| Home Ration Card FPS Reports                                                                                              |    |
|                                                                                                    |    |
|                                                                                                    |    |
|                                                                                                    |    |
|                                                                                                    | 55 |
| Remarks::                                                                                                    |    |
| I am satisfied with IFS report 4 recommend to surrender Public Distribution System License.                               |    |
|                                                                                                    | -  |
|                                                                                                    |    |
| I am satisfied with IFS report & recommend to surrender Public Distribution System License.                               |    |

|                                   |                           |                |                   |                      | 4,110% -           |
|-----------------------------------|---------------------------|----------------|-------------------|----------------------|--------------------|
| 🛛 🚱 🔚 🖼 🍋 🔽 👘 🕹 Gmail: Email from | 6 6 http://10.23.252.238: | 👔 User Manuals | Generic-FPS_Smart | 🔁 Haryana - FPS User | 🥵 🔾 🕵 🖏 🗣 10:39 AM |
| Figuro 80 AFSO Domorka            |                           |                |                   |                      |                    |

#### Figure 80. AFSO Remarks

Edit the remarks if required and click on **Continue** button. Step 5

10.23.252.238 File Edit Vi es Tools Help .. 💷 240 ... 💷 HRY ... 💷 Prod... 💷 CHD ... 🐛 Pupl... 💷 JK\_2... 💷 GEN の出 Department of Food & Public Distribution on System Lie Submit Back aht of NIC 2012. All Rights

This will display the confirmation screen as shown below.

Figure 81. AFSO Confirmed Remarks

110%

**Step 6** Click on **Submit** button to send the application back to DFSC for approval or rejection based on inspection report.

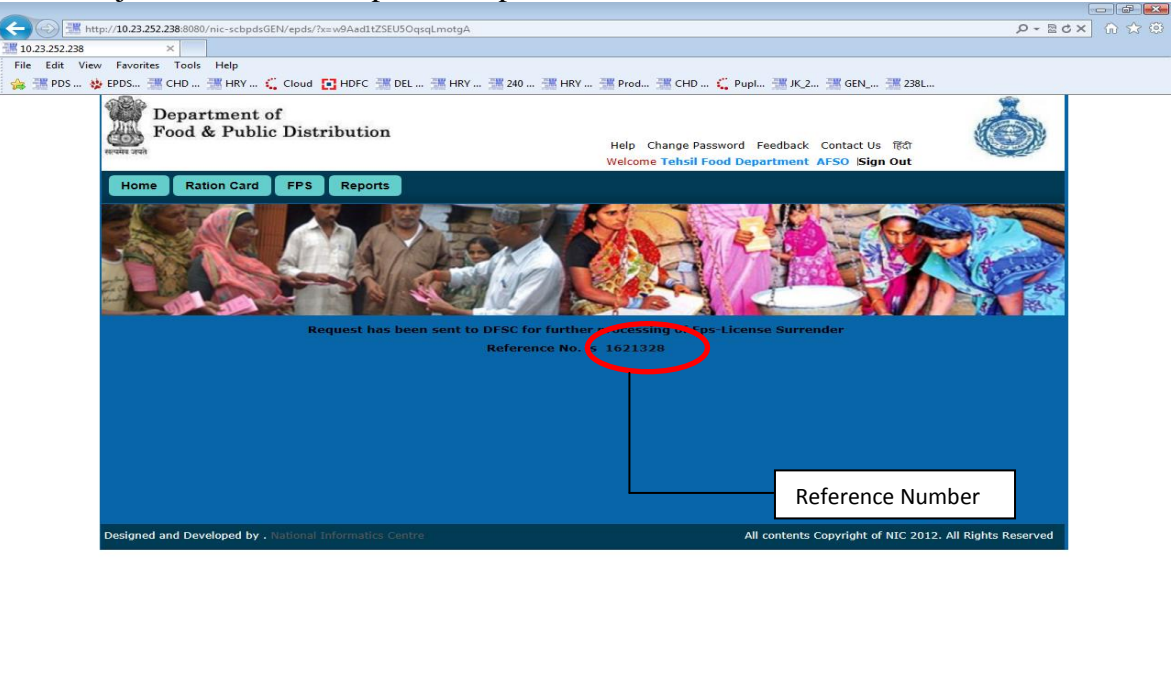

Figure 82 . AFSO Acknowledgement

DFSC will approve the request based on remarks sent by the AFSO.

### 3.5 APPROVE FPS SURRENDER REQUEST

Login as a user with DFSC role.

**Step 1** Click on **FPS** tab to view list of all pending applications.

a 110% 🔹

- 10 B

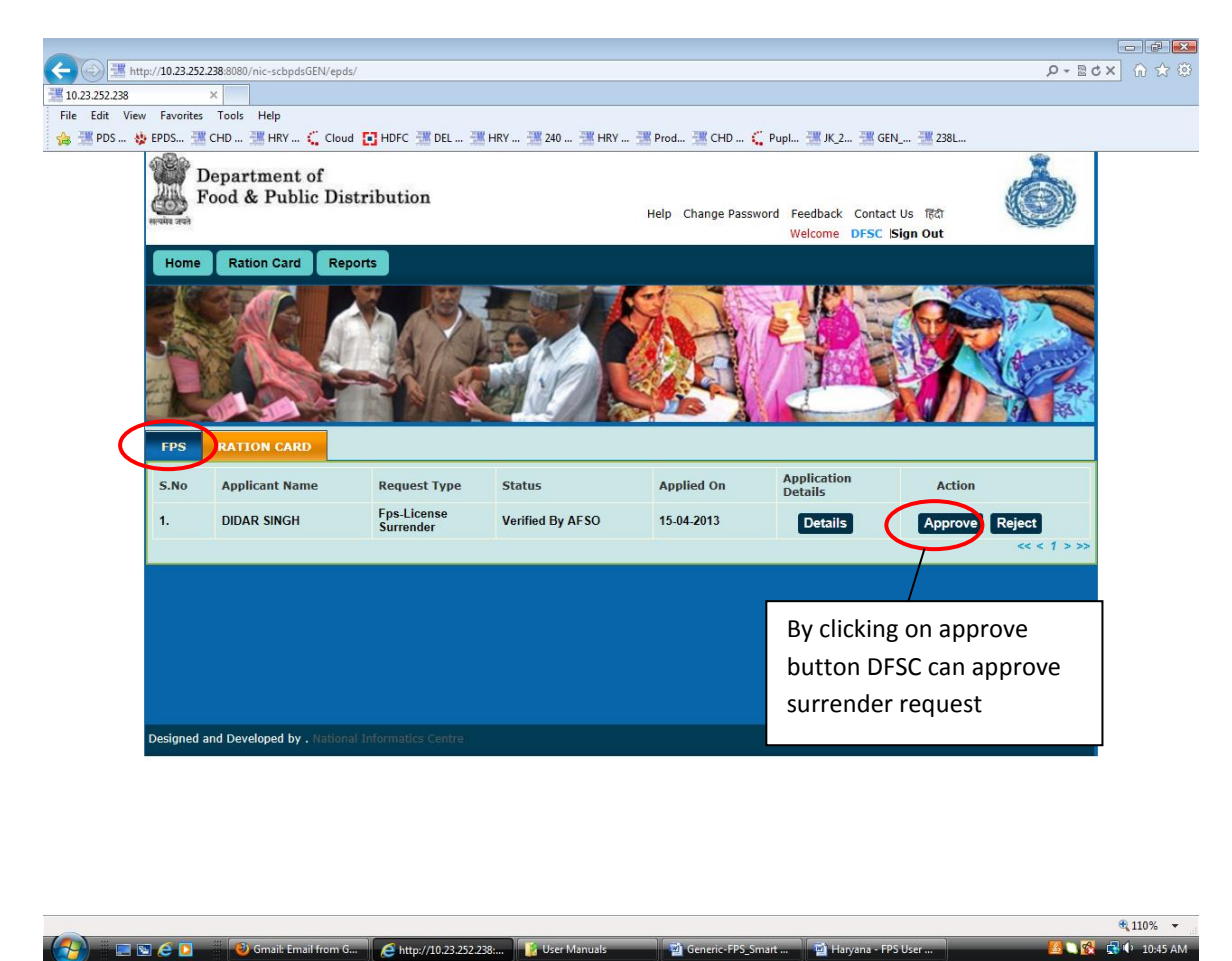

**Figure 83 DFSC Dashboard** 

- **Step 2** Click on **Approve** button to approve FPS license surrender request.
- **Step 3** Once DFSC will click on approve button next screen will be confirmation screen along with the message license surrendered successfully.

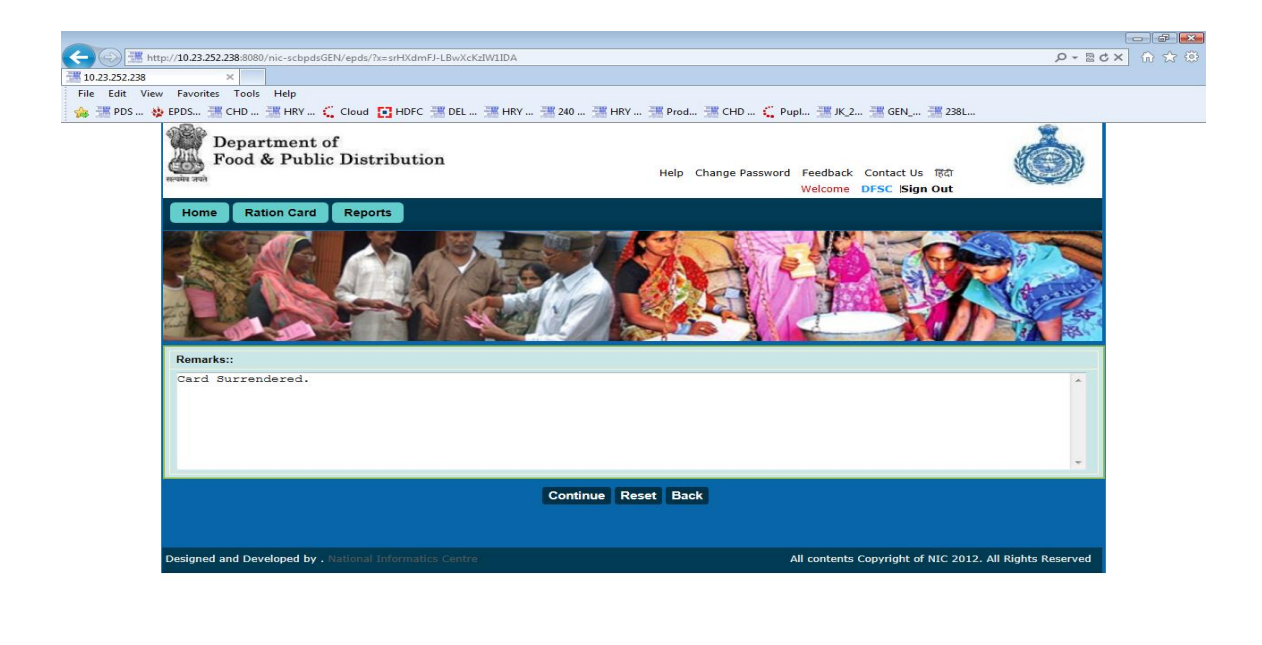

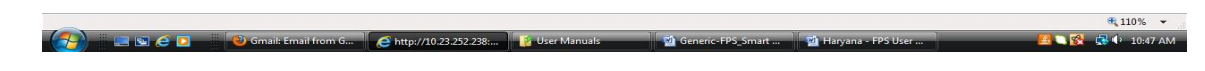

Figure 84. DFSC Remarks

**Step 4** The request will be forwarded to AFSO for mapping beneficiaries of the surrendered FPS to some other existing FPS's.

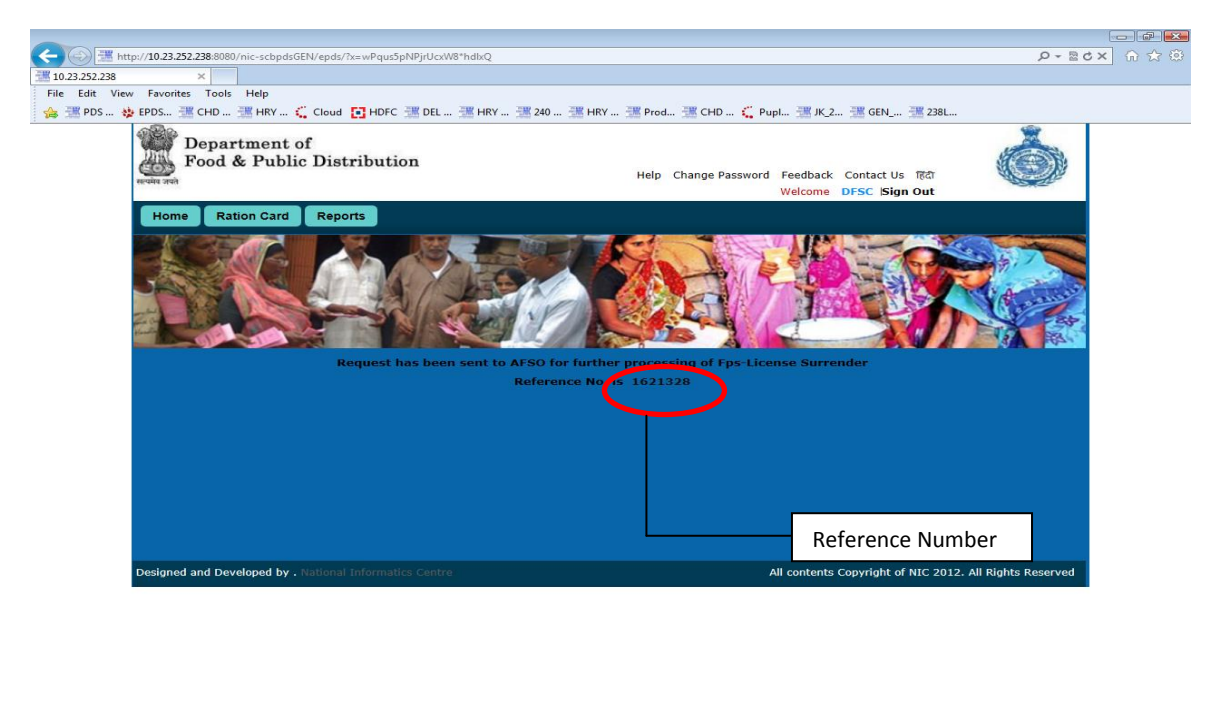

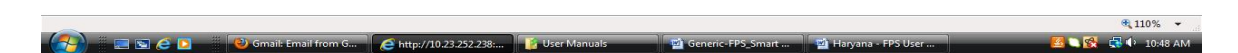

Figure 85 . DFSC Acknowledgement

### **3.6 TRANSFER BENEFICIARIES**

Login to the application using AFSO role user.

Step 1 Click on FPS tab to list all application pending with current user.

Step 2 Click on Transfer RCs button page to select FPS against each ration card.

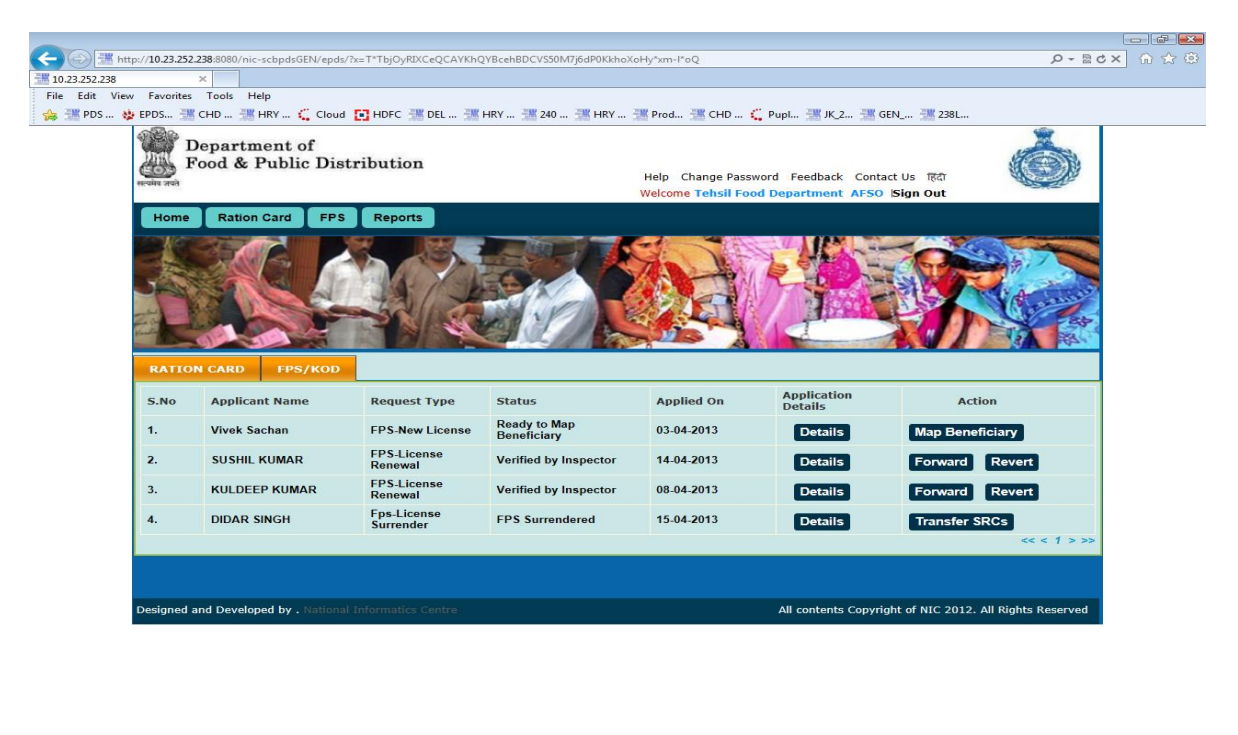

|                                 |                         |                |                   |                      | <b>a</b> 110% -    |
|---------------------------------|-------------------------|----------------|-------------------|----------------------|--------------------|
| 🚱 📰 😂 🖸 🌒 🚱 Gmail: Email from G | C http://10.23.252.238: | 🚺 User Manuals | Generic-FPS_Smart | 🖄 Haryana - FPS User | 🧧 🗅 🕵 🖪 🕂 10:51 AM |

#### Figure 86 AFSO Dashboard

- **Step 3** By default all of the beneficiaries will have a FPS tagged against them, it can be modified by selecting some other FPS from the dropdown list.
- **Step 4** Click on **Submit** button.
- **Step 5** The mapping of the beneficiaries as selected in previous page can be viewed by clicking on the link "Click to view the ration card(s) to FPS mapping."
- **Step 6** Click on **Submit** button to confirm transfer.
- **Step 7** Acknowledgement screen will be displayed with message that the license has been surrendered.

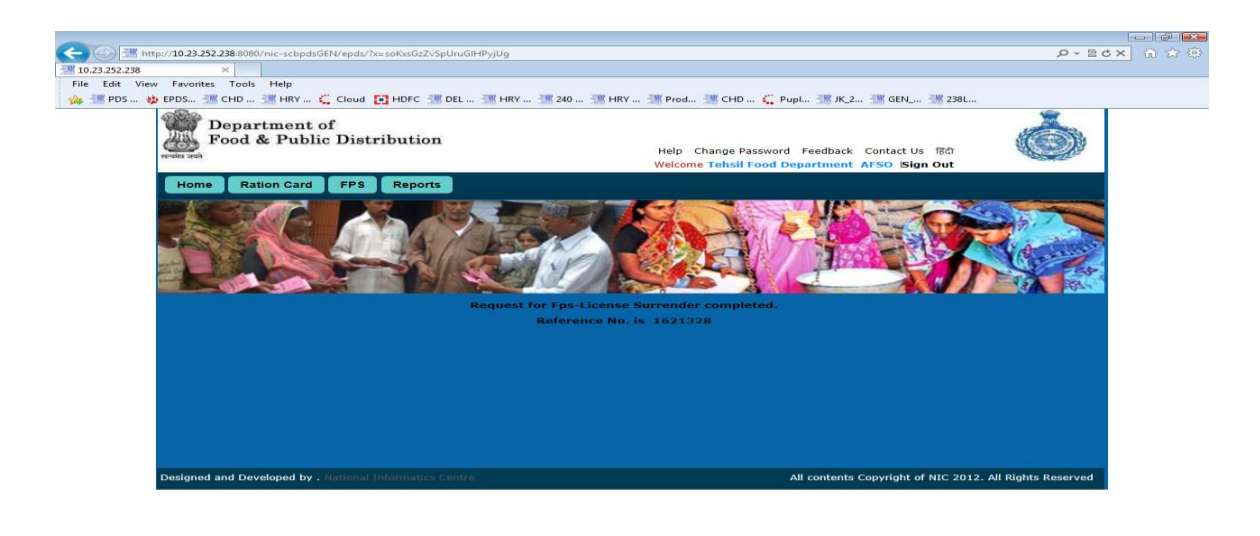

|                                   |                           |                |                     |                      | 🔍 110% 👻           |
|-----------------------------------|---------------------------|----------------|---------------------|----------------------|--------------------|
| 🥢 💭 📰 😂 🖸 👘 🖓 Gmail: Email from G | 🚺 😂 http://10.23.252.238: | 🧾 User Manuals | 👘 Generic-FPS_Smart | 🖄 Haryana - FPS User | 🔼 😭 📸 🖬 🕨 10:54 AM |
|                                   |                           |                |                     |                      |                    |

#### Figure 87 . AFSO Acknowledgement

4. FPS LICENSE DUPLICATE

# 4.1 SUBMIT DUPLICATE LICENSE REQUEST

Login to the application as DFSC Official

Step 1 Clicking on Submit button DFSCO dashboard appears with Duplicate License link

| http://10.23.252.238:8080/nic-scbpdsGEN/epds/?x                                                                                                    | =Kc2wCh-clBKMNHcOSgy9*lGdTHtTWN5cqV                                                                            | /qcl4*Rj1AU*Tjjk4OKr6133a04k21q74A-K2 | 2na2s                               | ク・Ed×               | 60 2 |
|----------------------------------------------------------------------------------------------------|----------------------------------------------------------------------------------------------------|---------------------------------------|-------------------------------------|---------------------|------|
| 52.238 ×                                                                                                    |                                                                                                    |                                       |                                     |                     |      |
| lit View Favorites Tools Help                                                                                                    |                                                                                                    |                                       |                                     |                     |      |
| PDS WEPDS SK CHD SK HRY Cloud                                                                                                    | HDFC 1 DEL 1 HRY 1 240 1                                                                                       | HRY 🕍 Prod 🐄 CHD 🖕 Pu                 | ipl 💷 JK_2 🐄 GEN 🐄 238L.            |                     |      |
| Department of                                                                                                    |                                                                                                    |                                       |                                     |                     |      |
| Food & Public Distr                                                                                                    | ibution                                                                                                    |                                       | And the second second second second |                     |      |
| en-main state                                                                                                    |                                                                                                    | Help Change Password                  | Feedback Contact Us 1841            | A CONTRACTOR        |      |
| and the second second s |                                                                                                    | Welcome                               | brac orricine isign out             |                     |      |
| Home PPS License                                                                                                    |                                                                                                    |                                       |                                     |                     |      |
| New License                                                                                                    |                                                                                                    |                                       |                                     |                     |      |
| Duplicate License                                                                                                    |                                                                                                    | ATT SAULE                             |                                     |                     |      |
| Suspend License                                                                                                    | A / part                                                                                                    |                                       |                                     | and a second second |      |
| Click here for Duplicate Licer                                                                                                    | se all and a set                                                                                               |                                       | Reference and the second            |                     |      |
|                                                                                                    |                                                                                                    |                                       |                                     |                     |      |
|                                                                                                    | The second second second second second second second second second second second second second second second s | CALC & D.S. L. COMMON                 |                                     |                     |      |
|                                                                                                    |                                                                                                    |                                       |                                     |                     |      |
| Fill the Details:                                                                                                    |                                                                                                    |                                       |                                     |                     |      |
| License No*                                                                                                    | AMB-R-251                                                                                                    |                                       |                                     | (J.,                |      |
|                                                                                                    | Protocold,                                                                                                    | Darrest (Bask)                        |                                     |                     |      |
|                                                                                                    | addimit                                                                                                    | Reset Back                            |                                     |                     |      |
|                                                                                                    |                                                                                                    |                                       |                                     |                     |      |
|                                                                                                    |                                                                                                    |                                       |                                     |                     |      |
|                                                                                                    |                                                                                                    |                                       |                                     |                     |      |
|                                                                                                    |                                                                                                    |                                       |                                     |                     |      |
|                                                                                                    |                                                                                                    |                                       |                                     |                     |      |
|                                                                                                    |                                                                                                    |                                       |                                     |                     |      |
|                                                                                                    |                                                                                                    |                                       |                                     |                     |      |

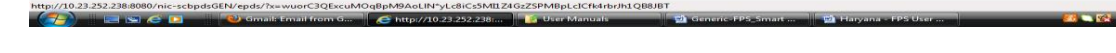

## Figure 88 FPS Duplicate License Form

- Step 2 Clicking on Duplicate License Link, field with License No as mandatory field appears
- **Step 3** Clicking on **Submit** button, details page of application to be duplicated appears.

| iew Favorites Tools Help     |                         |                                    |            |
|------------------------------|-------------------------|------------------------------------|------------|
| 🚸 EPDS 🚟 CHD 🚟 HRY 🗧 Cloud 💽 | HDFC 🚟 DEL 🚟 HRY 🚟 240  | ﷺ HRY ﷺ Prod 💥 CHD 🐛 Pupl 🚟 JK_2 🚟 | GEN 🚟 238L |
|                              |                         |                                    |            |
| Personal Details:            |                         |                                    |            |
| Name                         | RAHESH KUMAR            | Mother's Name                      |            |
| Father's Name                |                         | Category                           | GENERAL    |
| Gender(m/f/t)                | MALE                    | Education                          | Others     |
| Reservation Category         | GENERAL                 |                                    |            |
| Address:                     |                         |                                    |            |
| House No./House Name         | 0                       | Landmark/Locality/Colony           | JANDHERI   |
| Village/Town                 | Jandheri(323)           | Taluka/Tehsil/Sub-District         | Ambala     |
| District Name                | Ambala                  | Pin                                | 0          |
| Place of business:           |                         |                                    |            |
| Business Name                | RAHESH KUMAR            | Plot No.                           |            |
| Khata No.                    |                         | Street Address                     |            |
| Mouza                        |                         | Pin                                | 0          |
| Description of the boundary: |                         |                                    |            |
| East                         |                         | West                               |            |
| North                        |                         | South                              |            |
| Applied PDS Commodities:     |                         |                                    |            |
| Commodities Applied          | Wheat, Rice, Sugar, Ker | osene Oil                          |            |
| Professional Details:        |                         |                                    |            |
| Occupation                   | OTHER                   | Annual Income                      | 0          |
| Designation                  |                         | Income Tax Paid                    | no         |
| Nature of premises:          |                         |                                    |            |
| Building                     | Kuccha                  | Roofing                            | RCC        |
| Compound Wall                | No                      | Ownership of premises              | Own        |
| PDS Store address:           |                         |                                    |            |
| Shop No./Shop Name           | 0                       | Landmark/Locality/Colony*          | JANDHERI   |
| Village/Town*                | Jandheri(323)           | Taluka/Tehsil/Sub-District*        | Ambala     |
| Pin                          | 0                       |                                    |            |
|                              | S                       | ubmit Back                         |            |
|                              |                         |                                    |            |

Figure 89 FPS License Details Form

Step 4 Clicking on Submit button, confirmation message and reference no is generated.

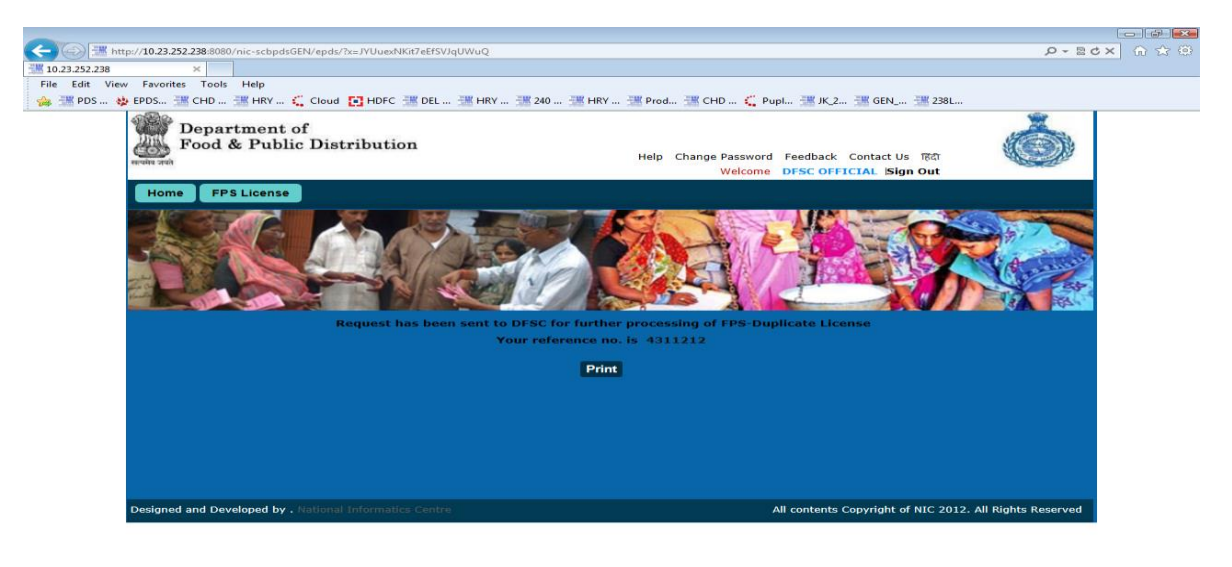

😤 110% 🔹 👘 🖉 Generic: FPS\_Smart .... 📓 Haryana - FPS User .... 🦉 Haryana - FPS User .... 🦉 🖓 👘 🗘 11:10 AM

#### Figure 90 FPS Duplicate License Acknowledgement

# 4.2 FORWARD APPLICATION FOR INSPECTION

Login to the application as user with DFSC role.

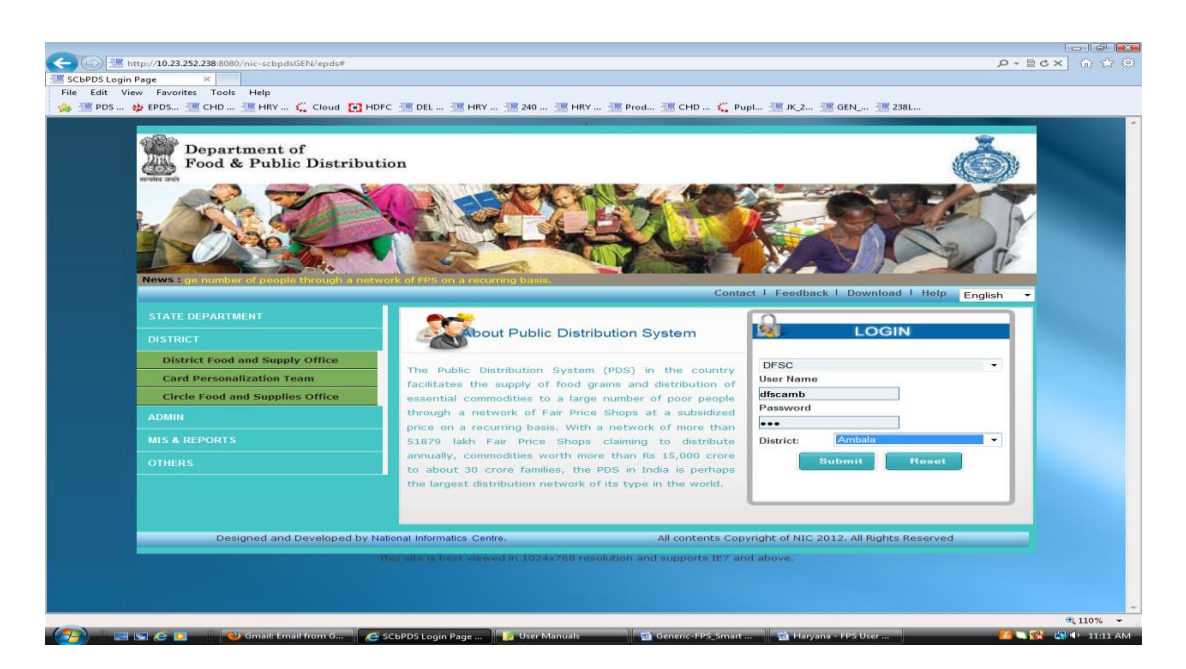

Figure 91 DFSC Login page

DFSC Dashboard appears which shows current status of the application

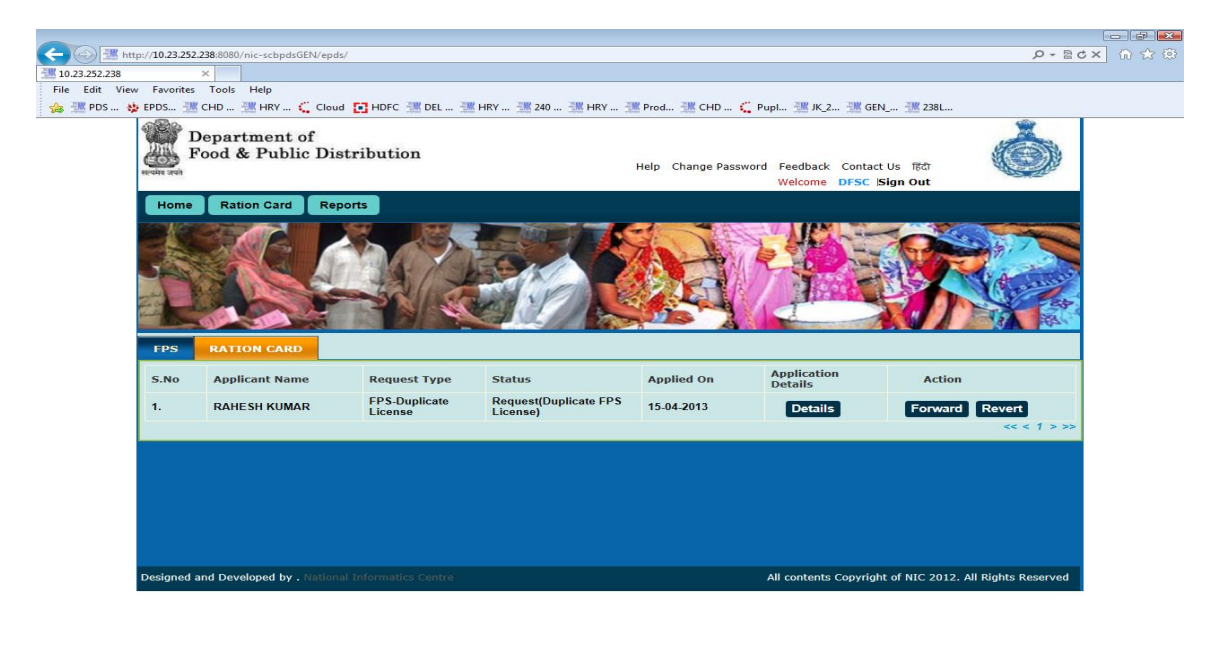

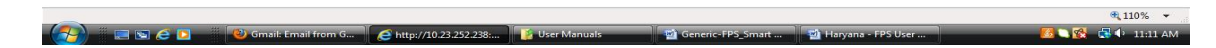

Figure 92 DFSC Dashboard

Step 1 Clicking on Forward button, Remarks page appears

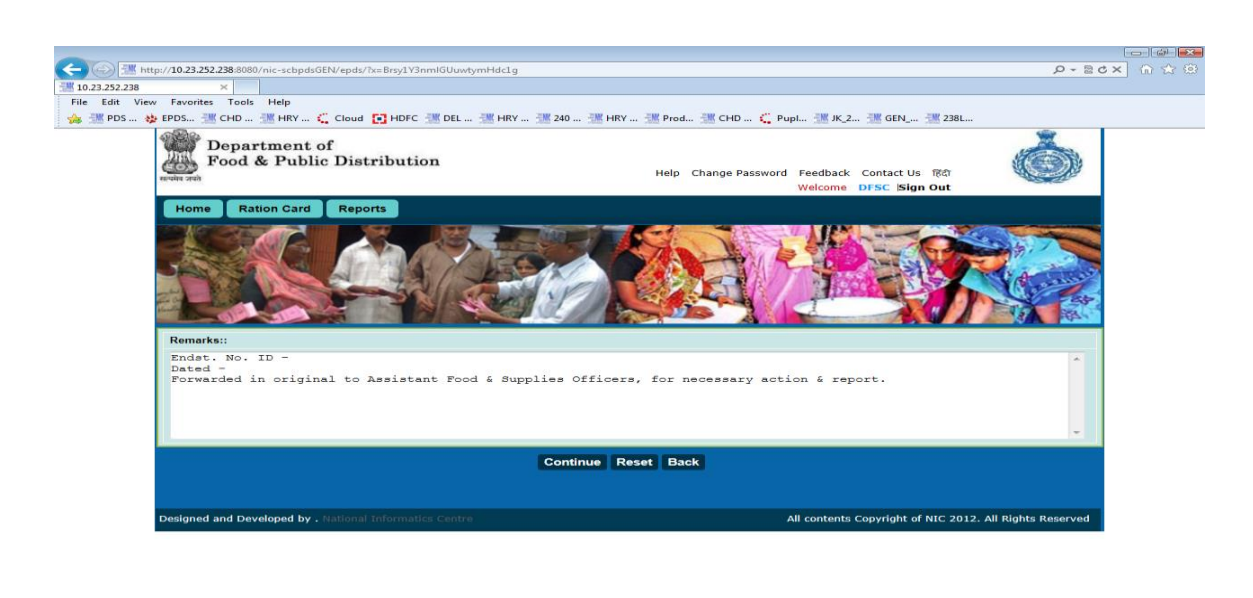

|                                   |                       |                                          | <b>110%</b> • |
|-----------------------------------|-----------------------|------------------------------------------|---------------|
| 💮 🔚 🖼 🧭 🖸 👘 🕲 Gmail: Email from G | Attp://10.23.252.238: | 🖬 Generic-FPS_Smart 👼 Haryana - FPS User |               |

Figure 93 DFSC Remarks

Step 2 Clicking on Continue button, confirmed remarks page appears.

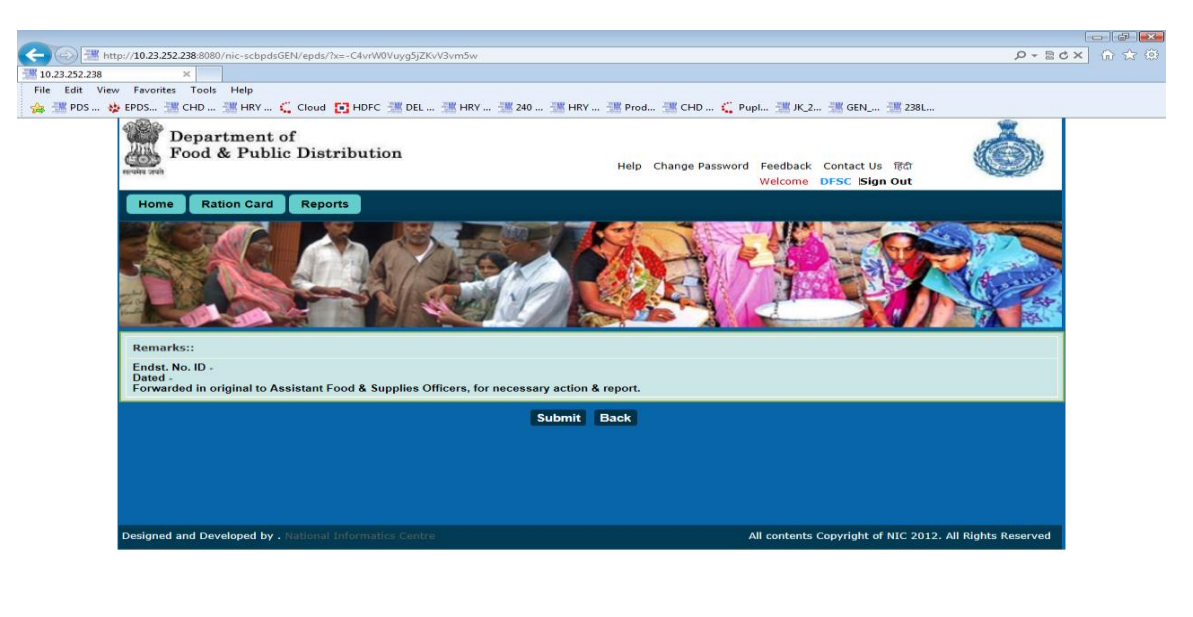

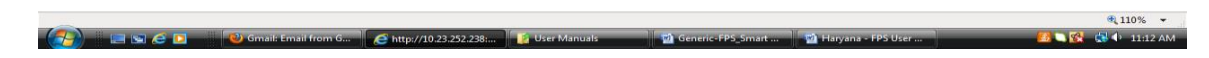

Figure 94 DFSC confirmation remarks

- Step 3 Clicking on Submit button confirmation page and generated reference no appears
- Step 4 Figure 10 DFSC Acknowledgement

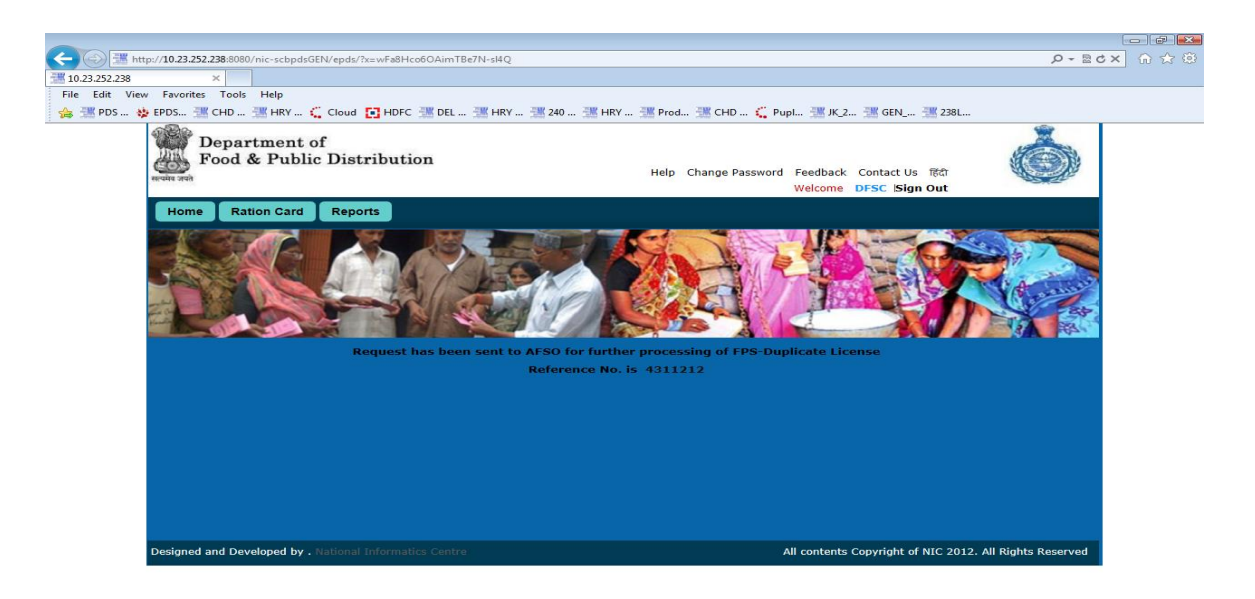

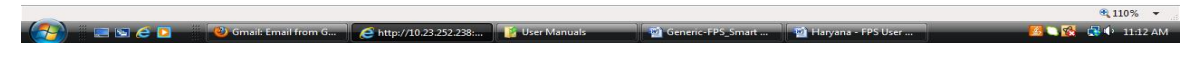

### Figure 95 DFSC Acknowledgement

### 4.3 ASSIGN INSPECTOR

Login to the application as user with AFSO role.

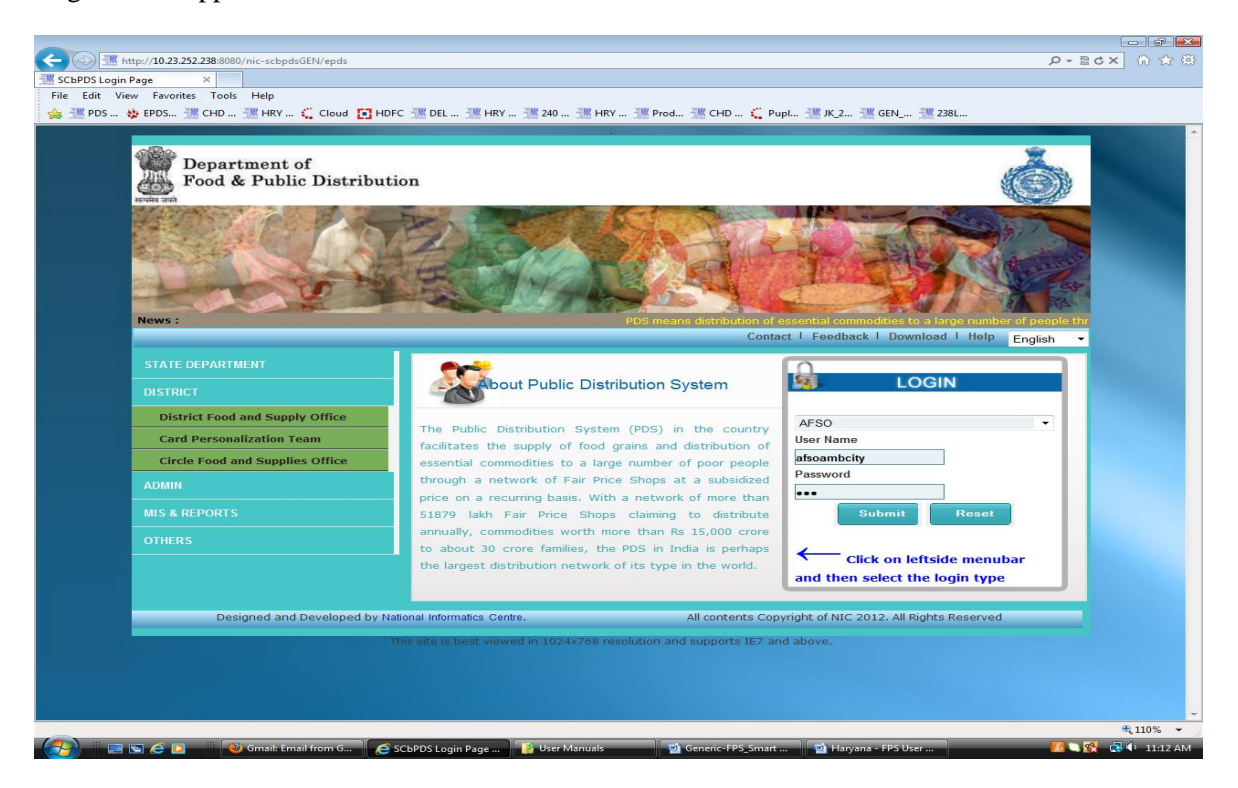

Figure 96 AFSO Login page

AFSO Dashboard appears with pending license to be duplicated.

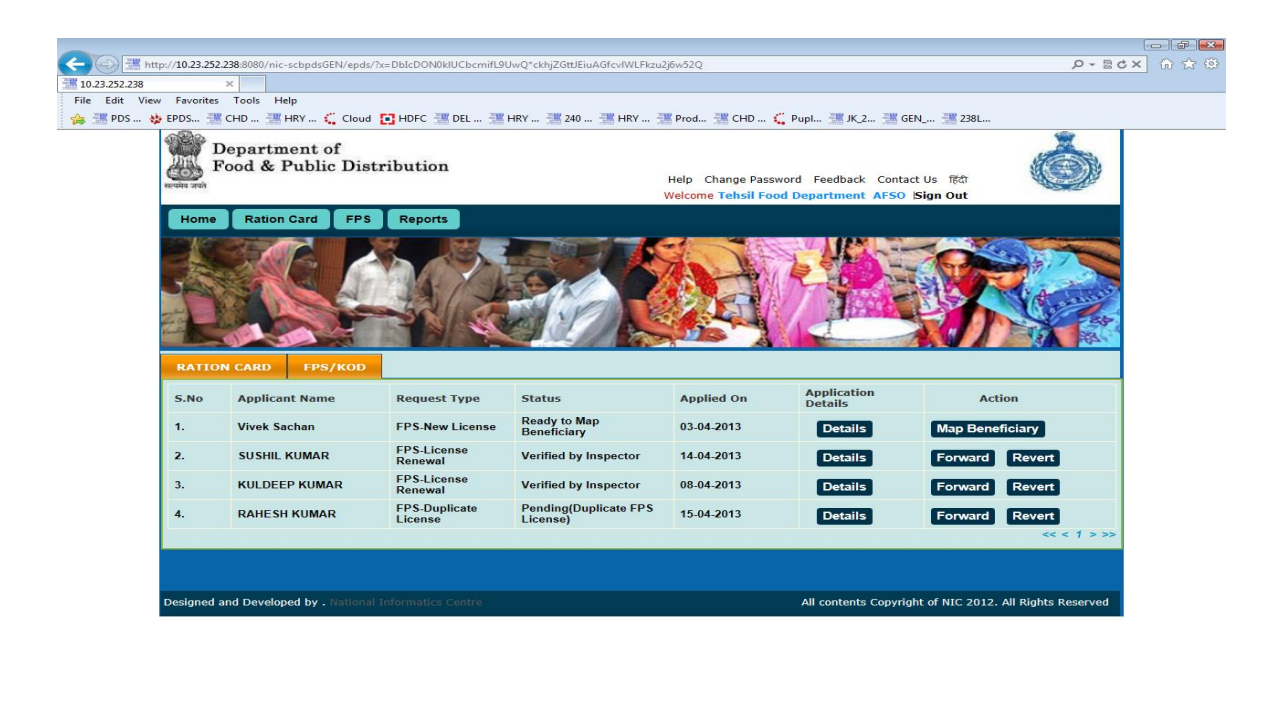

|                                 |                         |                |                          |                      | € 110% ÷           |
|---------------------------------|-------------------------|----------------|--------------------------|----------------------|--------------------|
| 💮 🕞 🕞 🧀 💽 🚱 Gmail: Email from G | @ http://10.23.252.238: | 👔 User Manuals | Manual Generic-FPS_Smart | 🗃 Haryana - FPS User | 🥂 🔀 🕵 📾 🕂 11:13 AM |
|                                 |                         |                |                          |                      |                    |

Figure 97 AFSO Dashboard

Step 1 Clicking on Forward button Remarks page appears with option to select inspector.

| -                                                                             |                                                                                               |
|-------------------------------------------------------------------------------|-----------------------------------------------------------------------------------------------|
| (<) 3. http://10.23.252.238:8080/nic-scbpdsGEN/epds/?x=-pNw1i7O5dyLiy9rgheWiw | - S- B- S- S- S- S- S- S- S- S- S- S- S- S- S-                                                |
| 10.23.252.238 ×                                                               |                                                                                               |
| File Edit View Favorites Tools Help                                           |                                                                                               |
| 🛛 🎭 🚟 PDS 🐞 EPDS 🚟 CHD 🍱 HRY 🐛 Cloud 💽 HDFC 🚟 DEL 迷 HRY 🍱 240 🗿               | 🖞 HRY 💯 Prod 💥 CHD 🕰 Pupl 💥 JK_2 💥 GEN 💥 238L                                                 |
| Department of<br>Food & Public Distribution                                   | Help Change Password Feedback Contact Us TR0<br>Welcome Tehsil Food Department AFSO ISign Out |
| Home Ration Card FPS Reports                                                  |                                                                                               |
|                                                                               |                                                                                               |
| Remarks::                                                                     |                                                                                               |
| Forwarded in original to FSI for report.                                      |                                                                                               |
| Select FSI to Assign** Incombely                                              |                                                                                               |
| Submit                                                                        | Reset Back                                                                                    |
| Designed and Developed by . National Informatics Centre                       | All contents Copyright of NIC 2012. All Rights Reserved                                       |
|                                                                               |                                                                                               |
|                                                                               |                                                                                               |

Figure 98 AFSO Assigns Inspectors

**Step 2** After selecting the inspector, click on the **Submit** button to get the confirmed remarks page.

🔍 110% 👻

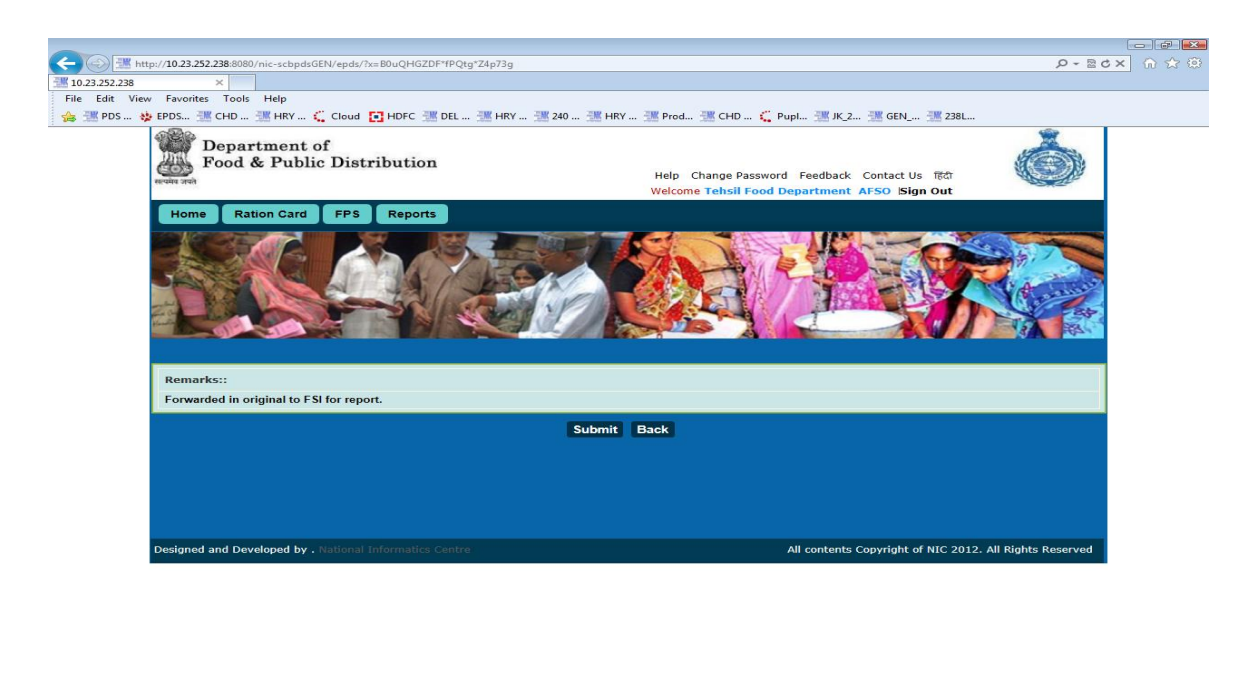

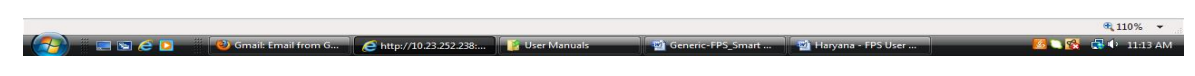

Figure 99 AFSO assign inspector confirmation

Step 3 Clicking on the Submit button, confirmation page and reference no is generated.

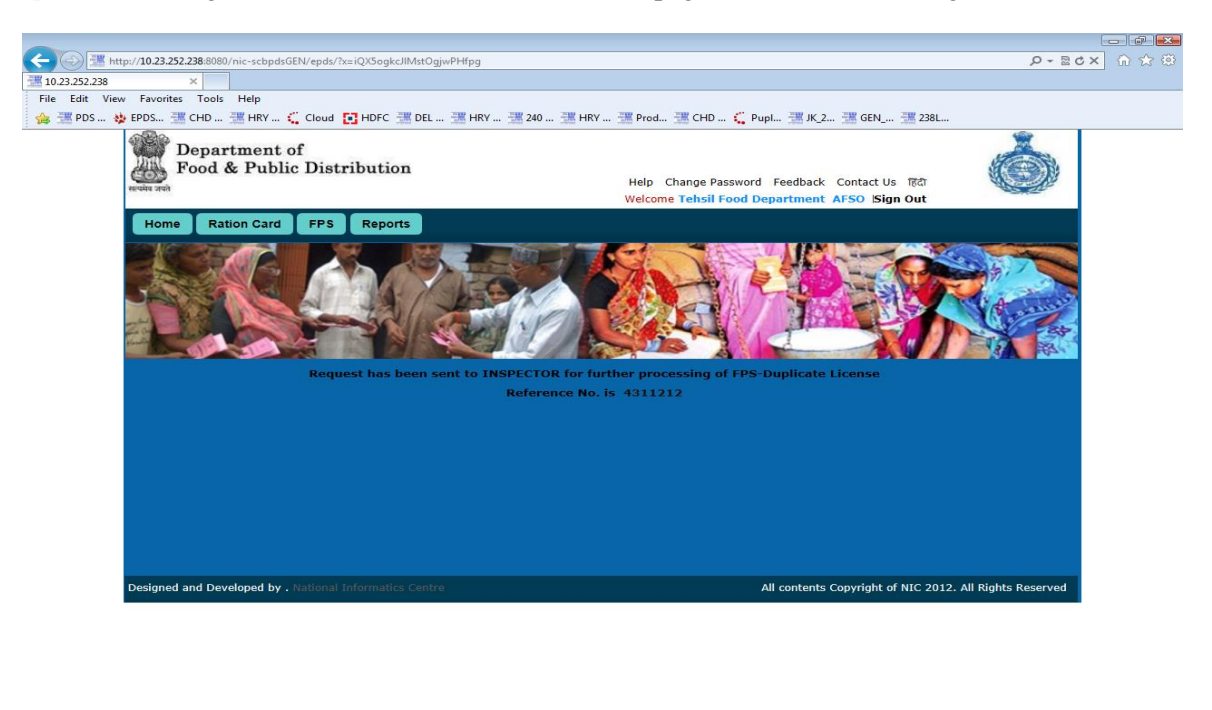

🍭 110% 👻 🖉 🔄 🔊 🖉 Gmail: Email from G... 🖉 http://10.23.252.238.... 👔 User Manuals 👘 🖬 Generic-FPS\_Smart ... 📲 Haryana - FPS User ... 📲 🔨 😪 🗘 11:14 AM

Figure 100 AFSO Assign Inspector Acknowledgement

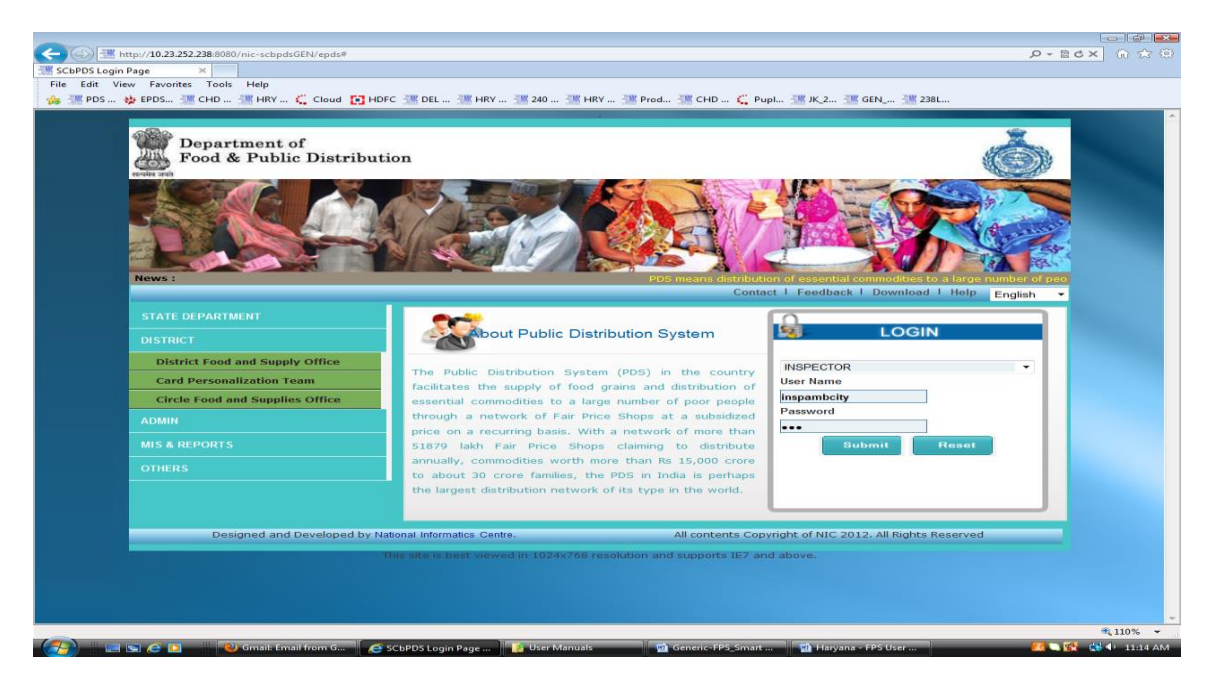

Login to the application as user with Inspector role.

Figure 101 Inspector Login page

 
 →
 →
 →
 →
 →
 →
 →
 →
 →
 →
 →
 →
 →
 →
 →
 →
 →
 →
 →
 →
 →
 →
 →
 →
 →
 →
 →
 →
 →
 →
 →
 →
 →
 →
 →
 →
 →
 →
 →
 →
 →
 →
 →
 →
 →
 →
 →
 →
 →
 →
 →
 →
 →
 →
 →
 →
 →
 →
 →
 →
 →
 →
 →
 →
 →
 →
 →
 →
 →
 →
 →
 →
 →
 →
 →
 →
 →
 →
 →
 →
 →
 →
 →
 →
 →
 →
 →
 →
 →
 →
 →
 →
 →
 →
 →
 →
 →
 →
 →
 →
 →
 →
 →
 →
 →
 →
 →
 🖕 迷 PDS... 👙 EPDS... 🐮 CHD ... 🐮 HRY ... 🐛 Cloud 🖸 HDFC 迷 DEL ... 🐮 HRY ... 🦉 240 ... 迷 HRY ... 迷 Prod... 迷 CHD ... 🐛 Pupl... 🗮 K.2... 🦉 238L Department of Food & Public Distribution Help Change Password Feedback Contact Us Ktd Welcome Inspector INSPECTOR Sign Out est Type Applied Date License Details Action licant N Status FPS-Duplicate License Verification(Duplicate FPS License) RAHESH KUMAR 15-04-2013 Forward Revert 1. Details All contents Copyright of NIC 2012. All Rights Reserved esigned and Developed by . N 🔍 110% 👻

Inspector Dashboard appears with pending application to be duplicated

Figure 102 Inspector Dashboard

🕙 Gmail: Email from G... 🧉 http://10.23.252.238:... 🧃 🕻

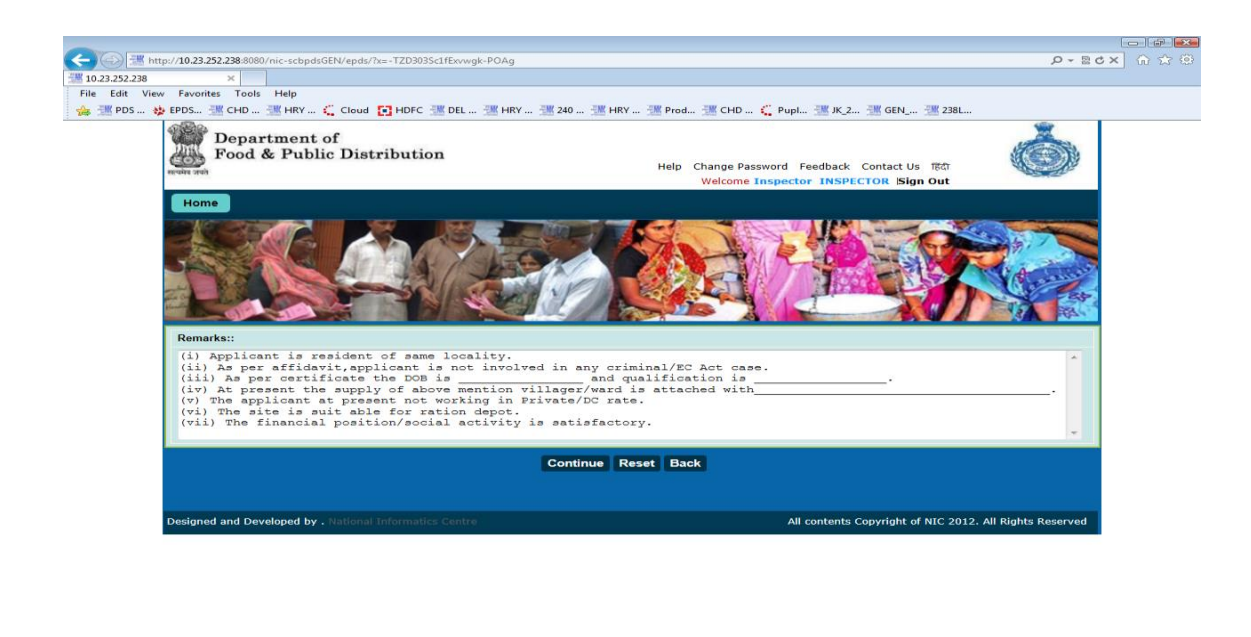

👘 🚺 🐷 🖉 💽 👘 🕲 Gmail: Email Hom G... 🖉 Exttp://10.23.252.238... 👔 Uker Manuals 👘 Generic-FP5\_Smart ... 👘 🗃 Haryana - FP5 User ... 🚳 🕵 🕵 🖓 4 - 33.34 AM

Figure 103 Inspector Remarks

Step 2 Clicking on Continue button, confirmation of remarks page appears

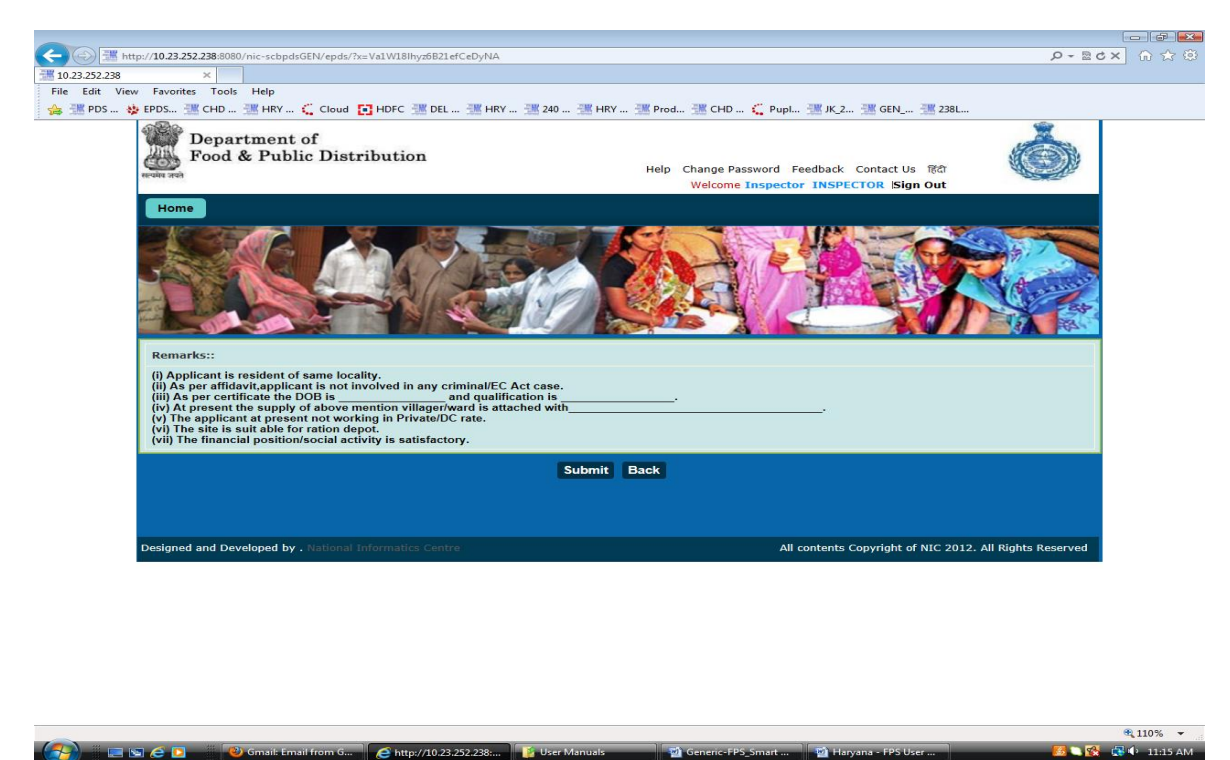

**Figure 104 Inspector Remarks Confirmation** 

Step 3 Clicking on Submit, confirmation message and reference no is generated.

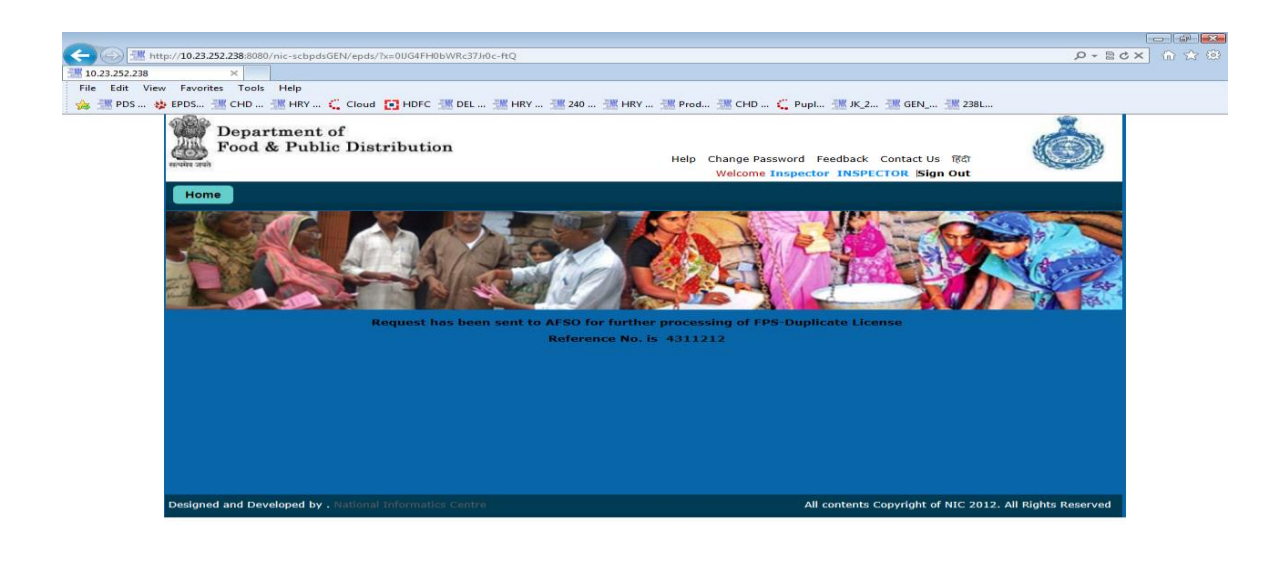

| 🥢 🙀 🖕 🖉 🖉 🕼 😻 Gmail: Email from G 🖉 http://10.23.252.238: 👔 User Manuals 👘 Generic-FPS_Smart 📹 Haryana - FPS User 🥵 📢 🕴 11:15 AM |             |                       |                       |                |                   |                      | <b>a</b> 110% 👻  |
|----------------------------------------------------------------------------------------------------|-------------|-----------------------|-----------------------|----------------|-------------------|----------------------|------------------|
|                                                                                                    | (7) E S C D | 🕘 Gmail: Email from G | Attp://10.23.252.238: | 🗾 User Manuals | Generic-FPS_Smart | 💼 Haryana - FPS User | 🎫 😭 🚭 🕈 11:15 AM |

#### Figure 105 Inspector Acknowledgment

## 4.5 FORWARD INSPECTION DETAILS TO DFSC

Login to the application as user with AFSO role.

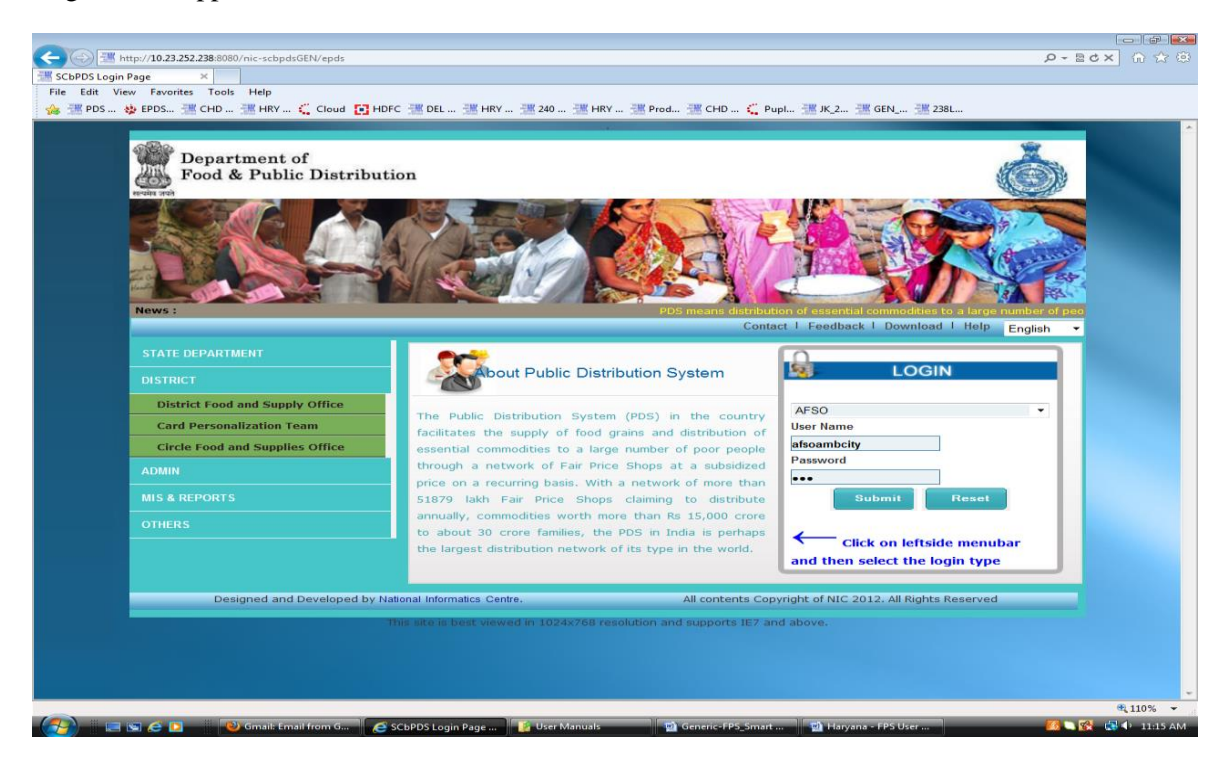

Figure 106 AFSO Login page

AFSO Dashboard appears with status of application to be duplicated

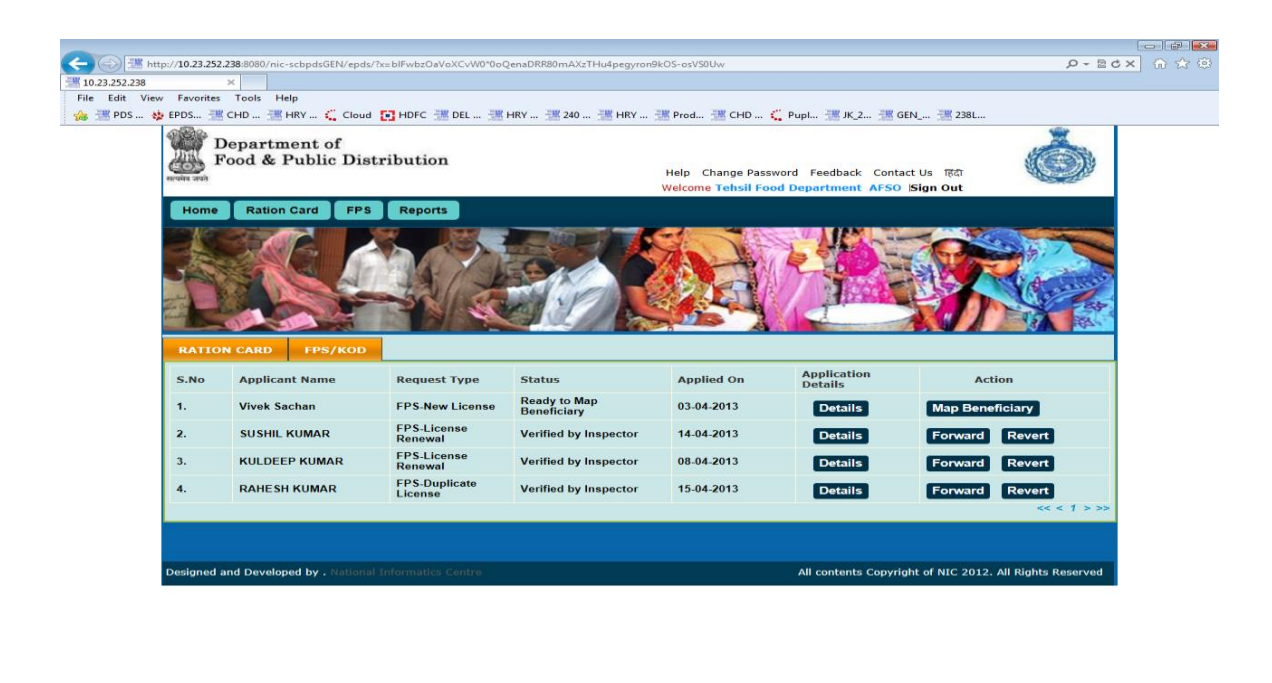

Figure 107 AFSO Dashboard

📰 🔄 🥭 🚺 🛛 🕹 🚱 👘 🕹 🚱 🚱 🚱 👘

**Step 1** Clicking on **Forward** button, Remarks page appears.

🖉 http://10.23.252.238:... 🛛 👔 User Manual:

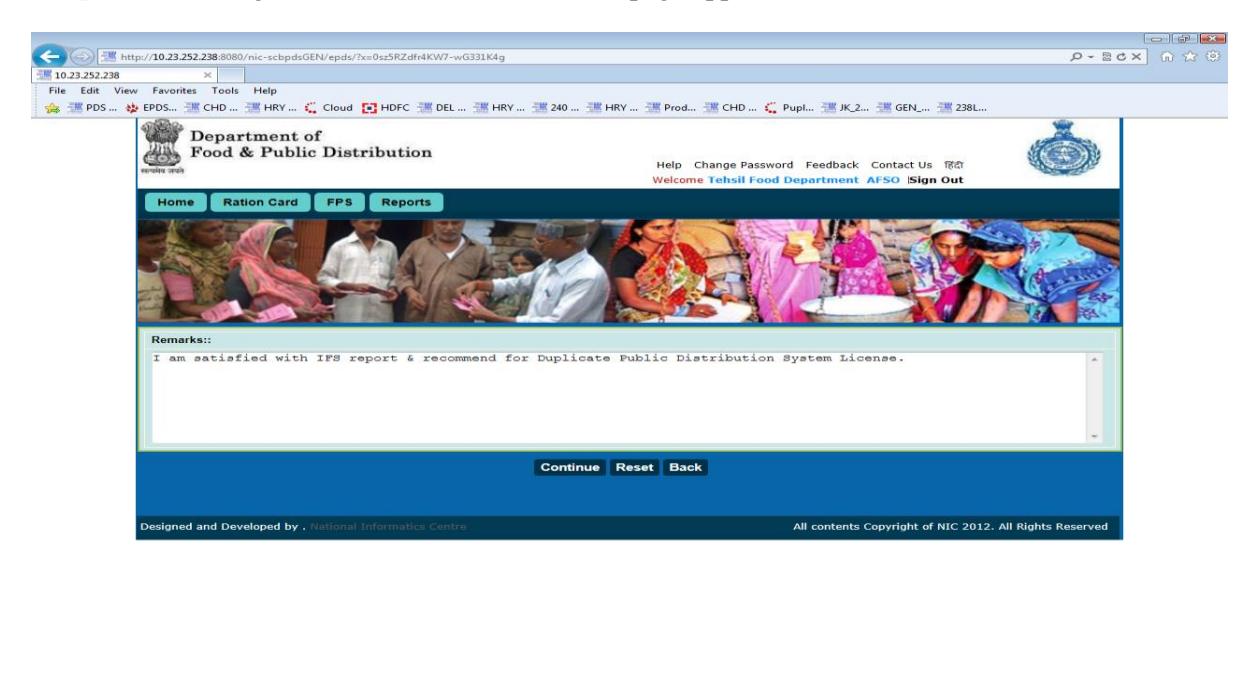

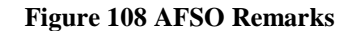

🚱 📃 🔄 🖉 🚺 🥜 🌈 http://10.23.252.238:... 🦷 👔 User Man

Step 2 Clicking on Continue button, Confirmed Remarks page appears.

🔍 110% 👻 🌌 🏹 🎝 11:19 AM

**110%** 

11:16 AM

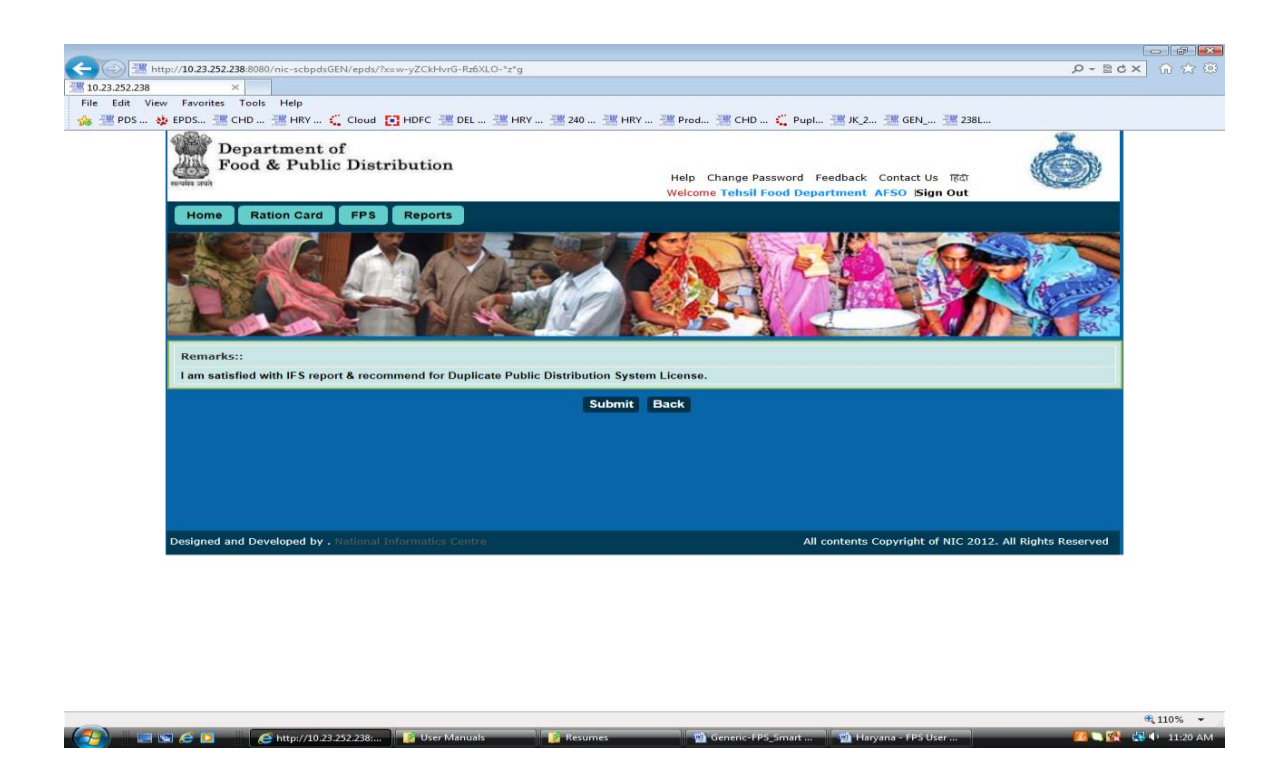

Figure 109 AFSO Confirmed Remarks

Step 3 Clicking on Submit button, confirmation page and reference no is generated.

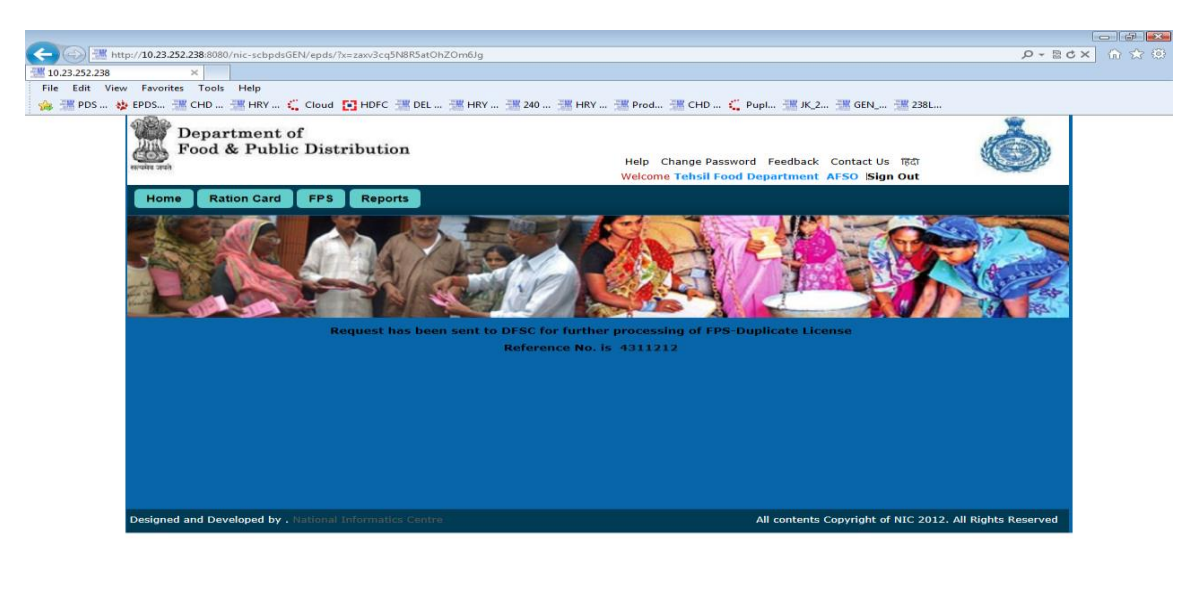

🔧 🛛 🖬 🤗 🖬 👘 Asyana - FPS User ... 👔 User Manuals 👘 Keturnes 👘 Genetic-FPS\_Smart ... 📲 Hasyana - FPS User ... 🦉 📢 11/20 AM

Figure 110 AFSO Forward Acknowledgement

4.6 APPROVE AND FORWARD TO AFSO FOR CARD PREPARATION

Login to the application as user with DFSC role.
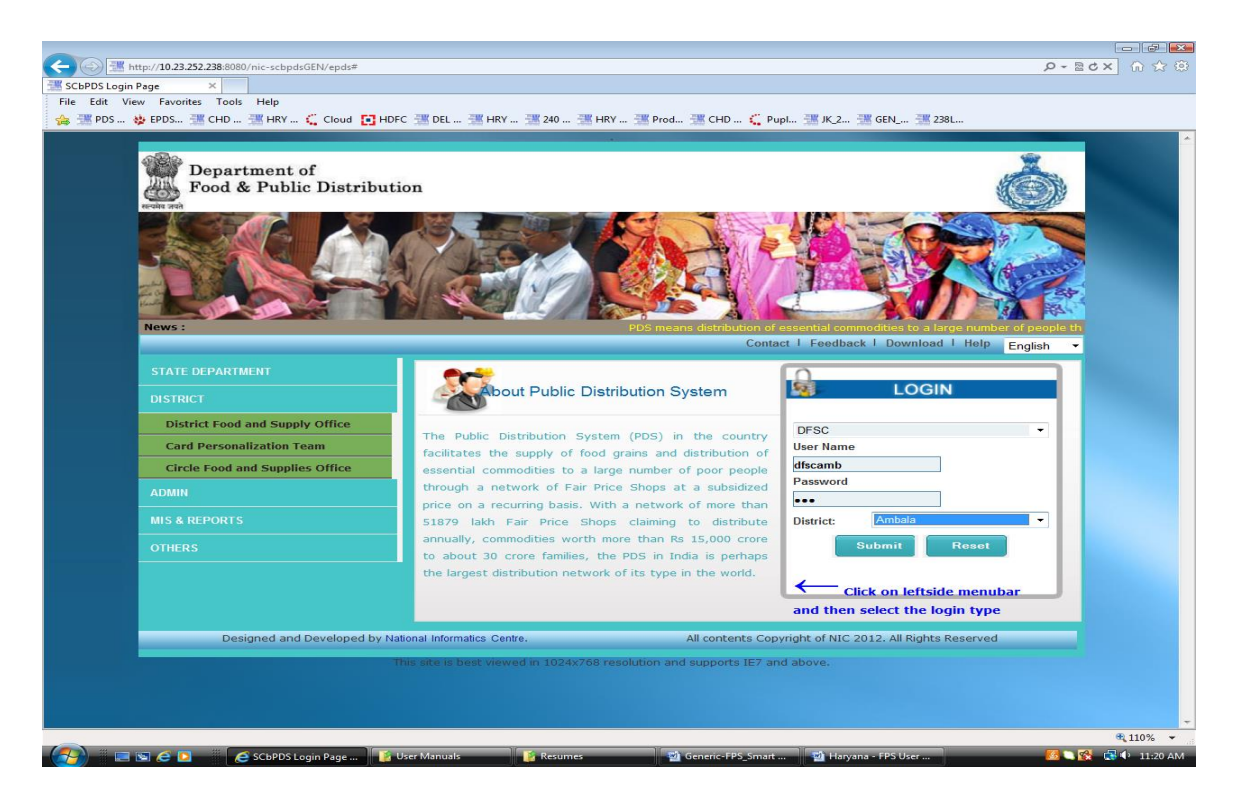

Figure 111 DFSC Login page

DFSC Dashboard appears with status of the license to be duplicated.

| ← ← ← ← ← ← ← ← ← ← ← ← ← ← ← ← ← ← ← | Favorites                                   | 238:8080/nic-scbpdsGEN/epds/<br>× Tools Help<br>CHD 💥 HRY 🕰 Cloud 🕻 | 🖸 HDFC 🚟 DEL 🚟 I         | HRY 🗮 240 🚟 HRY  | 選 Prod 選 CHD 📢                                                       | Pupl 🐮 JK_2 💥 GEN     | 4 🗮 238L                 | x 5 2 - Q              | ] A ☆ ® |
|---------------------------------------|---------------------------------------------|---------------------------------------------------------------------|--------------------------|------------------|----------------------------------------------------------------------|-----------------------|--------------------------|------------------------|---------|
|                                       | Department of<br>Food & Public Distribution |                                                                     |                          |                  | Help Change Password Feedback Contact Us 原命<br>Welcome DFSC Sign Out |                       |                          |                        |         |
|                                       | Home Ration Card Reports                    |                                                                     |                          |                  |                                                                      |                       |                          |                        |         |
|                                       | 5.No                                        | Applicant Name                                                      | Request Type             | Status           | Applied On                                                           | Application           | Action                   |                        |         |
|                                       | 1.                                          | RAHESH KUMAR                                                        | FPS-Duplicate<br>License | Verified By AFSO | 15-04-2013                                                           | Details               | Approve Reje             | ect                    |         |
|                                       | Designed a                                  | nd Developed by . National 2                                        | nformatics Centre        |                  |                                                                      | All contents Copyrigh | t of NIC 2012. All Right | s Reserved             |         |
|                                       | Designed a                                  | na bevelopeu by ,                                                   | normanes contro          |                  |                                                                      | Ar contents copyrigh  | r of WiC-2012. All Right | <del>s res</del> erved |         |
|                                       |                                             |                                                                     |                          |                  | 10                                                                   |                       |                          |                        | ₹110% ÷ |

Figure 112 DFSC Dashboard

**Step 1** Clicking on **Approve** button, Remarks page is generated

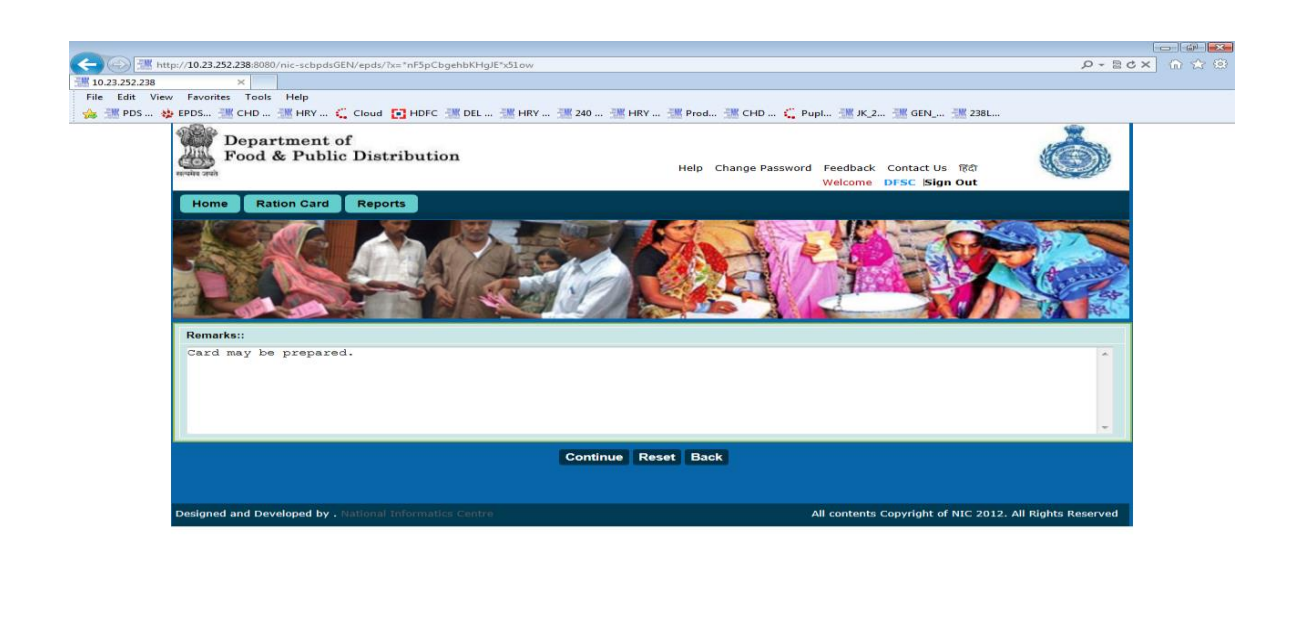

|                                |                  |         |                     |                      | at 110% 👻        |
|--------------------------------|------------------|---------|---------------------|----------------------|------------------|
| 🛛 🥵 🖾 🖉 🥵 http://10.23.252.238 | 🧾 👔 User Manuals | Resumes | 💼 Generic-FPS_Smart | 🔁 Haryana - FPS User | 🎫 😭 🖏 🕈 11:21 AM |

Figure 113 DFSC Remarks Screen

Step 2 Clicking on Continue button, confirmed remarks page is generated

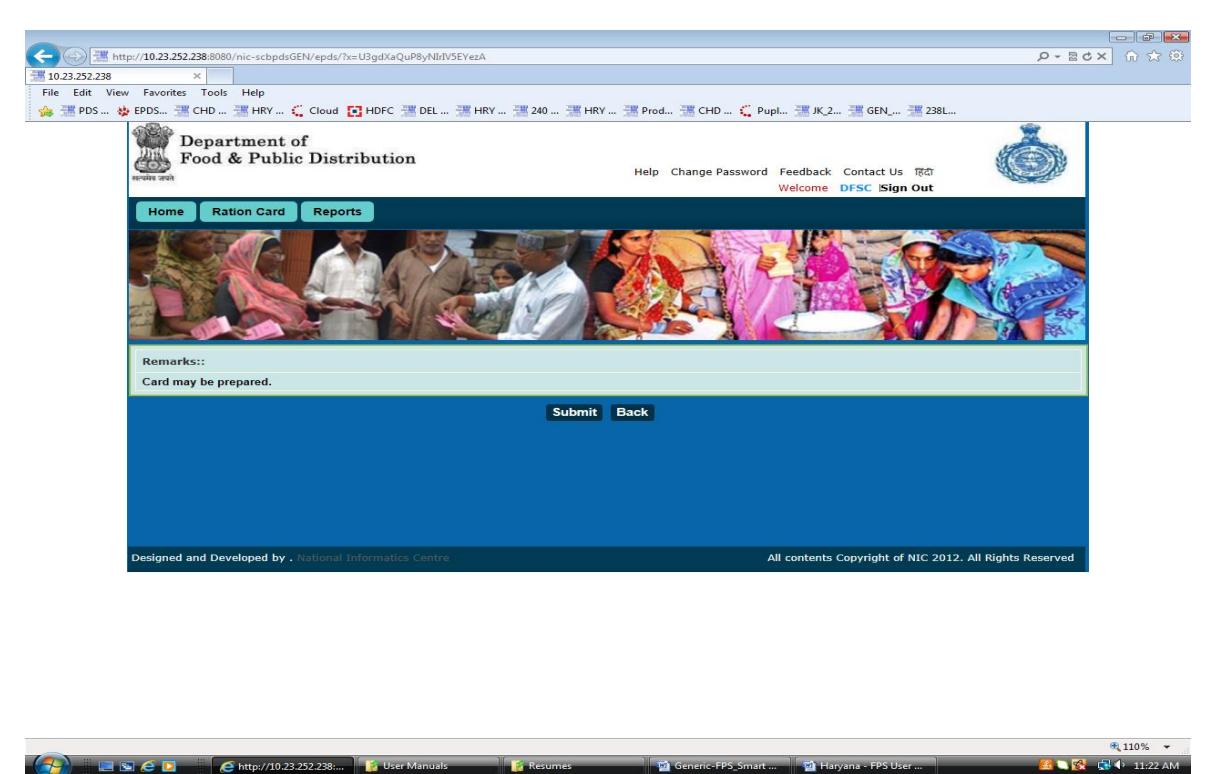

Figure 114 DFSC Remarks Confirmation Screen

Step 3 Clicking on Submit button, confirmation page and reference no is generated.4

## 4.7 HANDOVER LICENSE AND CLOSE APPLICATION

Login to the application as user with DFSC role.

DFSC Dashboard appears with status being duplicate license created and Close button

- **Step 1** Clicking on **Close** button, Comments page appears.
- **Step 2** Clicking on **Continue** button, comment confirmation page appears
- **Step 3** Clicking on **Continue** button, final message of Duplicate License being completed is displayed.

## 6. GLOSSARY

| Sr. No. | Term  | Definition                                    |
|---------|-------|-----------------------------------------------|
| 1       | DFSC  | District Food and Supplies Controller         |
| 2       | DFSCO | District Food and Supplies Controller Officer |
| 3       | AFSO  | Assistant Food and Supplies Officer           |
| 4       | FPS   | Fair Price Shop                               |